## Ultrasonic flowmeters

SITRANS FUS1010 IP65 NEMA 4X & IP66 NEMA 7 Gross Volume 7ME353x-2, x=0,3

SITRANS FUH1010 IP65 NEMA 4X & IP66 NEMA 7 Standard Volume 7ME360x-4, x=0,3 Precision Volume 7ME360x-3, x=0,3 Interface Detector 7ME360x-1, x=0,3

SITRANS FUE1010 IP65 NEMA 4X Gross Volume 7ME3500

**Quick Start - January 2013** 

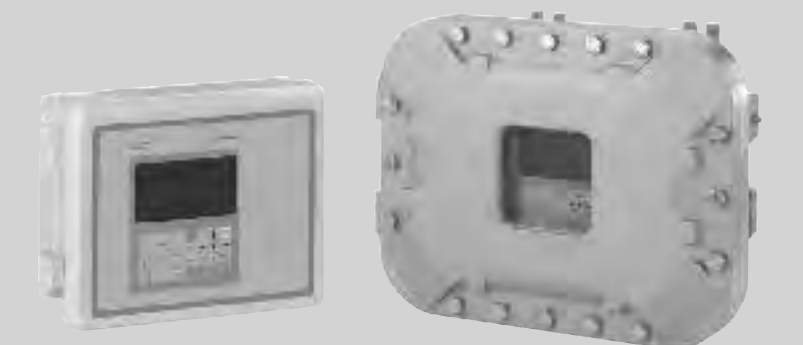

# SITRANS F

Answers for industry.

## SIEMENS

# SIEMENS

| Introduction        | 1 |
|---------------------|---|
| Installing/Mounting | 2 |
| Connecting          | 3 |
| Commissioning       | 4 |
| Troubleshooting     | 5 |
| Appendix            | Α |

## SITRANS F

Ultrasonic Flowmeters FUS1010 IP65 NEMA 4X & IP66 NEMA 7 Quick Start

**Operating Instructions** 

## Legal information

## Warning notice system

This manual contains notices you have to observe in order to ensure your personal safety, as well as to prevent damage to property. The notices referring to your personal safety are highlighted in the manual by a safety alert symbol, notices referring only to property damage have no safety alert symbol. These notices shown below are graded according to the degree of danger.

## DANGER

indicates that death or severe personal injury will result if proper precautions are not taken.

## 

indicates that death or severe personal injury may result if proper precautions are not taken.

### **A**CAUTION

indicates that minor personal injury can result if proper precautions are not taken.

### NOTICE

indicates that property damage can result if proper precautions are not taken.

If more than one degree of danger is present, the warning notice representing the highest degree of danger will be used. A notice warning of injury to persons with a safety alert symbol may also include a warning relating to property damage.

#### **Qualified Personnel**

The product/system described in this documentation may be operated only by **personnel qualified** for the specific task in accordance with the relevant documentation, in particular its warning notices and safety instructions. Qualified personnel are those who, based on their training and experience, are capable of identifying risks and avoiding potential hazards when working with these products/systems.

#### Proper use of Siemens products

Note the following:

## WARNING

Siemens products may only be used for the applications described in the catalog and in the relevant technical documentation. If products and components from other manufacturers are used, these must be recommended or approved by Siemens. Proper transport, storage, installation, assembly, commissioning, operation and maintenance are required to ensure that the products operate safely and without any problems. The permissible ambient conditions must be complied with. The information in the relevant documentation must be observed.

#### Trademarks

All names identified by <sup>®</sup> are registered trademarks of Siemens AG. The remaining trademarks in this publication may be trademarks whose use by third parties for their own purposes could violate the rights of the owner.

#### **Disclaimer of Liability**

We have reviewed the contents of this publication to ensure consistency with the hardware and software described. Since variance cannot be precluded entirely, we cannot guarantee full consistency. However, the information in this publication is reviewed regularly and any necessary corrections are included in subsequent editions.

## Table of contents

| 1 | Introdu                        | ction                                                                                       | 7        |
|---|--------------------------------|---------------------------------------------------------------------------------------------|----------|
|   | 1.1                            | Introduction                                                                                | 7        |
|   | 1.2                            | Items supplied                                                                              | 7        |
|   | 1.3                            | Safety Notes                                                                                | 8        |
| 2 | Installir                      | ng/Mounting                                                                                 |          |
|   | 2.1                            | Application Guidelines                                                                      | 15       |
|   | 2.2                            | Mounting the Transmitter                                                                    | 15       |
| 3 | Connec                         | cting                                                                                       | 19       |
|   | 3.1                            | Safety notes for connecting                                                                 | 19       |
|   | 3.2<br>3.2.1                   | Transmitter Wiring<br>Wiring Temperature Sensor to Transmitter                              | 21<br>25 |
|   | 3.3                            | Navigating the Menu                                                                         | 28       |
|   | 3.4                            | Programming the Transmitter                                                                 | 31       |
|   | 3.5<br>3.5.1<br>3.5.2<br>3.5.3 | Sensor Installation<br>General information<br>Reflect Mount<br>Mounting Temperature Sensors |          |
|   | 3.6                            | Sensor Wiring                                                                               | 45       |
| 4 | Commi                          | ssioning                                                                                    |          |
|   | 4.1                            | Commissioning                                                                               | 47       |
| 5 | Trouble                        | eshooting                                                                                   |          |
|   | 5.1                            | Troubleshooting                                                                             | 49       |
|   | 5.2                            | Alarm Codes                                                                                 | 51       |
| Α | Append                         | Jix                                                                                         | 53       |
|   | A.1                            | I/O Connections and Wiring                                                                  | 53       |
|   | A.2                            | Technical Data                                                                              | 72       |

## Tables

| Table 3-1  | Keypad Function Chart                      | 29 |
|------------|--------------------------------------------|----|
| Table 3- 2 | Pipe Configuration Option List Definitions | 34 |
| Table 3- 3 | Temperature Sensors                        | 43 |

| Table 5- 1  | Troubleshooting Tips                                                          | 49 |
|-------------|-------------------------------------------------------------------------------|----|
| Table 5- 2  | Alarm Codes and Descriptions                                                  | 51 |
| Table A- 1  | Connection Diagrams and Part Numbers                                          | 53 |
| Table A- 2  | Input/Output Wiring (TB2) - 7ME39400AL00 and 7ME39400AL01 I/O Module (for     |    |
|             | 7ME3500 or 7ME3530 only)                                                      | 54 |
| Table A- 3  | Input/Output Wiring (TB3) - 7ME39400AL00 and 7ME39400AL01 I/O Module          | 55 |
| Table A- 4  | Connection Diagrams and Part Numbers                                          | 56 |
| Table A- 5  | Input/Output Wiring (TB2) - 7ME39400AL03 and 7ME39400AL04 Expanded I/O Module | 57 |
| Table A- 6  | Input/Output Wiring (TB3) - 7ME39400AL03 and 7ME39400AL04 Expanded I/O Module | 59 |
| Table A- 7  | Input/Output Wiring (TB4) - 7ME39400AL03 and 7ME39400AL04 Expanded I/O Module | 60 |
| Table A- 8  | Connection Diagrams and Part Numbers                                          | 61 |
| Table A- 9  | Input/Output Wiring (TB2) - 7ME39400AL04 Expanded I/O Module                  | 62 |
| Table A- 10 | Open Collector User Resistor Recommendations                                  | 63 |
| Table A- 11 | Input/Output Wiring (TB3) - 7ME39400AL04 Expanded I/O Module                  | 63 |
| Table A- 12 | Input/Output Wiring (TB4) - 7ME39400AL04 Expanded I/O Module                  | 65 |
| Table A- 13 | Input/Output Wiring (TB3) - 7ME39406ML00 I/O Module (4-Channel)               | 66 |
| Table A- 14 | Connection Diagrams and Part Numbers                                          | 67 |
| Table A- 15 | Input/Output Wiring TB1 7ME39404SB00 - Analog Input Module (2 Chan/Dual Path) | 68 |
| Table A- 16 | Input/Output Wiring TB2 7ME39404SB00 - Analog Input Module (2 Chan/Dual Path) | 68 |
| Table A- 17 | Input/Output Wiring TB3 7ME39404SB00 - Analog Input Module (2 Chan/Dual Path) | 68 |
| Table A- 18 | Input/Output Wiring TB4 7ME39404SB00 - Analog Input Module (2 Chan/Dual Path) | 68 |
| Table A- 19 | Input/Output Wiring TB5 7ME39404SB00 - Analog Input Module (2 Chan/Dual Path) | 69 |
| Table A- 20 | Connection Diagrams and Part Numbers                                          | 70 |
| Table A- 21 | Input/Output Wiring TB1 7ME39400SA00 - Analog Input Module                    | 70 |
| Table A- 22 | Input/Output Wiring TB2 7ME39400SA00 - Analog Input Module                    | 71 |
| Table A- 23 | Input/Output Wiring TB3 and TB4 7ME39400SA00 - Analog Input Module            | 71 |

## Figures

| Figure 2-1 | Pipe Mounting and Mounting Locations for Transmitter | 16 |
|------------|------------------------------------------------------|----|
| Figure 3-1 | Input Power Plug (J10) Wiring                        | 22 |
| Figure 3-2 | Analog Input Module Access                           | 25 |
| Figure 3-3 | Single Channel Temperature Sensor Inputs             | 26 |
| Figure 3-4 | KeyPad                                               | 29 |
| Figure 3-5 | Typical Installation Menu Screen                     | 30 |

| Figure 3-6  | Universal Sensor Label                            | 35 |
|-------------|---------------------------------------------------|----|
| Figure 3-7  | Hi Precision Sensor Label                         | 36 |
| Figure 3-8  | Reflect Mount with Mounting Frames and Spacer Bar | 40 |
| Figure 3-9  | Sensor                                            | 42 |
| Figure 3-10 | Sensor Installation                               | 42 |
| Figure 3-11 | Clamp-on Temperature Sensor                       | 44 |
| Figure 3-12 | Insert Temperature Sensor                         | 45 |
| Figure 3-13 | Sensor Cable Connections                          | 46 |
| Figure 4-1  | Final Setup                                       | 47 |
| Figure 4-2  | Measuring Flow                                    | 47 |
| Figure A-1  | 7ME39400AL00 and 7ME39400AL01 I/O Module          | 53 |
| Figure A-2  | 7ME39400AL03 and 7ME39400AL04 Expanded I/O Module | 57 |
| Figure A-3  | 7ME39400AL04 Expanded I/O Module                  | 61 |
| Figure A-4  | 7ME39404SB00 Analog Input Module                  | 67 |
| Figure A-5  | Temperature Sensor Inputs                         | 69 |
| Figure A-6  | 7ME39400SA00 - Analog Input Module                | 70 |

Table of contents

## Introduction

## 1.1 Introduction

This Quick Start Guide is for the Siemens SITRANS FUS1010 IP65 (NEMA 4X), FUH1010 IP65 (NEMA 4X), FUE1010 IP65 (NEMA 4X) Dual Channel/Path flow meters and the FUH1010 IP65 (NEMA 4X) Interface Detector. It illustrates a typical setup using D-Series sensors in the Reflect Mode (for Direct Mode see Operating Instruction manual). These procedures can also be applied to other single and multi-channel models as well.

To use the Siemens Si-Ware program to assist in flow meter installation download the program at [http://s13.me/ns/cv].

### Note

This Quick Start Guide applies to the following FUS1010, FUH1010 and FUE1010 IP65 (NEMA 4X) operating systems: Version 3.03.00 and later / Version 5.03.00 and later.

## 1.2 Items supplied

- SITRANS FUS1010 IP65 NEMA 4X & IP66 NEMA 7 Transmitter
- SITRANS F Literature CD
- Quick Start Guide

## Note

For additional items refer to your packing slip.

## 1.3 Safety Notes

Quick Start Safety Information for Hazardous Areas

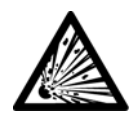

## DANGER

Explosion Hazard

Death, serious injury or property damage will result if unauthorized and unqualified personnel tamper with equipment.

Restrict use and repair to qualified personnel.

## DANGER

## **Explosion Hazard**

Death or severe personal injury and/or equipment and property damage will result if proper Hazardous (Classified) Locations installation precautions are not taken.

Restrict use and repair to qualified personnel.

## DANGER

## **Explosion Hazard**

The use of unauthorized parts in the repair of the equipment, tampering by unqualified personnel, or operation with the cover open in a Hazardous (Classified) Location will result in dangerous conditions which will cause death, serious injury, and/or equipment and property damage.

Follow all safety instructions contained or referenced herein.

## 

## **Explosion Hazard**

Death or severe personal injury and/or equipment and property damage will result due to improper installation or use of this equipment when located in a Hazardous (Classified) Location.

- Install as directed.
- Disconnect power source before servicing.
- Keep cover closed when equipment is operating.

## 

## **Qualified personnel**

This flowmeter system may only be set up and used in conjunction with this Quick Start and the instructions on the electronic media provided. Installation, maintenance and operation of the flowmeter system may only be performed by qualified personnel. Within the context of this Quick Start, qualified persons are defined as persons who have the skills and knowledge related to the construction and operation of the electrical equipment and installations and have received safety training to recognize and avoid the potentially explosive hazards involved.

## Qualified personnel possess the following qualifications

- 1. Is trained and authorized to energize, de-energize, clear, ground and tag circuits and equipment in accordance with established safety practices.
- 2. Is trained in the proper care and use of protective equipment such as rubber gloves, hard hat, safety glasses or face shields, flash clothing, etc., in accordance with established safety practices.
- 3. Is trained in rendering first aid

### Note

This Quick Start does not purport to cover all details or variations in equipment, or to provide for every possible contingency to be met in connection with installation, operation or maintenance. Should further information be desired or should particular problems arise, which are not covered sufficiently for the purchaser's purposes, the matter should be referred to the local Siemens sales office (www.siemens.com). The contents of this Quick Start shall not become part of or modify any prior or existing agreement, commitment or relationship. The sales contract contains the entire obligation of Siemens. The warranty contained in the contact between the parties is the sole warranty of Siemens. Any statements contained herein do not create new warranties or modify the existing warranty.

## Quick Start Safety Information for Hazardous Areas

#### Note

## Ratings under this heading apply to specific model families

Check Your Model Number: FUE1010 7ME3500, FUH1010 7ME3600 and FUS1010 7ME3530 only

#### **FM-CSA** installation

Read, understand and follow all safety instructions on the electronic media provided. This equipment is rated for use in hazardous (classified) locations as stated below and must be installed according to the 1010-304 installation drawing provided on the media. Failure to install the equipment in the prescribed manner will result in unsafe operation. Follow all local jurisdictional safety codes when operating this equipment. When properly installed the equipment meets the following FM – CSA ratings.

## Transmitter

- Intrinsically safe connections Class I and II, Division 1, Groups A, B, C, D, E, F and G;
- Nonincendive for Class I, Division 2, Groups A, B, C and D;
- Suitable for Class II Division 2, Groups E, F and G outdoor (Type 4X), Class III (CSA only)
- Temperature code T5 at an ambient of 40°C

## Sensors

- Intrinsically safe Class I and II, Division 1, Groups A, B, C, D, E, F and G;
- Nonincendive for Class I, Division 2, Groups A, B, C and D;
- Suitable for Class II, Division 2, Groups B, E, F and G outdoor (Type 4X), Class III (CSA only)
- Temperature code T6 at an ambient of 40°C

## **ATEX installation**

Read, understand and follow all safety instruction on the electronic media provided. This equipment complies with Directive 94/9/EC and is rated for use in potentially explosive atmospheres. The equipment markings are shown and explained below. Equipment must be installed according to the 1010-389 installation drawing provided on the media. Failure to install the equipment in the prescribed manner will result in unsafe operation. Follow all regional safety laws when operating this equipment. When properly installed the equipment meets the following ATEX ratings as stated in EC-Type Examination Certificate KEMA03ATEX1134

## **Transmitter Markings and Explanations**

- (Ex)II 3 (1) G Ex nC [ia] IIC T5 Category 3 Transmitter located in Zone 2 explosive atmosphere with intrinsically safe circuits of category Ex ia, which can be connected to Category 1 Sensors in Zone 0
- IP65 Ingress protection against solid bodies, rating of dust-tight and against liquid, rating of water jets

## Sensors Markings and Explanations

- Ex)II 1 G Ex ia IIC T5 Category 1 Sensors located in Zone 0 explosive atmosphere with intrinsically safe circuits of category Ex ia for use in potentially explosive atmosphere containing gases
- IP65 Ingress protection against solid bodies, rating of dust-tight and against liquid, rating of water jets

Introduction

1.3 Safety Notes

## Quick Start Safety Information for Hazardous Areas

### Note

## Ratings under this heading apply to specific model families

Check Your Model Number: FUS1010 7ME3533, FUH1010 7ME3603 only

## **FM-CSA** installation

Read, understand and follow all safety instruction on the electronic media provided. This equipment is rated for use in hazardous (classified) locations as stated below and must be installed according to the 1010-443 installation drawing provided on the media. Failure to install the equipment in the prescribed manner will result in unsafe operation. Follow all local jurisdictional safety codes when operating this equipment. When properly installed the equipment meets the following FM – CSA ratings:

## Transmitter

- Explosionproof for Class I, Division1, Groups B, C, D;
- Dust-ignitionproof for Class II, Division 1, Groups E, F and G
- Intrinsically safe connections for Class I and II, Division 1, Groups A, B, C, D, E, F and G;
- Nonincendive for Class I, Division 2, Groups A, B, C and D;
- Suitable for Class II, Division 2, Groups B, E, F and G outdoor (Type 4X), Class III (CSA only)

## Sensors

- Intrinsically safe Class I and II, Division 1, Groups A, B, C, D, E, F and G;
- Nonincendive for Class I, Division 2, Groups A, B, C and D;
- Suitable for Class II, Division 2, Groups B, E, F and G outdoor (Type 4X), Class III (CSA only)
- Temperature code T6 at an ambient of 40°C

## **ATEX** installation

Read, understand and follow all safety instruction on the electronic media provided. This equipment is rated for use in explosive atmospheres as stated below and must be installed according to the 1010-464 installation drawing provided on the media. Failure to install the equipment in the prescribed manner will result in unsafe operation. Follow all regional safety laws when operating this equipment. When properly installed the equipment meets the following ATEX ratings as stated in EC-Type Examination Certificate KEMA03ATEX1134

## Transmitter Markings and Explanations

- (Ex)II (1) G [Ex ia] IIC- Transmitter located in the non-hazardous area with intrinsically safe circuits of category Ex ia, which can be connected to Category 1 Sensors for use in potentially explosive atmosphere containing gases
- (Ex)II 3 (1) G Ex nC [ia] IIC T5 (Tamb = 0° To + 60°C) Category 3 Transmitter located in Zone 2 explosive atmosphere with intrinsically safe circuits of category Ex ia, which can be connected to Category 1 Sensors in Zone 0 for use in potentially explosive atmosphere containing gases
- (Ex)II 2 (1) G Ex d [ia IIC] IIB T5 (Tamb = 0° To + 50°C) Category 2 Transmitter located in Zone 1 explosive atmosphere with intrinsically safe circuits of category Ex ia, which can be connected to Category 1 Sensors for use in potentially explosive atmosphere containing gases (Model families FUG1010 7ME3612 and 7ME3613 only)
- (Ex)II 2 (1) G Ex d [ia IIC] IIB+H2 T5 (Tamb = 0° To + 50°C) Category 2 Transmitter located in Zone 1 explosive atmosphere with intrinsically safe circuits of category Ex ia, which can be connected to Category 1 Sensors for use in potentially explosive atmosphere containing gases
- IP66 Ingress protection against solid bodies, rating of dust-tight and against liquid, rating of heavy seas

### Sensors Markings and Explanations

- ExII 1 G Ex ia IIC T5 Category 1 Sensors located in Zone 0 explosive atmosphere with intrinsically safe circuits of category Ex ia for use in potentially explosive atmosphere containing gases
- IP65 Ingress protection against solid bodies, rating of dust-tight and against liquid, rating of water jets

## Quick Start Safety Information for Hazardous Areas

#### Note

Ratings under this heading apply to specific model families

Check Your Model Number: FUS1010 7ME3531, FUH1010, 7ME3601

## **FM-CSA** installation

Read, understand and follow all safety instruction on the electronic media provided. This equipment is rated for use in hazardous (classified) locations as stated below and must be installed according to the 1010-341 installation drawing provided on the media. Failure to install the equipment in the prescribed manner will result in unsafe operation. Follow all local jurisdictional safety codes when operating this equipment. When properly installed the equipment meets the following FM–CSA ratings:

#### Transmitter

- Explosionproof for Class I, Division1, Groups B, C, D;
- Dust-ignitionproof for Class II, Division 1, Groups E, F and G

- Intrinsically safe connections for Class I and II, Division 1, Groups A, B, C, D, E, F and G;
- Nonincendive for Class I, Division 2, Groups A, B, C and D;
- Suitable for Class II, Division 2, Groups B, E, F and G outdoor (Type 4X), Class III (CSA only)

## Sensors

- Intrinsically safe Class I and II, Division 1, Groups A, B, C, D, E, F and G;
- Nonincendive for Class I, Division 2, Groups A, B, C and D;
- Suitable for Class II, Division 2, Groups B, E, F and G outdoor (Type 4X), Class III (CSA only)
- Temperature code T6 at an ambient of 40°C

### **ATEX** installation

Read, understand and follow all safety instruction on the electronic media provided. This equipment is rated for use in explosive atmospheres as stated below and must be installed according to the 1010-422 installation drawing provided on the media. Failure to install the equipment in the prescribed manner will result in unsafe operation. Follow all regional safety laws when operating this equipment. When properly installed the equipment meets the following ATEX ratings as stated in EC-Type Examination Certificate KEMA03ATEX2133

### Transmitter

- IP65 Ingress protection against solid bodies, rating of dust-tight and against liquid, rating of water jets

### Sensors

- (Ex)II 1 G Ex ia IIC T5 Category 1 Sensors located in Zone 0 explosive atmosphere with intrinsically safe circuits of category Ex ia for use in potentially explosive atmosphere containing gases
- IP65 Ingress protection against solid bodies, rating of dust-tight and against liquid, rating of water jets

#### See also

Contacts (http://www.siemens.com/processinstrumentation/contacts)

Introduction

1.3 Safety Notes

## Installing/Mounting

## 2.1 Application Guidelines

## **Basic Requirements**

- Determine pipe material and dimensions.
- Avoid vertical pipes flowing in a downward direction.
- Avoid installation of sensors on the top and bottom of horizontal pipes, if possible.
- Select a location with the longest straight run of pipe.
- Identify upstream piping configuration (elbow, reducer, etc.).
- Pipe surface should be smooth and, if necessary, free of paint.
- Avoid pressure reduction components upstream.
- Avoid mounting on or near weld seams.
- Pipe must be full to achieve proper operation.

## 2.2 Mounting the Transmitter

## WARNING

## Hazardous Voltage

May cause death or serious personal injury.

Disconnect power before working on this product.

## Wall Mounting

The transmitter can be mounted on any wall surface including wood, metal or concrete. Use the appropriate bolts and screws as needed for your mounting application and adhere to local codes. (See figure below for mounting bracket locations.)

#### Installing/Mounting

## 2.2 Mounting the Transmitter

## **Pipe Mounting**

For installation on 2-inch (6 cm) mounting pipe use Pipe Mount Kit CQO:1012NMB-1 (optional - see catalog). See figure below.

## Note

Pipe mounting kit CQO:1012NMB-1 is not available for IP66 NEMA 7 enclosures.

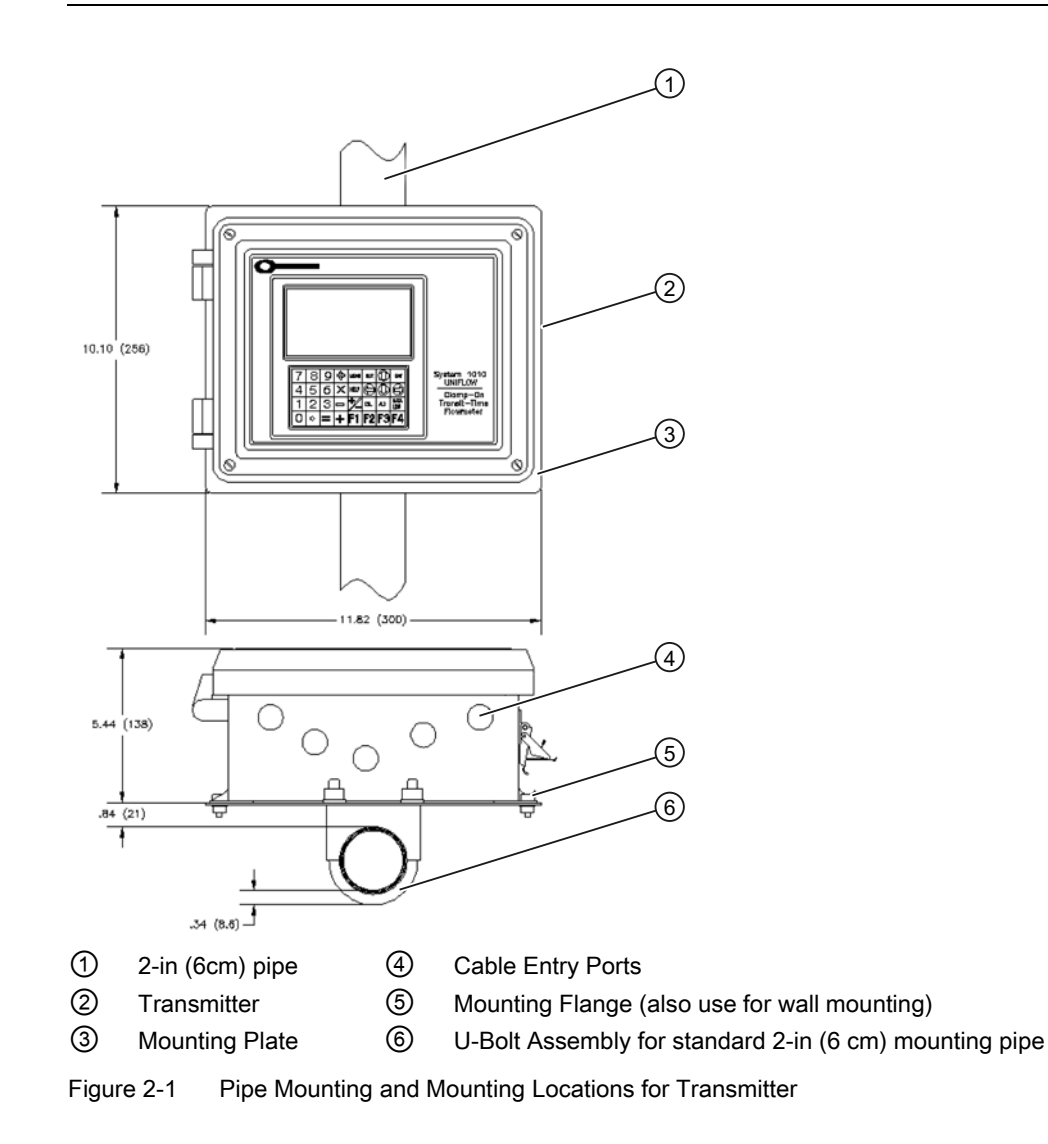

#### Note

Use conduit fittings or cable glands on all cables.

## 2.2 Mounting the Transmitter

## NOTICE

## Weather Seal Malfunctions

Incorrect installation of weather seals may result in failure to meet to IP65 standards and damage to the equipment.

Install weather tight seals at all unused holes using proper cable conduit and close additional holes to IP65 standards.

Installing/Mounting

2.2 Mounting the Transmitter

## Connecting

## 3.1 Safety notes for connecting

Use in hazardous locations

## DANGER Explosion Hazard

Death or severe personal injury and/or equipment and property damage will result if proper Hazardous (Classified) Locations installation precautions are not taken.

Restrict use and repair to qualified personnel. Only qualified personnel may carry out work on the electrical connections.

Before opening the terminal box check that:

- No explosion hazard exists
- Local safety codes and policy requirements have been followed
- All connection leads are potential free

3.1 Safety notes for connecting

## DANGER

**Explosion Hazard** 

"Flameproof enclosure" type of protection

Only open devices with type of protection "Flameproof enclosure" (e.g. FUT1010 NEMA 7) in hazardous areas when the power to the device is turned off, otherwise there is a risk of explosion.

## 

## **Explosion Hazard**

## Hazardous areas

Observe the type examination certificates or the test certifications applicable in your country if you use transmitters as category 1/2 equipment, otherwise there is a risk of explosion.

## 

## **Explosion Hazard**

### Intrinsically safe circuits

If a non-conforming supply unit is used, the "fail-safe" type of protection will no longer be effective and the approval certification will be invalid, otherwise there is a risk of explosion.

With intrinsically safe circuits, use only certified meters appropriate for the transmitter.

## DANGER

## **Explosion Hazard**

## Laying Cables

Cable for use in zone 1 and 2 must satisfy the requirements for having a proof voltage < AC 500 V applied between the conductor/ground, conductor/shield and shield/ground, otherwise there is a risk of explosion.

Connect the devices that are operated in hazardous areas as per the stipulations applicable in the country of operation, e.g. for Ex "d" and "nA", permanent cables must be laid.

## 

## **Explosion Hazard**

## Devices with the common approval "Intrinsically safe" and "Flameproof"

The following is applicable for devices with the common approval "Intrinsically safe" and "Flameproof" (Ex ia + Ex d): Before commissioning, make sure that the type of protection that is not suitable is permanently defaced on the nameplate to avoid improper use, otherwise there is a risk of explosion.

If a non-conforming infeed is used, the "fail-safe" type of protection will no longer be effective.

## WARNING

## Electrical Voltage Hazard

Incorrect device connections may result in death or severe personal injury and/or equipment and property damage.

Only commission the device after the device has been properly connected and, if required, closed.

## 3.2 Transmitter Wiring

## **Connecting Power**

## DANGER

## **Electrical Shock Hazard**

Contact with exposed wiring will lead to fire, electric shock, or serious personal injury.

Turn off main power before installing AC connections to the transmitter.

## Note

If the transmitter is not already mounted and cabling has not been run, proceed to Mounting the Transmitter (Page 15) before connecting power.

- 1. Open the transmitter top cover by releasing the cover latch (for IP66 NEMA 7, remove bolts).
- 2. Unscrew the two power supply access cover fasteners and remove access cover.
- 3. Locate power supply connector J10. Using a flat blade screwdriver, remove plug from connector J10. Set aside.

### Connecting

3.2 Transmitter Wiring

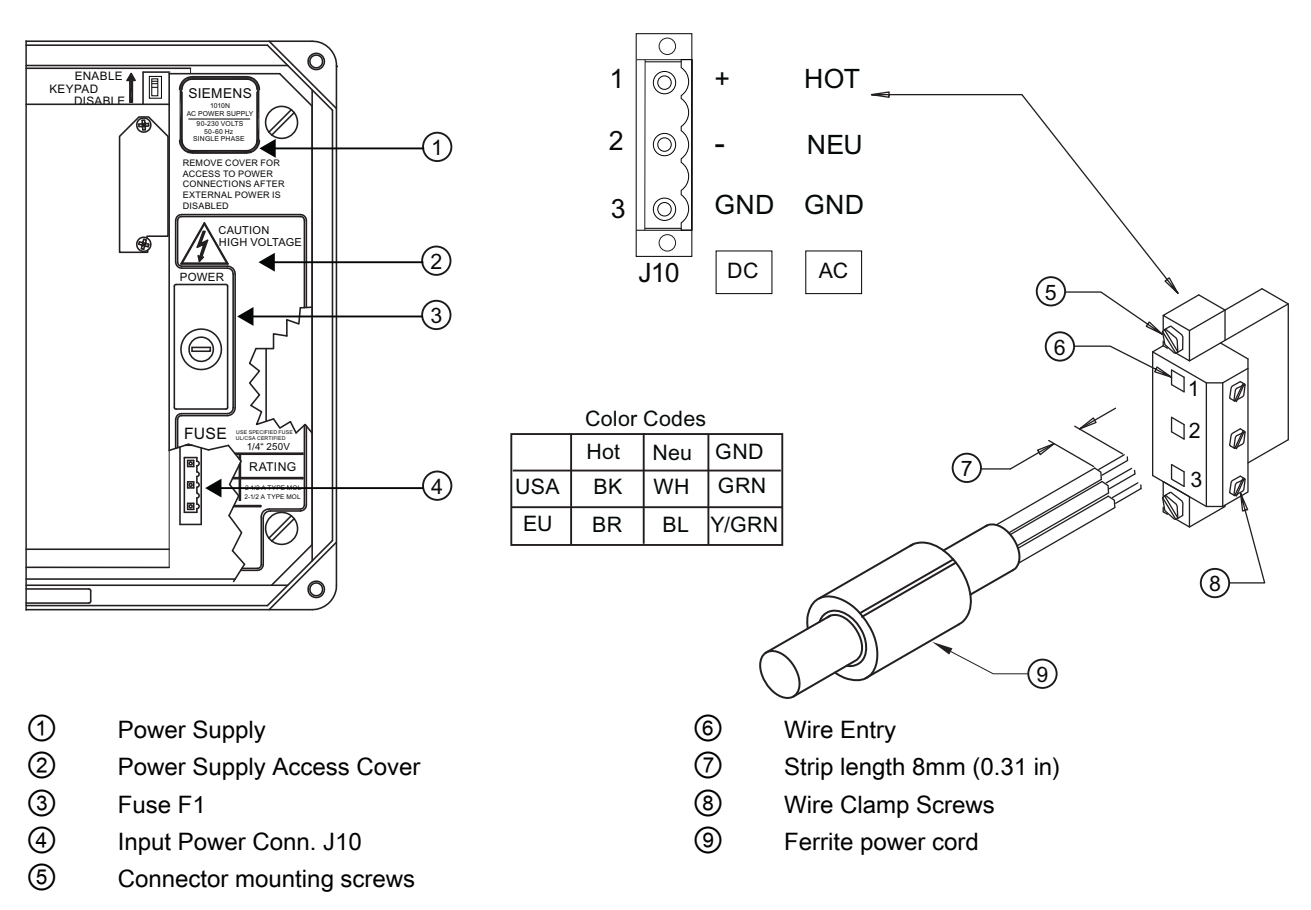

Figure 3-1 Input Power Plug (J10) Wiring

- 4. Pull the desired length of input power wires through a cable gland and into transmitter case before wiring connector.
- 5. Wire input power connector for AC or DC power depending on power supply provided.

#### Note

Dress cables and make sure cable length is not excessive as to impede proper replacement of access cover.

6. Insert wires into wire entry holes and secure by tightening wire clamp screws (see figure above).

#### Note

Power Supply connector wires should be stripped AWG 12 - 18 stranded wire or solid conductors.

7. Plug input power plug into connector J10 and secure using two captive connector mounting screws.

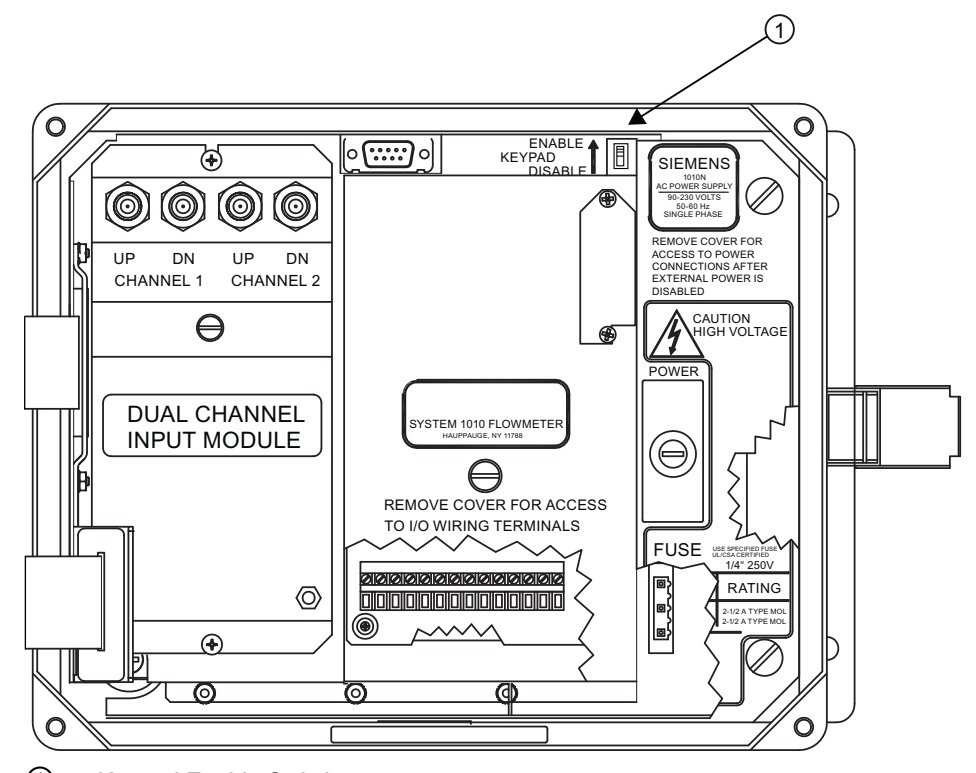

8. Replace access cover. Make sure Keypad Enable switch is in the "Enable" position (see below).

- Keypad Enable Switch
- 9. If installing a Temperature Sensor board, go to Wiring Temperature Sensor to Transmitter (Page 25). If not, go to step 10.

## 

## Power Supply Damage

Improper power connections will damage power supply and may result in serious injury.

Ensure that all AC or DC power supply connections are properly connected to the appropriate power source (100-250 VAC @ 50/60 Hz or 9-36 VDC).

## 

## **Electrical Shock Hazard**

Certain parts inside the device carry dangerous high voltage and may result in electric shock, or serious personal injury.

The transmitter must be grounded and the top cover closed before applying power to the device.

- 10.Connect the power cables to the appropriate power source (90-240 VAC @ 50/60 Hz or 9-36 VDC). Close top cover.
- 11.Apply power.

## 3.2 Transmitter Wiring

12. Within 10 seconds of power-up the transmitter main display will become active and a typical Siemens graphic will appear. The screen also identifies the software version of the unit as shown below.

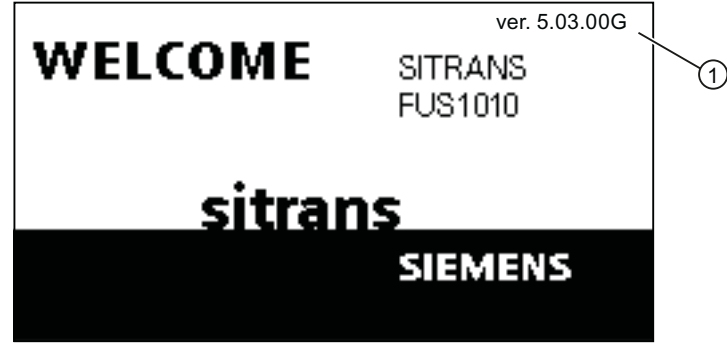

- ① Software Version (xx.xx.xx)
- 13.Press the <MENU> key and the Main Menu will appear. (Language selection is not on Version 3 op systems.)

| Siemens                                   | 2 Channel [1]                                                              | Channel 1    |
|-------------------------------------------|----------------------------------------------------------------------------|--------------|
| Select Meter Ty                           | pe                                                                         |              |
| Meter Type<br>Meter Facilites<br>Language | >2 Channel Fl<br>2 Path Flow<br>Ch 1 + 2 Flow<br>Ch 1 - 2 Flow<br>Reflexor | ow<br>w<br>v |
|                                           |                                                                            |              |

## 3.2.1 Wiring Temperature Sensor to Transmitter

Wiring Temperature Sensor to the Analog Input Module

## 

## Hazard Voltage

Contact with exposed wiring will lead to fire, electric shock, or serious personal injury.

Set transmitter and instrumentation power to OFF when inserting or removing the Analog Input Module, or when making connections to TB1, TB2, TB3 and TB4.

- 1. Disconnect power from the unit to the transmitter.
- 2. Open the transmitter top cover by releasing the cover latch.
- 3. Loosen the captive thumbscrew securing the Access Cover and remove Access Cover.
- 4. Using a flat-blade screwdriver, remove four captive screws securing the I/O board. Remove board and set it aside.

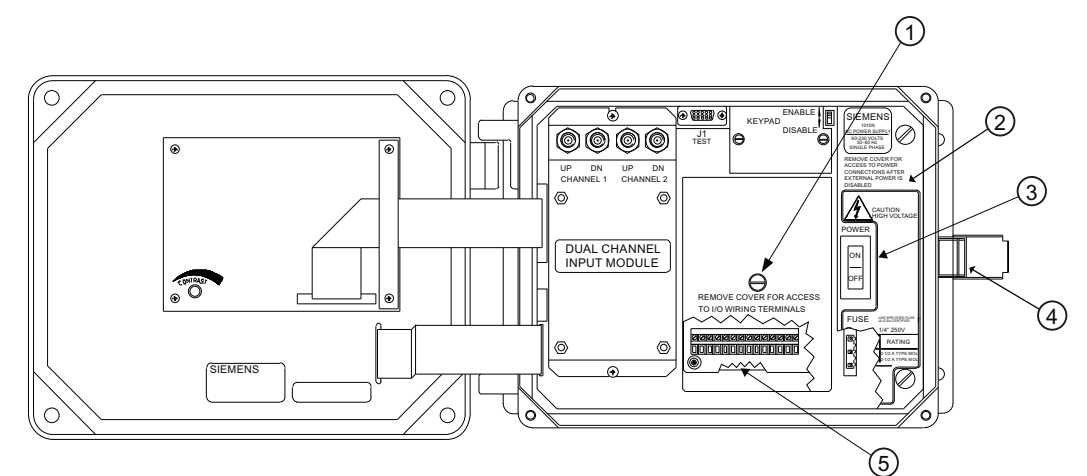

Figure 3-2 Analog Input Module Access

| 1 | Access Cover Screw | 4 | Latch                         |
|---|--------------------|---|-------------------------------|
| 2 | Flow Meter         | 5 | Access to Analog Input Module |
| 3 | Power Switch       |   |                               |

3.2 Transmitter Wiring

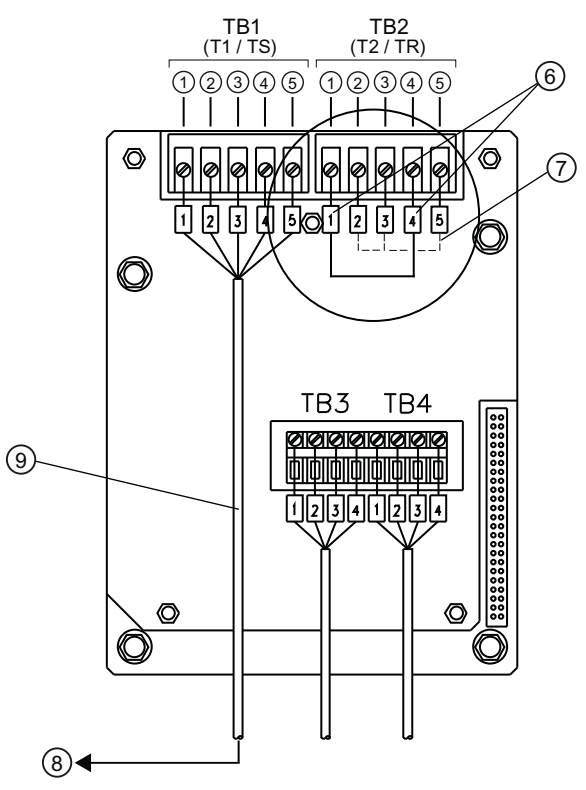

Figure 3-3 Single Channel Temperature Sensor Inputs

| 1 | Black  | 6 | Short Terminals 1 and 4 (For FUE1010 - TB2 is used for another Temperature sensor.) |
|---|--------|---|-------------------------------------------------------------------------------------|
| 2 | Orange | 7 | Ground Terminals 2 and 3 to Terminal 5                                              |
| 3 | Brown  | 8 | To Sensor                                                                           |
| 4 | Red    | 9 | 7ME39600CR (992EC) Series Cable                                                     |
| 5 | Blue   |   |                                                                                     |

## Note

Alternate color codes for certain 1012EC cables:

White = Orange

Green = Brown

## Wiring Temperature Sensor Board

- 1. Using a flat-blade screwdriver, loosen Terminal Block TB1 and TB2 screws.
- 2. Wire the RTD liquid 992EC temperature cable as shown in the table below:

| 992EC Series Cable      | Terminal TB1 |
|-------------------------|--------------|
| Wire #1 (Black)         | To TB11      |
| Wire #2 (Orange)        | To TB12      |
| Wire #3 (Brown)         | To TB13      |
| Wire #4 (Red)           | To TB14      |
| Wire #5 GND/SHLD (Blue) | *To TB15     |

## Note

\*For cathodically protected pipes, do not attach blue #5 wire at RTD end of cable.

- 3. For single channel use, wire TB2 as shown in figure above.
- 4. For dual channel use, connect Channel 2 temperature sensor to TB2.
- 5. Replace I/O Board and secure with four captive screws paying careful attention to pin alignment.
- 6. Replace Access Cover and finger tighten captive thumbscrew.

### Note

TB3 and TB4 are also active analog inputs. See wiring table below.

| Pin | TB3<br>Function | TB4<br>Function | Use                 | Description      | Behavior  | Load | Wiring                |
|-----|-----------------|-----------------|---------------------|------------------|-----------|------|-----------------------|
| 1   | AUX. 1 IN       | AUX. 3 IN       | lin1 Input          | Analog           | 4 to 20mA | 200Ω | 305 meters            |
| 2   | AUX. 1 COM      | AUX. 3<br>COM   | lin1<br>Common      | current<br>input |           |      | (1000 ft.)<br>Max w/o |
| 3   | AUX. 2 IN       | AUX. 4 IN       | lin2 Input to meter | to meter         |           |      | approval              |
| 4   | AUX. 2 COM      | AUX. 4<br>COM   | lin2<br>Common      | ground.          |           |      |                       |

3.3 Navigating the Menu

## Note

If analog input is used for temperature, this will take priority over clamp-on RTD measurement.

## 

## **Electrical Shock Hazard**

Certain parts inside the device carry dangerous high voltage and may result in electric shock, or serious personal injury.

The transmitter must be grounded and the top cover closed before applying power to the device.

### NOTICE

#### Power Supply Damage

Improper power connections will damage power supply.

Ensure that all AC or DC power supply connections are properly connected to the appropriate power source (100-250 VAC @ 50/60 Hz or 9-36 VDC).

7. Connect power cables to the appropriate power source (90-240 VAC @ 50-60 Hz or 9-36 VDC). Close transmitter top cover.

## 3.3 Navigating the Menu

## Installation Menu Navigation

| The Installation Menu Chart is a multi-level structure divided into three columns from left to right                                                                         |                   |        |  |  |
|----------------------------------------------------------------------------------------------------|-------------------|--------|--|--|
| Level A - lists the major menu cat                                                                                                    | egories.          |        |  |  |
| <b>Level B</b> - list the menu cells associated with Level A. You can enter data into Level B menu cells that are display parameters in a column at the right of the screen. |                   |        |  |  |
| Level C - lists the Level B data                                                                                                    |                   |        |  |  |
| Level A Level B Level C                                                                                                    |                   |        |  |  |
|                                                                                                    | Recall Site Setup | Pump 1 |  |  |
|                                                                                                    |                   | Pump 2 |  |  |
|                                                                                                    | Channel Enable    |        |  |  |
| Create/Name Site                                                                                                    |                   |        |  |  |
|                                                                                                    | Site Security     |        |  |  |
| Delete Site Setup                                                                                                    |                   |        |  |  |
|                                                                                                    | Save/Rename Site  |        |  |  |

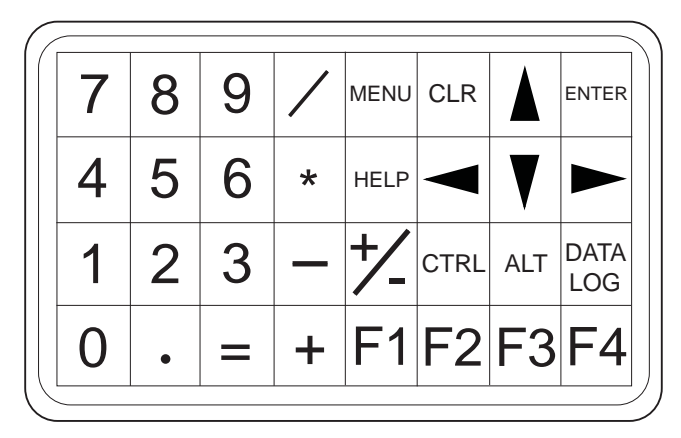

Figure 3-4 Key Pad

## Note

Use <Left Arrow> key to return to previous menus.

## Table 3-1 Keypad Function Chart

| Keys                   | Description                                                                                        |
|------------------------|----------------------------------------------------------------------------------------------------|
| MENU                   | Press to activate the Installation Menu.                                                           |
| ENTER                  | Store numeric data, select from option lists, etc.                                                 |
| Left / Right Arrows    | Menu navigation keys move cursor.                                                                  |
| Up / Down Arrows       | Same as <left> and <right> arrows. Scrolls option lists and graphic display screen.</right></left> |
| CLR                    | Erases data or selects list options.                                                               |
| Numbers 0 - 9          | Use to type numeric data.                                                                          |
| Decimal Point          | Use for decimal points in numeric data.                                                            |
| Math Operators         | 4-function math operations in numeric entry cells.                                                 |
| "F" Keys 1, 2, and 3   | Used to start/stop/reset Totalizer.                                                                |
| F4                     | Caution: used during power up for system reset.                                                    |
| CTRL and ALT           | Used as shift keys for alternative key functions.                                                  |
| DATALOG                | Triggers immediate Datalogger report.                                                              |
| Plus and Minus [+ / -] | Changes the sign of numeric data.                                                                  |

3.3 Navigating the Menu

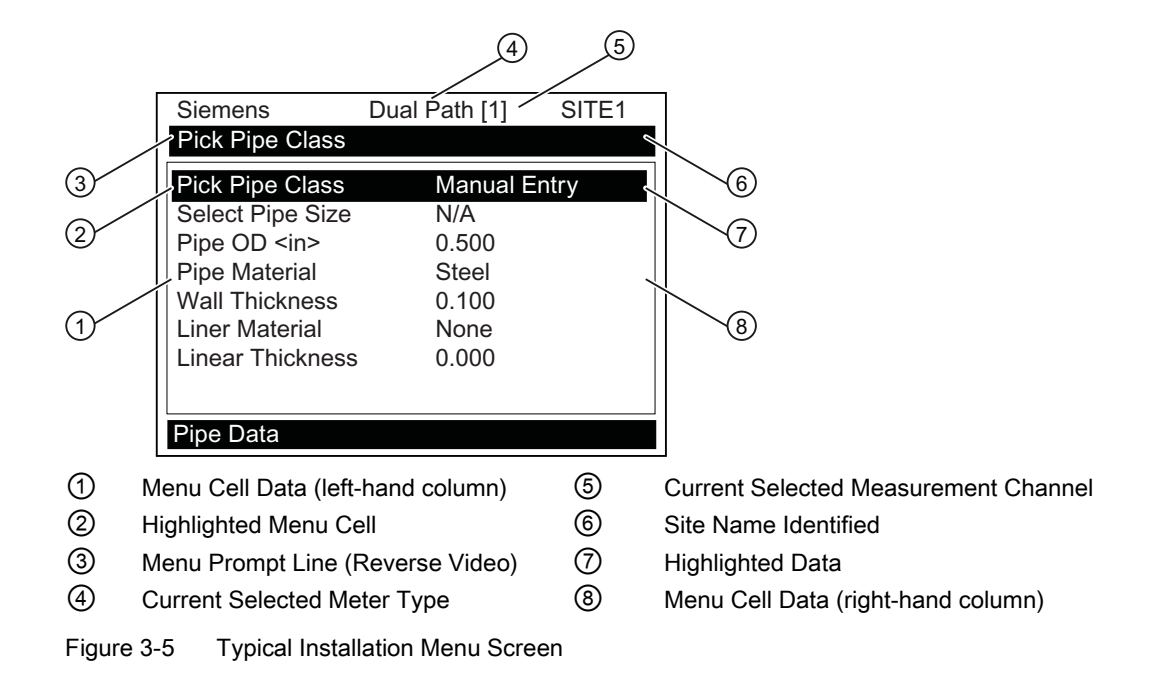

## Select Language and Units

#### Note

Before creating a site select a Language and then English or Metric units from the [Meter Facilities] menu.

#### Note

To select English or metric units: In [Meter Type] menu, scroll to [Meter Facilities] menu. Press <Right Arrow> and select [Preferred Units]. Press <ENTER> to select. Press <Left Arrow> and <Up Arrow> to return to main menu.

## Select a Meter Type

- 1. Press the <MENU> key and select the Meter Type.
- 2. Press the <Right Arrow> and scroll to [2 Channel Flow]

#### Note

Select [2 Channel Flow] if measuring two different pipes and [Dual Path Flow] if sensors are mounted on the same pipe.

Press <ENTER> to select. Press <Right Arrow> to select a different meter function, if desired then press <ENTER>.

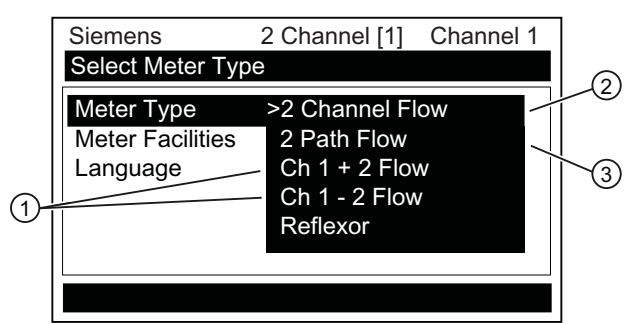

- ① Select for summing or subtracting flow from two different pipes.
- ② Select for measuring two different pipes. (Not available for all models.)
- ③ Select if two sensors are mounted on the same pipe.

## Create a Site

1. At the [Channel Setup] menu press the <Right Arrow>.

### Note

Before proceeding make sure that English or Metric units have been selected.

- 2. Press the <Down Arrow> to select the [Create/Name Site] and enter a Site name.
- 3. Press <Right Arrow> to create Site name (e.g., ABC).

|   | Siemens                             | 2 Channel [1]    | Channel 1    | ] |
|---|-------------------------------------|------------------|--------------|---|
|   | Right Arrow & En                    | nter Creates a n | ew Site      |   |
|   | Recall Site Setup<br>Channel Enable | No sites<br>No   | 3            |   |
|   | Create/Name Sit                     | e?               | -            | ľ |
|   | Site Security                       | Off              |              |   |
|   | Delete Site Setup                   | o No sites       | 5            |   |
|   | Save/name Site                      |                  |              |   |
|   |                                     |                  |              |   |
|   |                                     |                  |              |   |
|   | Channel Setup                       |                  |              |   |
| ( | <ol> <li>Insert desired</li> </ol>  | d name (8 chara  | acters max.) | - |

#### Note

To select letters: Press <Right Arrow> to cursor and then press <Up/Down Arrows> to select letters. Press <ENTER> when done.

4. Press <Left Arrow> and return to the [Channel Setup] menu.

#### Note

After site configuration procedures that follow are complete the newly created site must be saved again to retain the new site data. Refer to the Save/Rename Site procedure below.

## **Select Pipe Class**

- 1. Press the <Right Arrow> to select [Pick Pipe Class]. Press <Right Arrow> again and scroll to desired Pipe Class.
- 2. Press <ENTER> to select.

| Siemens           | 2-Channel [1] ABC |  |
|-------------------|-------------------|--|
| Pick Pipe Class   |                   |  |
| Pick Pipe Class   | ASA Carb. Steel   |  |
| Select Pipe Size  | 8CS40             |  |
| Pipe OD <in></in> | 8.625             |  |
| Pipe Material     | Steel             |  |
| Wall Thickness    | 0.322             |  |
| Liner Material    | None              |  |
| Liner Thickness   | 0.000             |  |
|                   |                   |  |
|                   |                   |  |
| Pipe Data         |                   |  |

 Pre-programmed Pipe Size and relevant pipe parameters will appear in menu cells. Press <Right Arrow> and scroll to desired pipe size. Press <ENTER>. Enter dimensions manually if pre-programmed dimensions do not match application.

## Note

The DN sizes listed in the [Select Pipe Size] menu option list are referenced to DIN Table 2448. After selecting pipe size, check pipe OD and wall thickness for correct dimensions.

4. Press the <Left Arrow> and return to the main menu.

## **Select Liquid Class**

- 1. Press the <Down Arrow> and scroll to [Application Data].
- 2. Press the <Right Arrow> to select [Liquid Class].
- 3. Press the <Right Arrow> again and scroll to desired liquid.
- 4. Press <ENTER> to save selection.

| Siemens          | 2 Channel [1]     | ABC       |   |
|------------------|-------------------|-----------|---|
| Select Liquid    | Class from Liquic | l Table   | 1 |
| Liquid Class     | s Wate            | r 20C/68F |   |
| UniMass Ta       | ble Disal         | bled      |   |
| Pipe Config      | je -40F<br>Fullv  | Developed |   |
| Anomaly Dia      | ams 10            | Developed |   |
|                  |                   |           |   |
|                  |                   |           |   |
| Application Data |                   |           |   |

① Select from list.

## **Select Pipe Configuration**

- 1. Scroll down to [Pipe Config] and press the <Right Arrow>.
- 2. Select a configuration that approximates the conditions upstream of your sensor mounting location. (Refer to the definitions below.)
- 3. Press <ENTER> to save selection.

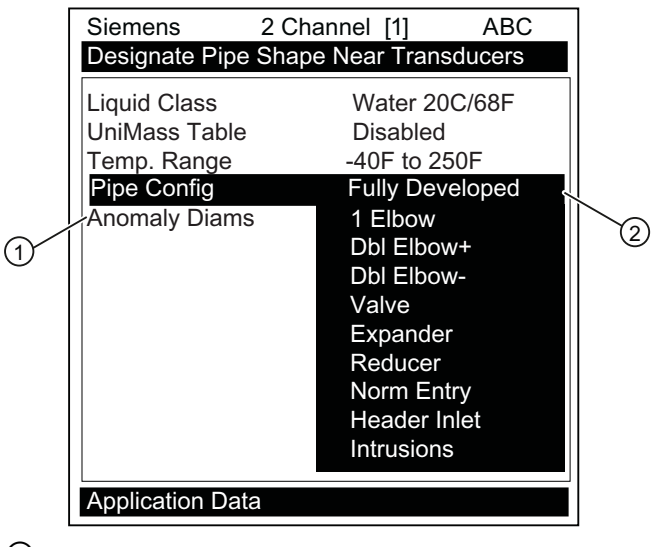

- (1) Use this menu cell to enter the number of pipe diameters between the upstream configuration and the Sensor installation.
- ② Use this menu cell to select the pipe configuration that most accurately represents the upstream pipe condition.
- 4. Press the <Left Arrow> and return to the main menu.

Table 3-2 Pipe Configuration Option List Definitions

| Options         | Definitions                                                                                                    |
|-----------------|----------------------------------------------------------------------------------------------------|
| Fully Developed | Fully developed flow, as would be expected for very long straight pipe runs or installation downstream of a flow condition. |
| 1 Elbow         | Single 90 degree Elbow upstream of sensor installation.                                                                     |
| Dble Elbow+     | Double out-of-plane Elbows upstream of sensor installation.                                                                 |
| Dble Elbow-     | Double in-plane Elbows upstream of sensor installation.                                                                     |
| Valve           | Not available at this time.                                                                                                 |
| Expander        | Pipe expansion upstream of sensor installation.                                                                             |
| Reducer         | Pipe reduction upstream of sensor installation.                                                                             |
| Norm Entry      | Not available at this time.                                                                                                 |
| Header Inlet    | Header or pipe manifold upstream of sensor installation.                                                                    |
| Intrusions      | Not available at this time.                                                                                                 |
Connecting

3.4 Programming the Transmitter

# **Typical Sensor Labels**

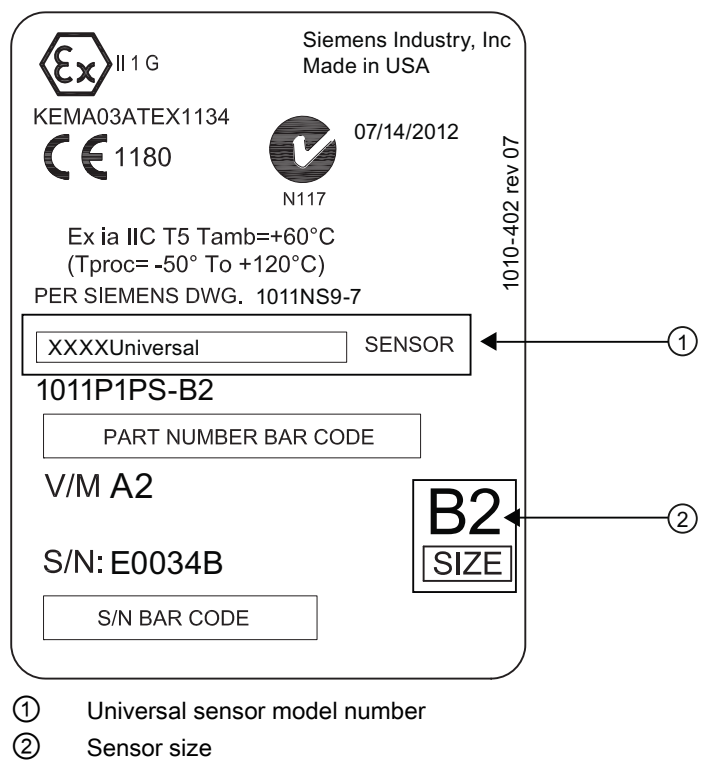

Figure 3-6 Universal Sensor Label

3.4 Programming the Transmitter

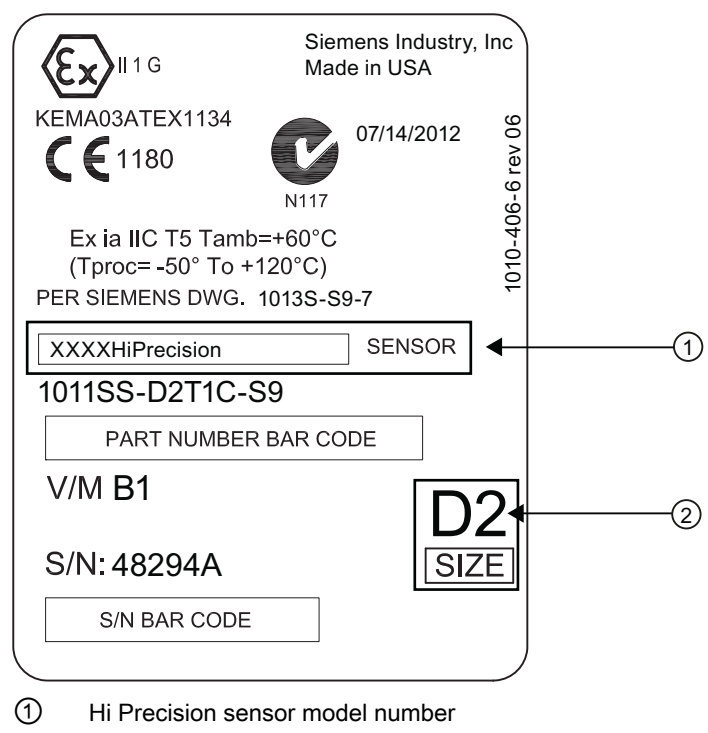

- Sensor size
- Figure 3-7 Hi Precision Sensor Label

### **Sensor Selection**

The following is a typical sensor selection procedure.

- Press <Left Arrow> to return to Main Menu. At the [Meter Type], press the <Right Arrow> and then <ENTER>.
- 2. The [Channel Setup] menu will appear.
- 3. Press the <Down Arrow> to select [Install Sensor].
- 4. Press the <Right Arrow> to [Sensor Model]. Press <Right Arrow> and scroll to select the sensor model number on the sensor label.

3.4 Programming the Transmitter

- 5. The drop down menu lists the following sensor selections:
  - 1011 Universal
  - 1011HP-T1 Usable -40 to 120°C, recommended for Ø Temperature <40°C; Standard.
  - 1011HP-T2 Usable -40 to 120°C, recommended for Ø Temperature >40°C <80°C; Named as high temperature.
  - 1011HP-T3 Usable -40 to 120°C, recommended for Ø Temperature >80°C <120°C; special request.
  - 991 Universal

#### Note

The meter will automatically recommend a sensor depending on the application data that has been entered.

6. For this example, select the sensor model that appears on the sensor label then press <ENTER>.

| Siemens            | 2 Channel     | [1]         | ABC   | ിന |
|--------------------|---------------|-------------|-------|----|
| Scroll List and se | elect desired | d Model     |       |    |
| Sensor Model       | 1             | 011HP-T1    |       |    |
| Sensor Size        | D             | )1H———      |       | Í  |
| Sensor Mount Me    | ode R         | Reflect     |       |    |
| Spacing Offset     | N             | lominal     |       |    |
| Number Index       | 2             | 6           |       |    |
| Spacing Method     | S             | pacer Bar 1 | 012BN |    |
| Ltn Value (in)     | 7             | .499        |       |    |
| Install Complete   | N             | lo ———      | /     | ĺ  |
| Empty Pipe Set     | N             | 1TYmatic    |       |    |
| Zero Flow Adjust   | A             | ctual Zero  |       |    |
| Install Sensor     |               |             |       |    |

- ① Select based on type.
- ② Select based on size
- ③ After sensor is mounted select "Install.
- 7. To select Sensor Size, press <Right Arrow>. Scroll to select the sensor size that matches the size indicated on the sensor label. Press <ENTER>.
- At [Sensor Mount Mode], press the <Right Arrow>. Scroll to select [Reflect] or [Direct] mount and then press <ENTER>.
- 9. IMPORTANT: Record Spacing Method and Number Index. This data will be used to mount the sensors.
- 10.Sensors can now be mounted. Refer to mounting procedures and select the mounting mode desired.
- 11. After sensors are mounted scroll to [Install Complete] and select [Install].

```
Connecting
```

3.4 Programming the Transmitter

# Save/Rename Site procedure

Whenever new site configurations are added to an existing site that site must be saved again to retain the new site changes.

- 1. To save all programmed data to site, press <Left Arrow> and then scroll up to [Channel Setup].
- 2. Press <Right Arrow> and scroll to [Save/Rename Site].

| Siemens       2 Channel [1]       SITE1         Right and enter to save Site Setup         Recall Site       No sites         Channel Enable       No         Create/Name Site       SITE1         Site Security       Off         Delete Site       No sites         Save/Rename Site       Sites |                |                       |         | 1 |
|----------------------------------------------------------------------------------------------------|----------------|-----------------------|---------|---|
| Right and enter to save Site Setup         Recall Site       No sites         Channel Enable       No         Create/Name Site       SITE1         Site Security       Off         Delete Site       No sites         Save/Rename Site       Site                                                  | Siemens        | 2 Channel [1]         | SITE1 🗲 |   |
| Recall Site       No sites         Channel Enable       No         Create/Name Site       SITE1         Site Security       Off         Delete Site       No sites         Save/Rename Site       Site                                                                                             | Right and ente | er to save Site Setup |         |   |
| Channel Enable No<br>Create/Name Site SITE1<br>Site Security Off<br>Delete Site No sites<br>Save/Rename Site                                                                                                    | Recall Site    | No sites              |         |   |
| Create/Name Site SITE1<br>Site Security Off<br>Delete Site No sites<br>Save/Rename Site                                                                                                    | Channel Enab   | le No                 |         |   |
| Site Security Off Delete Site No sites Save/Rename Site Chan Setup                                                                                                    | Create/Name    | Site SITE1            |         |   |
| Delete Site No sites Save/Rename Site Chan Setup                                                                                                    | Site Security  | Off                   |         |   |
| Save/Rename Site Chan Setup                                                                                                    | Delete Site    | No sites              |         |   |
| Chan Setup                                                                                                    | Save/Rename    | Site                  |         |   |
| Chan Setup                                                                                                    |                |                       |         |   |
| Chan Setup                                                                                                    |                |                       |         |   |
|                                                                                                    | Chan Setup     |                       |         |   |

- ① The saved site name now appears in the menu screen.
- 3. Press <Right Arrow> and then <ENTER> to save all programmed data to site.
- 4. To return to the top menu level, continue to press the <Left Arrow> key.

# 3.5.1 General information

### **Reflect and Direct Mounting Modes**

Reflect and Direct mounting modes are supported for clamp-on sensors. The transmitter recommends a mounting mode after analyzing your pipe and liquid data entries. This Quick Start illustrates a typical sensor setup using the Reflect Mode.

## Note

For Direct Mount refer to the Operating Instructions manual.

## **Mounting Supplies**

The following items will be needed to mount the sensors (most are supplied):

- Flat blade screwdriver
- Mounting Frames or Mounting tracks
- Tape, chalk and a ruler or measuring tape
- Mounting Straps
- Spacer Bar
- Mounting Guide (for Direct Mount)
- Ultrasonic coupling compound
- Sensors (matched set)

## 3.5.2 Reflect Mount

### Reflect Mount - Sensor Installation using Mounting Frames and Spacer Bar

- 1. After receiving the spacing index from the Installation Menu, prepare the pipe surface area where the sensors will be mounted.
- 2. Degrease the surface and remove any grit, corrosion, rust, loose paint, etc.

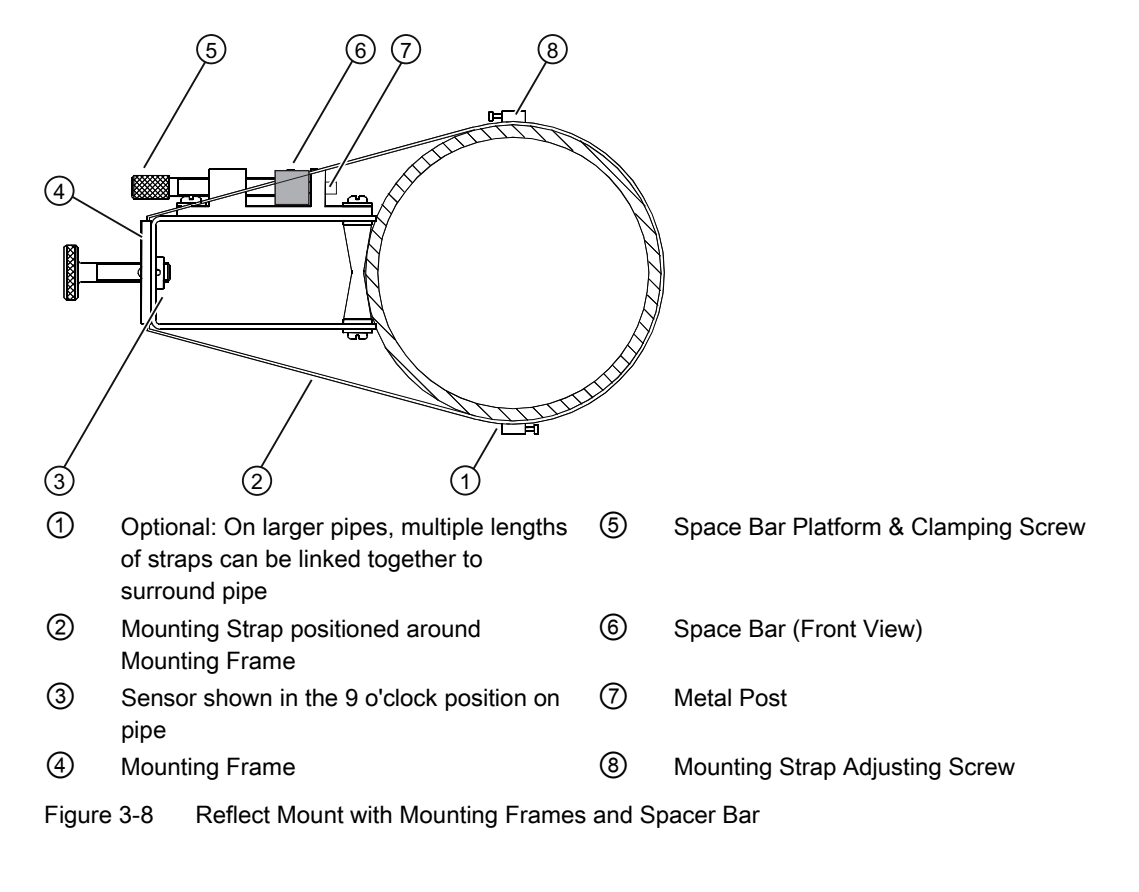

### Before beginning refer to the Reflect Mount Installation diagram example below.

### Note

Minimum Ltn 18 mm (0.75 in).

# Ltn Menu Cell

This view only menu cell shows the distance in inches or millimeters between the front faces of the sensors along the axis of the pipe. If you are mounting the sensors without a track or spacer bar, you have to space them according to this value. Note that Ltn may be a negative number for direct mount on very small pipes where the sensor spacing overlaps.

# **Preparing the Pipe**

- 1. On a flat surface, attach the Spacer Bar to a Mounting Frame so that the Reference Hole on the Spacer Bar fits over the metal post on the platform of the frame. Tighten the clamping screw.
- 2. Slide the second Mounting Frame onto the other end of the Spacer Bar and align the Number Index Hole with the metal post on the platform. Then tighten the clamping screw. *Ensure that the angled sides of both frames face away from each other.*

- 3. Wrap a Mounting Strap around the pipe. Make sure to position it so there is easy access to the Mounting Strap Adjusting Screw.
- 4. At the mounting location, place the Mounting Frame/Spacer Bar Assembly on the pipe so that it rests on the top of the pipe.
- 5. Engage the end of the Mounting Strap with the Mounting Strap Adjusting Screw.
- 6. Slide strap under the spring clip of one of the Mounting Frames.
- 7. Tighten the Mounting Strap Screw enough to take up all of the slack, but not enough to prevent rotation of the assembly. *Repeat procedure for the other Mounting Frame*.
- 8. Rotate the assembly on the pipe to the final conditioned location, ensuring that it is straight along the pipe axis. (Refer to the sensor orientation diagram)
- 9. Tighten the mounting straps to seat the assembly firmly on the pipe. Do not over tighten.

## Installing the Sensor

1. Take either sensor and apply a continuous lengthwise 3mm (1/8-inch) bead of coupling compound across the center of the sensor emitting surface.

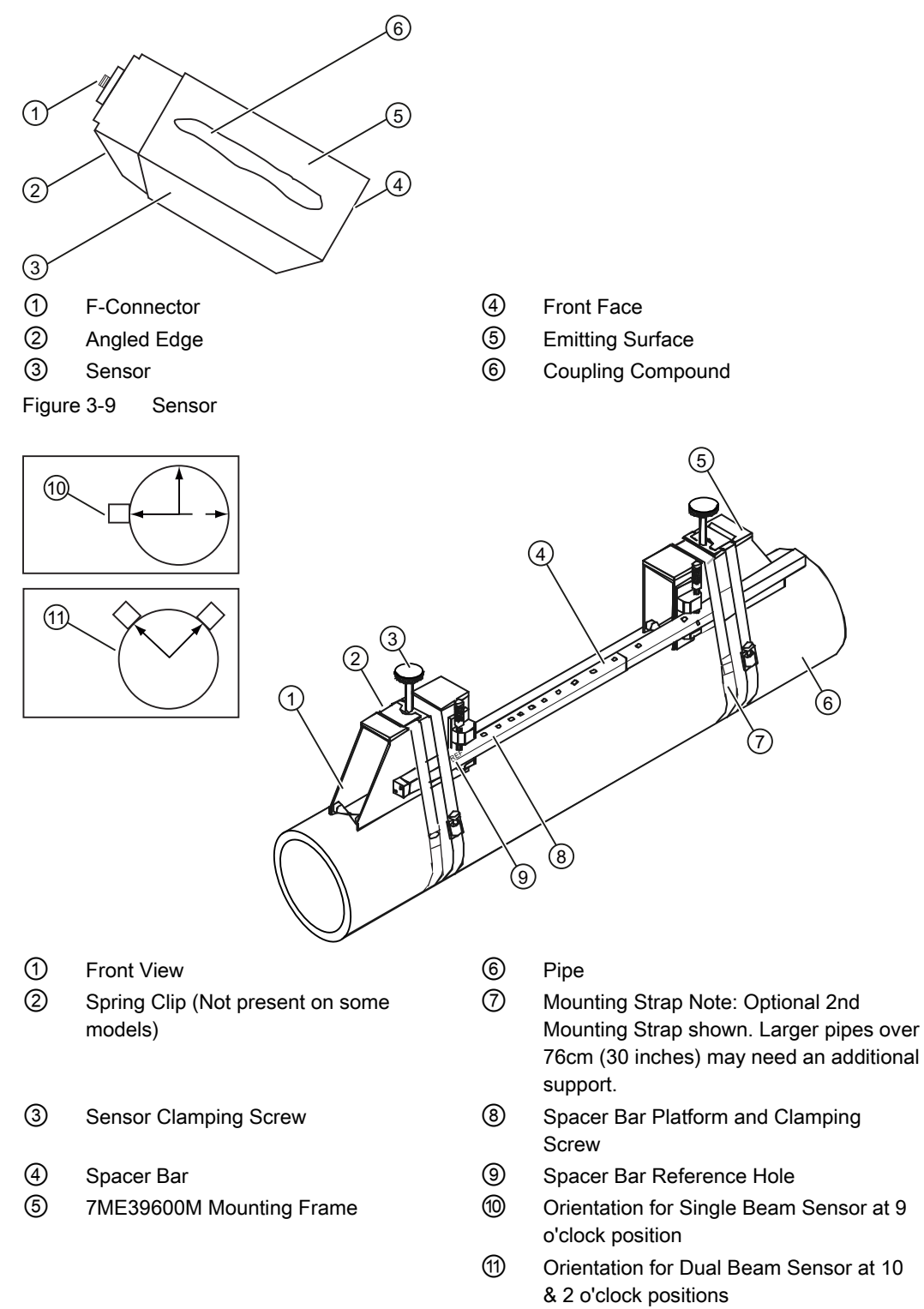

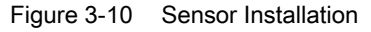

- 2. Slide sensor into a mounting frame back end first aligning the angled edge of the sensor with the angled edge of the mounting frame. Keep sensor from making contact with the pipe until it butts up against the mounting frame stop. Push sensor down to mate with pipe.
- 3. Tighten the sensor clamping screws to hold the sensor firmly in place. *Repeat procedure for the other sensor.*
- 4. If installing a temperature sensor proceed to Mounting Temperature Sensor (Page 43). If not, proceed to Sensor Wiring (Page 45).

## 3.5.3 Mounting Temperature Sensors

Temperature is used to normalize the liquids sonic velocity in order to properly determine interfaces and for density determination. Temperature sensors are available in clamp-on style or in insert (Thermowell) style. Refer to the table below. Both styles incorporate 1000 ohm platinum RTD's for high precision.

Table 3-3 Temperature Sensors

| Description                                                    | Part Number  |
|----------------------------------------------------------------|--------------|
| Standard clamp-on RTD                                          | 7ME39501TA00 |
| Submersible clamp-on RTD (not for FUP1010 or FUE1010           | 7ME39501TB00 |
| Standard clamp-on RTD pair for FUE1010 energy system           | 7ME39501TA10 |
| Insertion style RTD (size 1): 140mm (5.5 in)                   | 7ME39501TJ00 |
| Insertion style RTD (size 2): 216mm (8.5 in)                   | 7ME39501TJ01 |
| Insertion style RTD (size 3): 292mm (11.5 in)                  | 7ME39501TJ02 |
| Insertion style RTD (size 4): 368mm (14.5 in)                  | 7ME39501TJ03 |
| Insertion style RTD pair (size 1) for FUE1010, 140mm (5.5 in)  | 7ME39501TJ10 |
| Insertion style RTD pair (size 2) for FUE1010, 216mm (8.5 in)  | 7ME39501TJ11 |
| Insertion style RTD pair (size 3) for FUE1010, 292mm (11.5 in) | 7ME39501TJ12 |
| Insertion style RTD pair (size 4) for FUE1010, 368mm (14.5 in) | 7ME39501TJ13 |

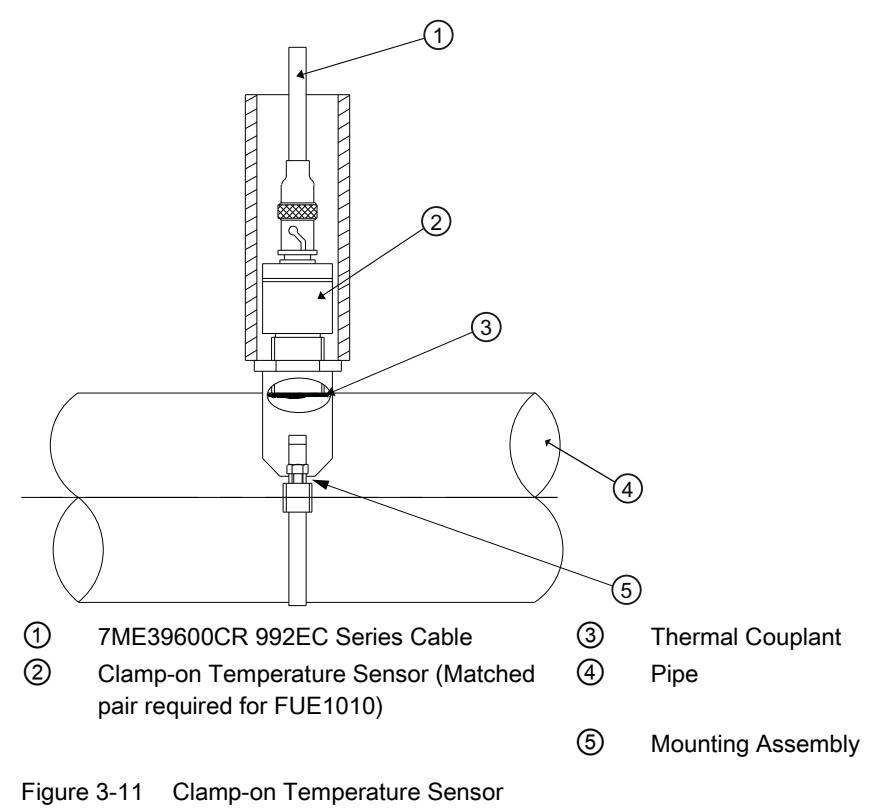

## **Clamp-on Sensors**

Clamp-on style sensors are mounted on the surface of the monitored pipe using series mounting assemblies. Apply a generous quantity of the thermal couplant provided to the tip of the sensor and attach it securely to the cleaned pipe surface with the proper mounting assembly. Temperature measurement anomalies resulting from variations in the ambient conditions can be minimized by insulating the pipe and sensor after installation.

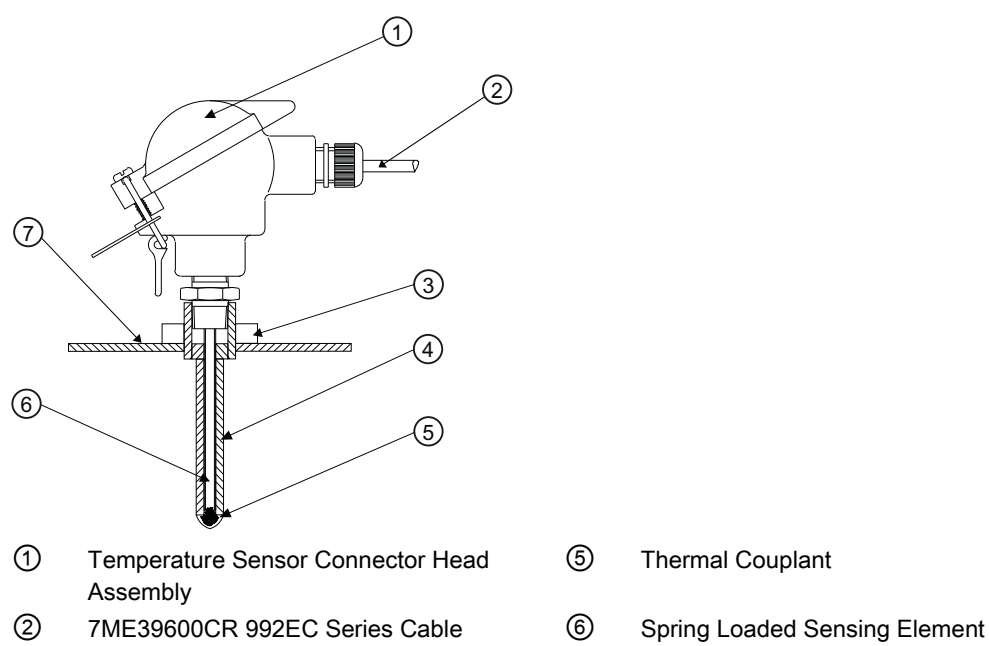

- ③ Threaded Pipe Fitting
- ④ Thermowell

Figure 3-12 Insert Temperature Sensor

Insert sensors are designed to be used in pipes equipped with Thermowells. These are spring-loaded, 1/4" diameter sensors with 1/2" NPT integral connection heads, available in several lengths to accommodate a range of pipe sizes.

 $\overline{7}$ 

Pipe Wall

Proceed to Commissioning (Page 47).

# 3.6 Sensor Wiring

### Connecting Sensors to the Transmitter

- 1. Open the transmitter top cover. Using a flat blade screwdriver, remove the Cable Strain Relief bracket (see figure below).
- Observing the upstream and downstream orientation, attach the UP (upstream) and DN (downstream) cables to the sensors and make snug. Attach the other ends to the UP and DN terminals of the flow meter (see figure below).

3.6 Sensor Wiring

- 3. Replace the Cable Strain Relief bracket. Close top cover.
- 4. Proceed to Commissioning (Page 47).

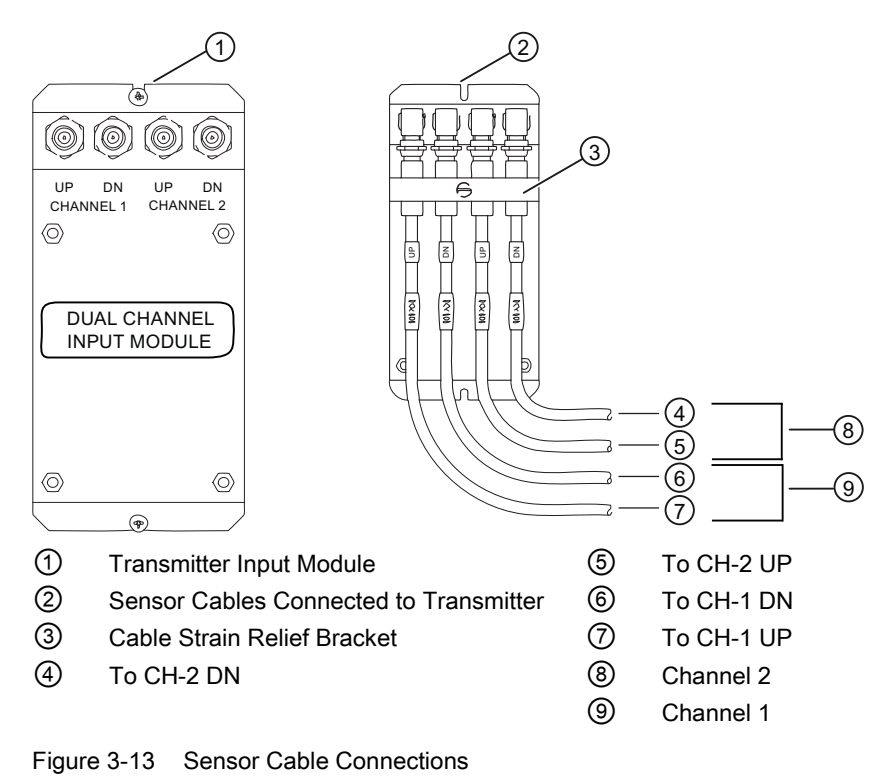

FUS1010 IP65 NEMA 4X & IP66 NEMA 7 Quick Start Operating Instructions, 01/2013, A5E03086486-AC

# Commissioning

# 4.1 Commissioning

### Note

Refer to [Programming the Transmitter] (Page 31) if needed.

- 1. Scroll down to [Install Sensor] and press <Right Arrow>.
- 2. Scroll down to [Install Complete]. Press the <Right Arrow> and select [Install]. Press <ENTER>. The flow meter will go through its drives.

| Siemens           | 2 Channe    | [1]        | ABC     |
|-------------------|-------------|------------|---------|
| Key [Install] aft | er mounting | sensors    |         |
| Sensor Model      | -           | 1011HP-T1  |         |
| Sensor Size       | Γ           | D1H        |         |
| Sensor Mount I    | Mode F      | Reflect    |         |
| Spacing Offset    | 1           | Nominal    |         |
| Number Index      | 2           | 26         |         |
| Spacing Metho     | d S         | Spacer Bar | 1012BN  |
| Ltn Value (in)    | 7           | 7.499      |         |
| Install Complet   | e N         | /es        |         |
| Empty Pipe Se     | t (         | Channel No | t Setup |
| Zero Flow Adju    | st (        | Channel No | t Setup |
| Install Sensor    |             |            |         |

Figure 4-1 Final Setup

| Siemens          | 2 Channel [1]   | ABC      |
|------------------|-----------------|----------|
| Drive 14         | [06:            | :0]      |
| Sensor Model     | 1011HP-T1       |          |
| Sensor Size      | D1H             |          |
| Sensor Mount M   | ode Reflect     | _        |
| Spacing Offset   | Measured Vs m/s |          |
| Number Index     | 1489            |          |
| Spacing Metho    |                 | 1012BN   |
| Ltn Value (in)   | 7.499           | _        |
| Install Complete | Yes             |          |
| Empty Pipe Set   | Channel N       | ot Setup |
| Zero Flow Adjus  | t Channel N     | ot Setup |
| Install Sensor   |                 |          |

Figure 4-2 Measuring Flow

- 3. Observe the Measured Vs window and verify a correct sound velocity measurement (if known).
- 4. Press the <Down Arrow> to accept sound velocity value.

4.1 Commissioning

5. Press the <MENU> key.

| Siemens                                        | 2 Channel [1]              | ABC           |
|------------------------------------------------|----------------------------|---------------|
| Conforms Indica                                | ated flow to Actu          | al zero       |
| Sensor Model<br>Sensor Size<br>Sensor Mount M  | 1011I<br>D1H<br>Iode Refle | HP-T-1        |
| Spacing Offse<br>Number Index<br>Spacing Metho | Save/Rename<br>ABC         | Site<br>012BN |
| Ltn Value (in)<br>Install Complete             | 7.499<br>Yes               | )             |
| Zero Flow Adjus                                | st Actua                   | al Zero       |
|                                                |                            |               |
| Install Sensor                                 |                            |               |

- 6. Press the <Right Arrow> and then <ENTER> to save the site data.
- 7. The flow meter is now ready to report flow.

| Siemens                 | 2 Channel [1]       | ABC                             |
|-------------------------|---------------------|---------------------------------|
| FAULT<br>SPACE<br>MAKUP | FLOW GAL/MIN        | 100.0<br>                       |
| тотац<br><b>354.6</b>   | GAL Vs<br>597 14.27 | Vfo —<br>GM —<br>0.0 —<br>31.74 |

### See also

Refer to I/O Connection Tables (Page 53) for input/output wiring and the Span Data manual section for data spanning procedures.

# Troubleshooting

# 5.1 Troubleshooting

The following is list of troubleshooting tips and messages that you may encounter. They include explanations and, in some cases, a recommended action. If a problem seems unsolvable, contact your local Siemens office or regional Ultrasonic Flow Representative for expert help at: http://www.automation.siemens.com/partner (http://www.automation.siemens.com/partner).

### Table 5-1 Troubleshooting Tips

| Error or Message                    | Probable Cause                                                                                                    | Solution                                                                                                    |  |
|-------------------------------------|----------------------------------------------------------------------------------------------------|----------------------------------------------------------------------------------------------------|--|
| Memory Full!                        | Response to an attempt to save site data, when data memory is full.                                                                                               | Delete an obsolete site or clear Datalogger memory to make room for the new data.                                                                             |  |
| Memory Corrupted!                   | Memory read error occurred while accessing the active site data.                                                                                                  | Refer to F4 reset procedure in the Operation Instructions manual.                                                                                             |  |
| Chan Not Setup                      | Response to an attempt to invoke an operation that requires a channel to be enabled.                                                                              | Enable the channel [Channel Setup - Channel<br>Enable - Yes]. Note that a channel cannot be<br>enabled until an "Install" operation is completed.             |  |
| Clr Active Memory?                  | Response to pressing and holding the F4 key during power-up.                                                                                                    | Use the F4 key function to restore operation if a severe event (e.g., a violent power surge) disrupts system operation.                                       |  |
| Clr Saved Data?                     | [Clr Saved Data?] only appears after<br>pressing the <down arrow=""> in response to<br/>[Clr Active Memory?].</down>                                              | Answering Yes to [Clr Saved Data?] will erase <b>ALL</b> saved data. To invoke in RS-232 serial mode, type @@@@ and then press <enter> key.</enter>           |  |
| <eot></eot>                         | Response to a request to output Datalogger<br>data to the printer or the Graphics screen<br>when no Datalogger data exists or at the<br>end of a transmitted file | r Set up the Datalogger.                                                                                                    |  |
| No Sites - Press<br><enter></enter> | Response while trying to recall/delete a site setup when no sites are stored.                                                                                     | Create a site.                                                                                                    |  |
| Security                            | Response upon changing previously<br>entered data when security switch is in<br>[Disable] position or security code has been<br>entered.                          | <ul><li>Change switch position to [Enable].</li><li>Enter previously set security code.</li></ul>                                                             |  |
| RTC Error                           | Component level problem.                                                                                                    | • Meter requires service. Request RMA.                                                                                                    |  |
| F Fault Alarm                       | <ul> <li>Loss of signal strength (ALC)</li> <li>Change of Rx signal location (Beam Blowing)</li> </ul>                                                            | <ul> <li>Recouple sensors with fresh couplant.</li> <li>Install sensors in Direct mount mode</li> <li>Note: If problem persists call Tech support.</li> </ul> |  |

# Troubleshooting

# 5.1 Troubleshooting

| Error or Message                      | Probable Cause                                                                                                    | Solution                                                                                                    |
|---------------------------------------|----------------------------------------------------------------------------------------------------|----------------------------------------------------------------------------------------------------|
| Re-space Index                        | The measured liquid sonic velocity (Vs) is more than +/- 25% of the average Vs range.                                                                   | Ensure proper pipe dimensions and/or Liquid data entries are correct.                                                                                                    |
|                                       |                                                                                                    | <ul> <li>Properly enter correct Sensor Size into the<br/>meter [Install Sensor] menu.</li> </ul>                                                                                                    |
|                                       |                                                                                                    | <ul> <li>Confirm sensor spacing is correct by checking<br/>[Install Sensor] menu spacing parameters.</li> </ul>                                                                                                    |
| Invalid Setup (use                    | During the Initial Makeup the system                                                                                                    | This may be due to one of the following:                                                                                                    |
| Direct Mode)                          | detects invalid Sensor spacing, erroneous<br>liquid or pipe parameters, or some other<br>factor that prevents it from completing the<br>Initial Makeup. | An out-of-range data entry.                                                                                                    |
|                                       |                                                                                                    | <ul> <li>An invalid condition (e.g., overlapping Sensors<br/>in Reflect Mode). If selecting Direct Mode does<br/>not resolve, review all site setup and Sensor<br/>installation choices; particularly data entered<br/>for pipe and liquid.</li> </ul>                                                |
|                                       |                                                                                                    | <ul> <li>In Reflect Mode the flow meter detects that the<br/>pipe wall signal may impinge upon the liquid<br/>signal. Use Direct Mode instead.</li> </ul>                                                                                                    |
|                                       |                                                                                                    | <ul> <li>Press <enter>, <up arrow="">, <down arrow="">,<br/>or <left arrow=""> to abort install routine.</left></down></up></enter></li> <li>Continue programming other site data in<br/>anticipation of resolving the difficulty later. Call<br/>technical support for help if necessary.</li> </ul> |
| Low Signal - Press<br><enter></enter> | During the Initial Makeup the flow meter<br>decides that the level of the receive signal is<br>insufficient for proper operation                        | Some reasons for low signal are:                                                                                                    |
|                                       |                                                                                                    | Invoking [Install Complete?] on an empty pipe.                                                                                                    |
|                                       |                                                                                                    | <ul> <li>Coupling compound insufficient; not applied or evaporated. Reapply couplant.</li> </ul>                                                                                                    |
|                                       |                                                                                                    | A disconnected or broken Sensor cable.                                                                                                    |
|                                       |                                                                                                    | <ul> <li>The pipe needs to be conditioned at the mounting location.</li> </ul>                                                                                                    |
|                                       |                                                                                                    | Flush out large air bubbles.                                                                                                    |
|                                       |                                                                                                    | The Sensor cables are defective or not connected to the correct channel.                                                                                                    |
|                                       |                                                                                                    | <ul> <li>The Set Empty routine performed when pipe<br/>was NOT actually empty.</li> </ul>                                                                                                    |
|                                       |                                                                                                    | If you locate and correct the improper condition<br>immediately, press <enter> to resume the<br/>installation procedure. Otherwise, press the <left<br>Arrow&gt; to abort the installation and conduct a<br/>thorough investigation.</left<br></enter>                                                |
| Detection Fault                       | If it appears that the flow meter cannot<br>complete an Initial Makeup it means that the<br>pipe and/or liquid conditions do not permit a               | Attempt to improve operating conditions by reinstalling the Sensors at a different spacing offset, or even at a different location on the pipe.                                                                                                    |
|                                       | receive signal that meets the flow detection standards. The system will not operate.                                                                    | Switching from Reflect to Direct Mount may solve<br>the problem. However, operation may not be<br>possible if there is poor liquid or pipe wall sonic<br>conductivity.                                                                                                    |

5.2 Alarm Codes

Note

If you receive a Detection Fault message, it is strongly recommended that the Technical Service Department (<u>http://www.automation.siemens.com/partner</u>) be contacted.

# 5.2 Alarm Codes

The following alarm codes appear on the main display of the flow meter.

| Table 5- 2 | Alarm Codes and Descriptions |
|------------|------------------------------|
|------------|------------------------------|

| Letter Codes                                                        | Alarm Code | Description                                                       |
|---------------------------------------------------------------------|------------|-------------------------------------------------------------------|
| SPACE                                                               | Spacing    | Sensor spacing may need adjustment                                |
| EMPTY                                                               | Empty      | Pipe is empty                                                     |
| HI / LO                                                             | Rate       | Flow above High setting or below Low setting                      |
| FAULT                                                               | Fault      | Three continuous seconds without new data update                  |
| AER                                                                 | Aeration   | Current aeration percentage exceeds the alarm set point           |
| MEMRY                                                               | Memory     | Last valid reading for a selected interval during Fault condition |
| MAKUP                                                               | Makeup     | In-Process Makeup occurred                                        |
| The following alarm codes appear in the Datalogger status messages: |            | rm codes appear in the Datalogger status messages:                |
| 1                                                                   | Interface  | Liquid Vs exceeds interface alarm set point                       |
| Р                                                                   | Pig        | Pig passage detected (optional)                                   |
| Z                                                                   | ZeroMatic  | ZeroMatic signal occurred                                         |

The displays shown below indicate where the Alarm Codes appear on the screen. Press <UP> or <DOWN> Arrows to change screen views.

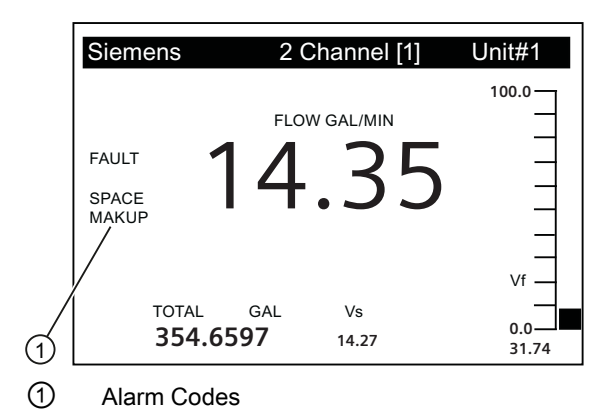

5.2 Alarm Codes

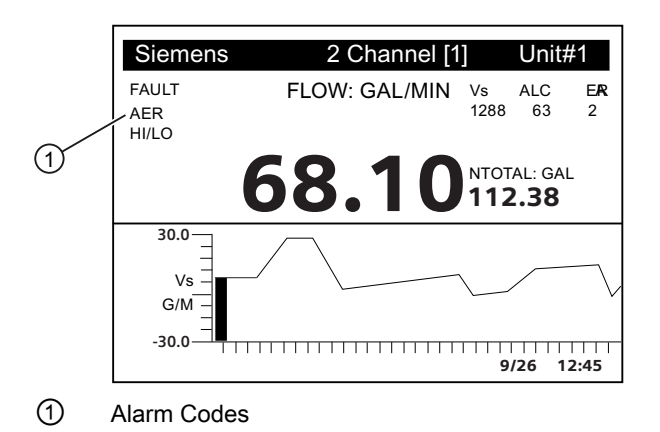

# A.1 I/O Connections and Wiring

# Terminal Block Wiring - 7ME39400AL00 and 7ME39400AL01 I/O Module

(Refer to manual drawing 1010N-2-7 sheet 2 of 2)

These connection diagrams apply to the part numbers listed below.

| Table A-1 Connection Diagrams and Part Numbers | Table A- 1 | Connection Diagrams and Part Numbers |
|------------------------------------------------|------------|--------------------------------------|
|------------------------------------------------|------------|--------------------------------------|

| 1010N-2-7 (Sheet 2 of 2) Drawing |                  |  |
|----------------------------------|------------------|--|
| FUS1010                          | 7ME3530, 7ME3533 |  |
| FUE1010                          | 7ME3500          |  |
| FUH1010                          | 7ME3600, 7ME3603 |  |

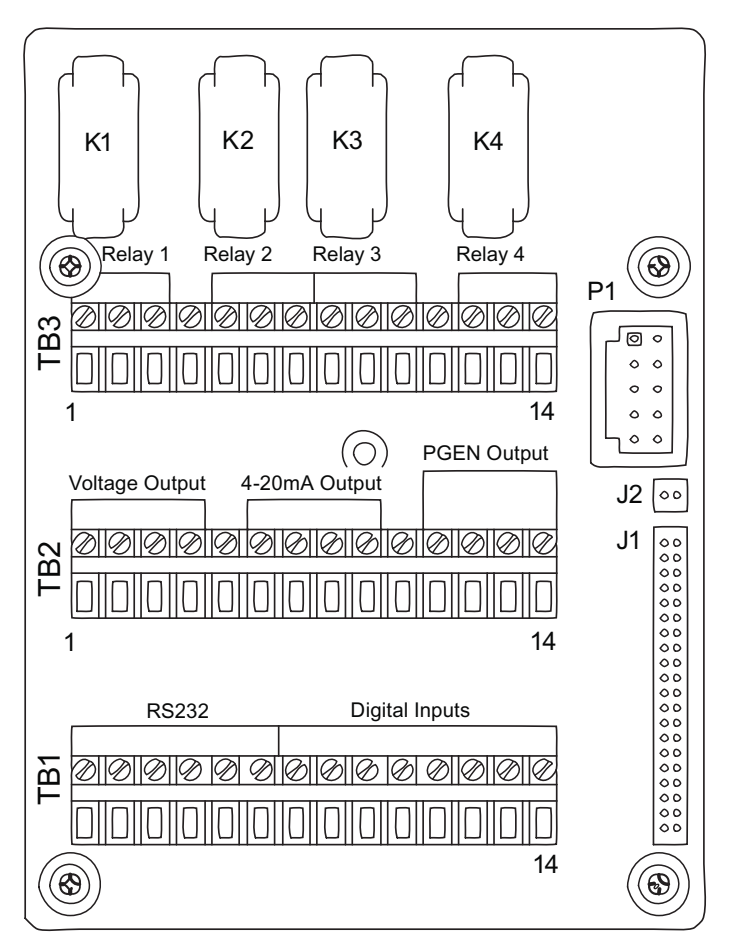

Figure A-1 7ME39400AL00 and 7ME39400AL01 I/O Module

FUS1010 IP65 NEMA 4X & IP66 NEMA 7 Quick Start Operating Instructions, 01/2013, A5E03086486-AC

| Pin# | Signal | Description                | Definition              | Function                                  |
|------|--------|----------------------------|-------------------------|-------------------------------------------|
| 1    | Vo1+   | Meter process variables    | 0-10 Volt Analog Output | System outputs assignable and scalable    |
| 2    | Vo1-   | are assigned to individual | Ref. Ground             | to flow related parameters. CGND is for   |
| 3    | Vo2+   | outputs under menu         | 0-10 Volt Analog Output | cable shield terminations.                |
| 4    | Vo2-   |                            | Ref. Ground             | indication by dropping to 2mA if assigned |
| 5    | CGND   |                            | Chassis GND             | to flow rate and under fault conditions.  |
| 6    | lo1+   |                            | 4-20mA Output 1         | ]                                         |
| 7    | lo1-   |                            | Isolated Return         | ]                                         |
| 8    | lo2+   |                            | 4-20mA Output 2         | ]                                         |
| 9    | lo2-   |                            | Isolated Return         |                                           |
| 10   | CGND   |                            | Chassis GND             |                                           |
| 11   | PG1    | 0 -5000 Hz Frequency       | Frequency Output 1      | 5V TTL                                    |
| 12   | PG2    | output; assignable.        | GND                     | GND                                       |
| 13   | PG3    |                            | Frequency Output 2      | 5V TTL                                    |
| 14   | PG4    |                            | GND                     | GND                                       |

| Table A- 2 | Input/Output Wiring (TB2) - | 7ME39400AL00 and 7ME3940 | 0AL01 I/O Module (for 7ME3500 o | r 7ME3530 only)        |
|------------|-----------------------------|--------------------------|---------------------------------|------------------------|
|            |                             |                          |                                 | · · ···=••••• • ····j, |

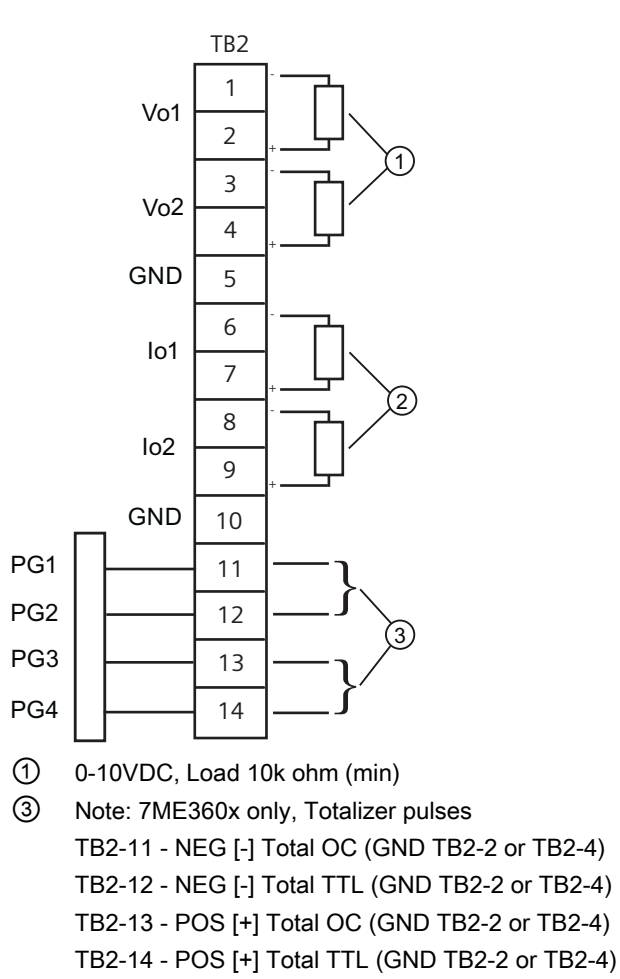

2 4-20mA Load 1k ohm (max)

| Pin# | Signal | Definition                 | Description | Function<br>Single       | Function<br>Dual Channel | Function<br>Dual Path    | Function<br>Dual Path    |
|------|--------|----------------------------|-------------|--------------------------|--------------------------|--------------------------|--------------------------|
|      |        |                            |             | Channel                  |                          |                          | Only                     |
| 1    | K1 A   | Relay 1 Normally<br>Open   | Relay 1     | Alarm or<br>control      | Alarm or control         | Alarm or control         | Alarm or control         |
| 2    | K1 B   | Relay 1 Normally<br>Closed |             | functions set<br>by CH 1 | functions set by<br>CH 1 | functions set<br>by CH 3 | functions set by<br>CH 3 |
|      |        | (7ME39400AL01<br>only)     |             |                          |                          |                          |                          |
| 3    | K1 C   | Relay 1 Common             |             |                          |                          |                          |                          |
| 4    | GND    | Digital Return<br>[GND]    | GND         | GND                      | GND                      | GND                      | GND                      |
| 5    | K2 A   | Relay 2 Normally<br>Open   | Relay 2     | Alarm or<br>control      | Alarm or<br>control      | Alarm or control         | Alarm or<br>control      |
| 6    | K2 B   | Relay 2 Normally<br>Closed |             | functions set<br>by CH 1 | functions set by<br>CH 1 | functions set<br>by CH 3 | functions set by<br>CH 3 |
|      |        | (7ME39400AL01<br>only)     |             |                          |                          |                          |                          |
| 7    | K2 C   | Relay 2 Common             |             |                          |                          |                          |                          |
| 8    | K3 A   | Relay 3 Normally<br>Open   | Relay 3     | Alarm or<br>control      | Alarm or<br>control      | Alarm or<br>control      | Alarm or<br>control      |
| 9    | K3 B   | Relay 3 Normally<br>Closed |             | functions set<br>by CH 1 | functions set by<br>CH 2 | functions set<br>by CH 3 | functions set by<br>CH 3 |
|      |        | (7ME39400AL01<br>only)     |             |                          |                          |                          |                          |
| 10   | K3 C   | Relay 3 Common             |             |                          |                          |                          |                          |
| 11   | GND    | Digital Return<br>[GND]    | GND         | GND                      | GND                      | GND                      | GND                      |
| 12   | K4 A   | Relay 4 Normally<br>Open   | Relay 4     | Alarm or<br>control      | Alarm or<br>control      | Alarm or control         | Alarm or control         |
| 13   | K4 B   | Relay 4 Normally<br>Closed |             | functions set<br>by CH 1 | functions set by<br>CH 2 | functions set<br>by CH 3 | functions set by CH 3.   |
|      |        | (7ME39400AL01<br>only)     |             |                          |                          |                          |                          |
| 14   | K4 C   | Relay 4 Common             |             |                          |                          |                          |                          |

Table A- 3 Input/Output Wiring (TB3) - 7ME39400AL00 and 7ME39400AL01 I/O Module

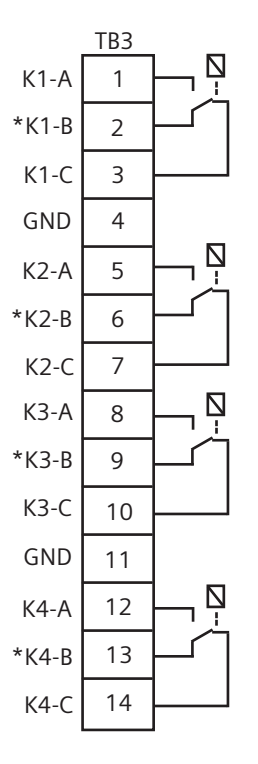

### Note

Relays shown in Power OFF position, which is the same as the alarm assertion position.

\*7ME39400AL00 Mercury Relay only available with Normally Open.

# Terminal Block Wiring - 7ME39400AL03 and 7ME39400AL04 Expanded I/O Module

(Refer to manual drawing 1010N-7-7 sheet 2 of 2)

These connection diagrams apply to the part numbers listed below.

Table A- 4Connection Diagrams and Part Numbers

| 1010N-7-7 (Sheet 2 of 2) Drawing |                  |  |
|----------------------------------|------------------|--|
| FUS1010                          | 7ME3530, 7ME3533 |  |
| FUE1010                          | 7ME3500          |  |
| FUH1010                          | Not Used         |  |

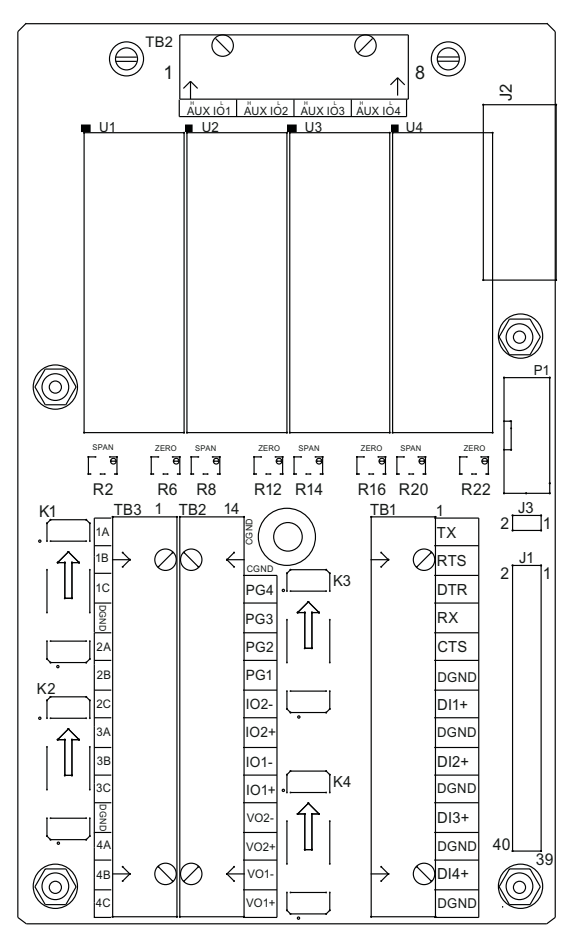

Figure A-2 7ME39400AL03 and 7ME39400AL04 Expanded I/O Module

|  | Table A- 5 | Input/Output Wiring (TB2 | ) - 7ME39400AL03 and | 7ME39400AL04 Expanded | I/O Module |
|--|------------|--------------------------|----------------------|-----------------------|------------|
|--|------------|--------------------------|----------------------|-----------------------|------------|

| Pin# | Signal  | Definition       | Description                    | Function                              |
|------|---------|------------------|--------------------------------|---------------------------------------|
|      |         |                  |                                | Dual/Quad Path Only                   |
| 14   |         | Chassis Ground   | Chassis Ground                 | Cable Shield Terminations             |
| 13   |         | Chassis Ground   | Chassis Ground                 | Cable Shield Terminations             |
| 12   | PG4     | GND              | 0-5000 Hz frequency output,    | GND                                   |
| 11   | PG3     | TTL              | assignable                     | 5V TTL                                |
| 10   | PG2     | GND              |                                | GND                                   |
| 9    | PG1     | TTL              |                                | 5V TTL                                |
| 8    | lo2 (-) | Isolated Return  | Flow meter process variables   | System outputs assignable & scalable  |
| 7    | lo2 (+) | 4-20mA Output 2  | assigned to individual outputs | to flow related parameters.           |
| 6    | lo1 (-) | Isolated Return  | under menu control.            | 4-20mA outputs also provide a fault   |
| 5    | lo1 (+) | 4-20mA Output 1  |                                | assigned to flow rate and under fault |
| 4    | Vo2-    | Ref. Ground      |                                | conditions.                           |
| 3    | Vo2+    | 0-10 Volt Output |                                |                                       |
| 2    | Vo1-    | Ref. Ground      |                                |                                       |
| 1    | Vo1+    | 0-10 Volt Output |                                |                                       |

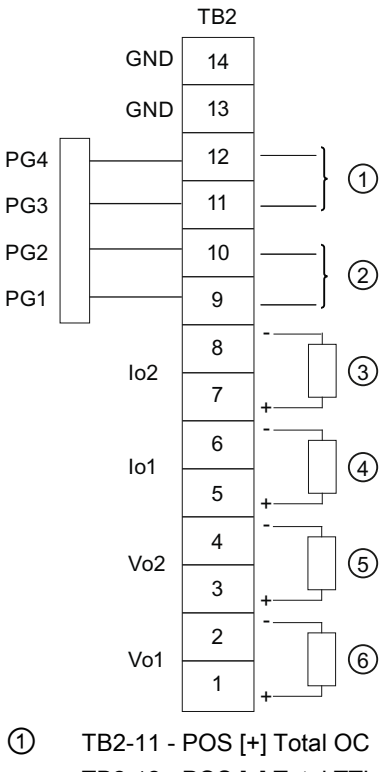

- TB2-12 POS [+] Total TTL (2) TB2-9 - NEG [-] Total OC
- TB2-10 NEG [-] Total TTL
- ③ 4-20mA Load 1k ohm (max)
- 4-20mA Load 1k ohm (max)
- (5) 0-10V Load 10k ohm (min)
- 6 0-10V Load 10k ohm (min)

| Pin# | Signal | Definition              | Description | Function<br>Dual Path Only | Function<br>Quad Path Only |
|------|--------|-------------------------|-------------|----------------------------|----------------------------|
| 1    | K1 A   | Relay 1 Normally Open   | Relay 1     | Alarm or control functions | Alarm or control           |
| 2    | K1 B   | Relay 1 Normally Closed |             | set by CH 3                | functions set by           |
|      |        | (7ME39400AL04 only)     |             |                            | СН5                        |
| 3    | K1 C   | Relay 1 Common          |             |                            |                            |
| 4    | GND    | Digital Return (GND)    | DGND        |                            |                            |
| 5    | K2 A   | Relay 2 Normally Open   | Relay 2     | Alarm or control functions | Alarm or control           |
| 6    | K2 B   | Relay 2 Normally Closed |             | set by CH 3                | functions set by           |
|      |        | (7ME39400AL04 only)     |             |                            | CH5                        |
| 7    | K2 C   | Relay 2 Common          |             |                            |                            |
| 8    | K3 A   | Relay 3 Normally Open   | Relay 3     | Alarm or control functions | Alarm or control           |
| 9    | K3 B   | Relay 3 Normally Closed |             | set by CH 3                | functions set by           |
|      |        | (7ME39400AL04 only)     |             |                            | СН5                        |
| 10   | K3 C   | Relay 3 Common          |             |                            |                            |
| 11   | GND    | Digital Return (GND)    | DGND        |                            |                            |
| 12   | K4 A   | Relay 4 Normally Open   | Relay 4     | Alarm or control functions | Alarm or control           |
| 13   | K4 B   | Relay 4 Normally Closed |             | set by CH 3                | functions set by           |
|      |        | (7ME39400AL04 only)     |             |                            | CH5                        |
| 14   | K4 C   | Relay 4 Common          | ]           |                            |                            |

| Table A- 6 | Input/Output Wiring (TB | 3) - 7ME39400AL03 and | 7ME39400AL04 Expanded | I/O Module |
|------------|-------------------------|-----------------------|-----------------------|------------|
|------------|-------------------------|-----------------------|-----------------------|------------|

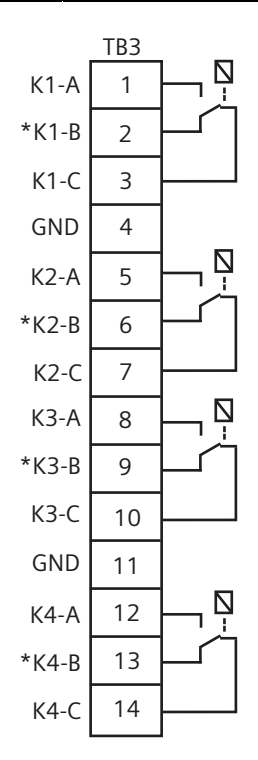

### Note

Relays shown in Power OFF position, which is the same as the alarm assertion position. \*7ME39400AL03 Mercury Relay only available with Normally Open.

| Table A- 7 | Input/Output Wiring | (TB4) - 7ME39400AL03 and 7 | 7ME39400AL04 Expanded I/O Module |
|------------|---------------------|----------------------------|----------------------------------|
|------------|---------------------|----------------------------|----------------------------------|

| Pin# | Signal   | Definition                  | Description           | Single CH<br>Function                                                                                                    | Dual CH<br>Function | Dual Path<br>Function | Dual Path<br>Only<br>Function | Quad Path<br>Only<br>Function |
|------|----------|-----------------------------|-----------------------|----------------------------------------------------------------------------------------------------|---------------------|-----------------------|-------------------------------|-------------------------------|
| 1    | AUX 101+ | Isolated Loop<br>Supply lo1 | lo1 External<br>Power | +30V max.                                                                                                    | supply volta        | ige allowed           | Not                           | Used                          |
| 2    | AUX I01- | lo1 4-20mA<br>Output        | lo1 Signal            | Same outp                                                                                                    | ut assignme         | nt as TB2-9           |                               |                               |
| 3    | AUX 102+ | Isolated Loop<br>Supply Io2 | lo2 External<br>Power | +30V max. supply voltage allowed                                                                                                |                     |                       |                               |                               |
| 4    | AUX 102- | lo2 4-20mA<br>Output        | lo2 Signal            | Same output assignment as TB2-11                                                                                                |                     |                       |                               |                               |
| 5    | AUX 103+ | Isolated Loop<br>Supply Io3 | lo3 External<br>Power | System outputs assignable and scalable to flow related parameters.                                                              |                     | +30V max. S           | Same as TB2-1                 |                               |
| 6    | AUX 103- | lo3 4-20mA<br>Output        | lo3 Signal            | 4-20mA outputs also provide a fault<br>indication by dropping to 2mA if<br>assigned to flow rate and under fault<br>conditions. |                     |                       |                               |                               |
| 7    | AUX 104+ | Isolated Loop<br>Supply Io4 | lo4 External<br>Power |                                                                                                    |                     | Same as TB2-3         |                               |                               |
| 8    | AUX 104- | lo4 4-20mA<br>Output        | lo4 Signal            |                                                                                                    |                     |                       |                               |                               |

### Note

Auxiliary 4-20mA loops are assigned and spanned under menu control of Vo and PGEN outputs.

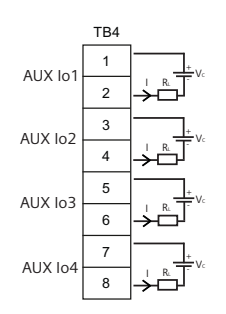

Vc: 24 VDC typical (+15VDC to 30VDC max) Loop Supply

RL: 1000 ohms max, = Loop wire resistance plus user's input load resistance

I: 4-20mA

# Terminal Block Wiring - 7ME39400AL04 Expanded I/O Module

(Refer to manual drawing 1010N-7-7 sheet 2 of 2)

These connection diagrams apply to the part numbers listed below.

Table A-8 Connection Diagrams and Part Numbers

| 1010N-7-7 (Sheet 2 of 2) Drawing |                  |  |
|----------------------------------|------------------|--|
| FUH1010                          | 7ME3600, 7ME3603 |  |
| FUS1010                          | Not Used         |  |
| FUE1010                          | Not Used         |  |

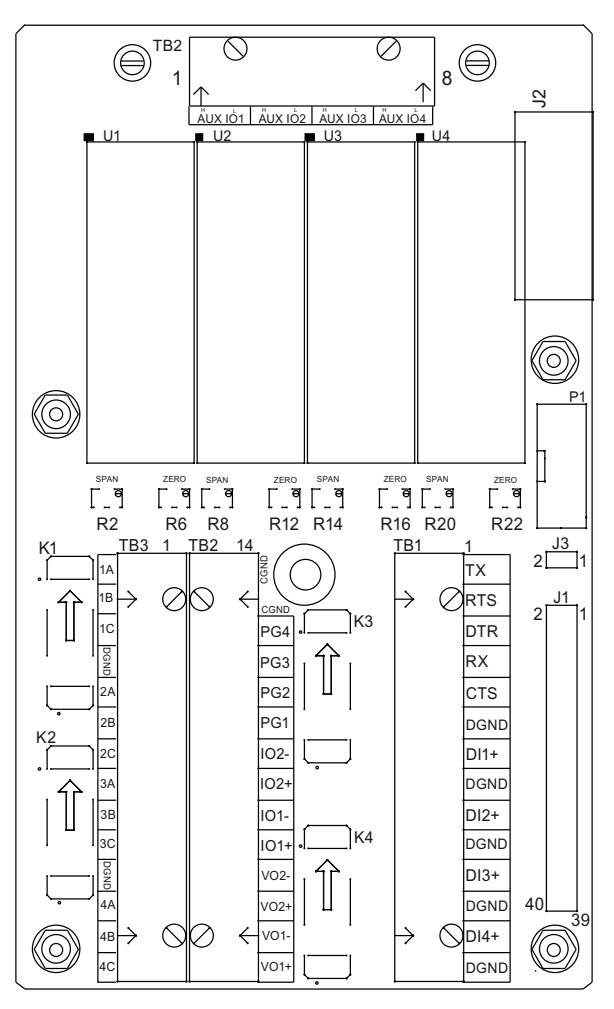

Figure A-3 7ME39400AL04 Expanded I/O Module

| Pin# | Signal  | Definition        | Description                    | Function                             |
|------|---------|-------------------|--------------------------------|--------------------------------------|
|      |         |                   |                                | Dual/Quad Path Only                  |
| 14   |         | Chassis Ground    | Chassis Ground                 | Cable Shield Terminations            |
| 13   |         | Chassis Ground    | Chassis Ground                 | Cable Shield Terminations            |
| 12   | PG4     | POS [+] Total TTL | Totalizer Pulses, scalable     | POS [+] Total TTL                    |
| 11   | PG3     | POS [+] Total OC  | 7                              | POS [+] Total OC                     |
| 10   | PG2     | NEG [-] Total TTL | ]                              | NEG [-] Total TTL                    |
| 9    | PG1     | NEG [-] Total OC  | 7                              | NEG [-] Total OC                     |
| 8    | lo2 (-) | Isolated Return   | Flow meter process variables   | System outputs assignable & scalable |
| 7    | lo2 (+) | 4-20mA Output 2   | assigned to individual outputs | to flow related parameters.          |
| 6    | lo1 (-) | Isolated Return   | under menu control.            |                                      |
| 5    | lo1 (+) | 4-20mA Output 1   | a fault indication by dropping | OC = Open Collector                  |
| 4    | Vo2-    | Ref. Ground       | to 2mA if assigned to flow     |                                      |
| 3    | Vo2+    | 0-10 Volt Output  | rate and under fault           |                                      |
| 2    | Vo1-    | Ref. Ground       | conditions.                    |                                      |
| 1    | Vo1+    | 0-10 Volt Output  | 7                              |                                      |

| Table A- 9 | Input/Output Wiring (TB2) - 7ME39400AL04 Expanded I/O Module |
|------------|--------------------------------------------------------------|
|------------|--------------------------------------------------------------|

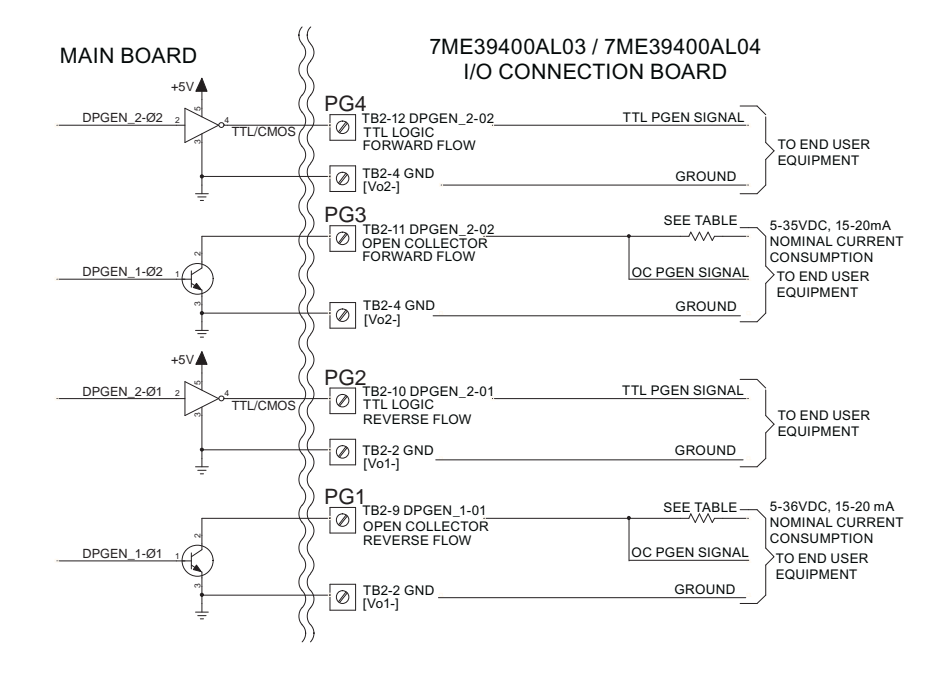

A.1 I/O Connections and Wiring

| User Supply<br>Voltage (VDC) | External Resistor<br>(Ohms) | Expected<br>Current Draw (mA) | Recommended Resistor<br>Wattage (Watts) |
|------------------------------|-----------------------------|-------------------------------|-----------------------------------------|
| 5                            | 270                         | 18.5                          | 1/2                                     |
| 9                            | 510                         | 17.6                          | 1/2                                     |
| 12                           | 680                         | 17.6                          | 1/2                                     |
| 18                           | 1000                        | 18                            | 3/4                                     |
| 24                           | 1500                        | 16                            | 1                                       |
| 28                           | 1800                        | 15.5                          | 1 1/4                                   |
| 36                           | 2400                        | 15                            | 1 1/4                                   |

Table A- 10 Open Collector User Resistor Recommendations

## Note

TB2-9 and TB2-11 are Open Collector Outputs that require external pull-up resistors for operation. See table for External Supply Voltage and suggested resistor value and ratings. Maximum current into the transistor is 100mA. Maximum Voltage is +36 VDC.

# NOTICE

# **Transistor Damage**

Negative voltages with respect to ground will permanently damage transistors.

Use caution when applying power to circuit boards.

| Table A- 11 | Input/Output Wiring | (TB3) - 7ME39400AL04 | Expanded I/O Module |
|-------------|---------------------|----------------------|---------------------|
|             |                     |                      |                     |

| Pin# | Signal | Definition                                     | Description            | Function<br>Dual Path Only | Function<br>Quad Path Only |
|------|--------|------------------------------------------------|------------------------|----------------------------|----------------------------|
| 1    | K1 A   | Relay 1 Normally Open                          | Relay 1                | Alarm or control           | Alarm or control           |
| 2    | K1 B   | Relay 1 Normally Closed<br>(7ME39400AL04 only) |                        | functions set by CH 3.     | functions set by CH 5.     |
| 3    | K1 C   | Relay 1 Common                                 |                        |                            |                            |
| 4    | GND    | Digital Return (GND)                           | DGND                   |                            |                            |
| 5    | K2 A   | Relay 2 Normally Open                          | Relay 2                | Alarm or control           | Alarm or control           |
| 6    | K2 B   | Relay 2 Normally Closed                        |                        | functions set by           | functions set by CH 5.     |
|      |        | (7ME39400AL04 only)                            |                        | СН 3.                      |                            |
| 7    | K2 C   | Relay 2 Common                                 |                        |                            |                            |
| 8    | K3 A   | Relay 3 Normally Open                          | Relay 3                | Alarm or control           | Alarm or control           |
| 9    | K3 B   | Relay 3 Normally Closed                        | losed functions set by |                            | functions set by CH 5.     |
|      |        | (7ME39400AL04 only)                            |                        |                            |                            |
| 10   | K3 C   | Relay 3 Common                                 |                        |                            |                            |

# A.1 I/O Connections and Wiring

| Pin# | Signal | Definition              | Description | Function         | Function               |
|------|--------|-------------------------|-------------|------------------|------------------------|
|      |        |                         |             | Dual Path Only   | Quad Path Only         |
| 11   | GND    | Digital Return (GND)    | DGND        |                  |                        |
| 12   | K4 A   | Relay 4 Normally Open   | Relay 4     | Alarm or control | Alarm or control       |
| 13   | K4 B   | Relay 4 Normally Closed |             | functions set by | functions set by CH 5. |
|      |        | (7ME39400AL04 only)     |             |                  |                        |
| 14   | K4 C   | Relay 4 Common          |             |                  |                        |

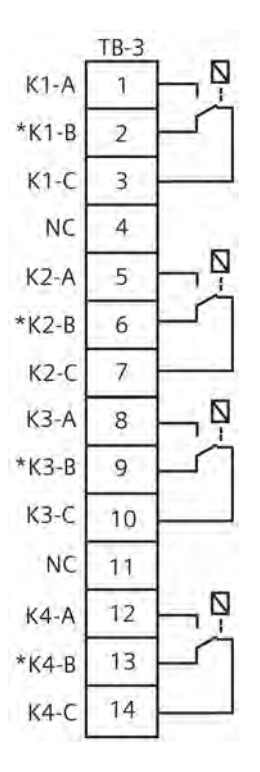

## Note

Relays shown in Power OFF position, which is the same as the alarm assertion position.

\*7ME39400AL03 Mercury Relay only available with Normally Open.

| Pin# | Signal   | Function             | Description                        |
|------|----------|----------------------|------------------------------------|
| 1    |          | No Connection        |                                    |
| 2    |          | No Connection        |                                    |
| 3    |          | No Connection        |                                    |
| 4    |          | No Connection        |                                    |
| 5    | AUX 103+ | Isolated Loop Supply | Connect +30V max. Loop Supply here |
| 6    | AUX 103- | Loop-Powered 4-20mA  | PGEN 1 Data Presented as 4-20mA    |
| 7    | AUX 104+ | Isolated Loop Supply | Connect +30V max. Loop Supply here |
| 8    | AUX 104- | Loop-Powered 4-20mA  | PGEN 2 Data Presented as 4-20mA    |

Table A- 12 Input/Output Wiring (TB4) - 7ME39400AL04 Expanded I/O Module

## Note

Auxiliary 4-20mA loops are assigned and spanned under menu control of Vo and PGEN outputs.

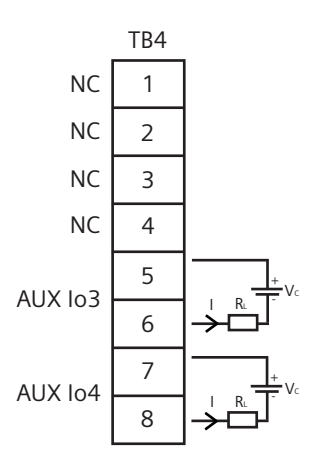

Vc: 24 VDC typical (+15 VDC to +30 VDC max) Loop Power

R<sub>L</sub>: 1000 ohms (max), Loop wire resistance plus user's input load resistance I: 4-20mA

# Terminal Block Wiring - 7ME39406ML00 I/O Module (4-Channel)

### FUS1010, 7ME35309 only

(Refer to manual drawing 1010N-8MS2-7 (sheet 2 of 2)

| Pin# | Signal  | Function             | Description                           |
|------|---------|----------------------|---------------------------------------|
| 1    | lout 1+ | Isolated Loop Supply | 4-20mA proportional to spanned,       |
| 2    | lout 1- | Isolated Loop Return | selected variable (loop power).       |
| 3    | lout 2+ | Isolated Loop Supply | 4-20mA outputs also provide a fault   |
| 4    | lout 2- | Isolated Loop Return | assigned to flow rate and under fault |
| 5    | lout 3+ | Isolated Loop Supply | conditions.                           |
| 6    | lout 3- | Isolated Loop Return |                                       |
| 7    | lout 4+ | Isolated Loop Supply |                                       |
| 8    | lout 4- | Isolated Loop Return |                                       |

Table A- 13 Input/Output Wiring (TB3) - 7ME39406ML00 I/O Module (4-Channel)

### Note

Flow meter requires external power supply. Shunt as shown. Current is controlled within loop. 4-20mA inputs and outputs are isolated.

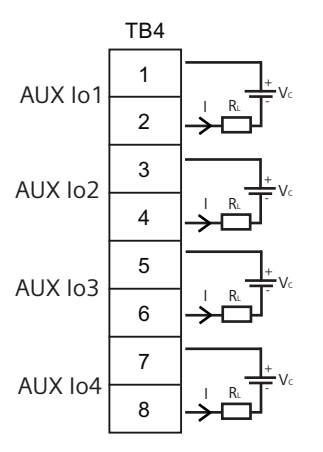

Vc = +30V (max) Loop Supply 1k ohm (max)

# Terminal Block Wiring - 7ME39404SB00 - Analog Input Module - 2 Channel/Dual Path

(Refer to manual drawing 1010N-5DS2-7)

These connection diagrams apply to the part numbers listed below.

Table A- 14 Connection Diagrams and Part Numbers

| 1010N-5DS2-7 Drawing |                  |  |  |  |
|----------------------|------------------|--|--|--|
| FUS1010              | 7ME3530, 7ME3533 |  |  |  |
| FUE1010              | 7ME3500          |  |  |  |
| FUH1010              | 7ME3600, 7ME3603 |  |  |  |

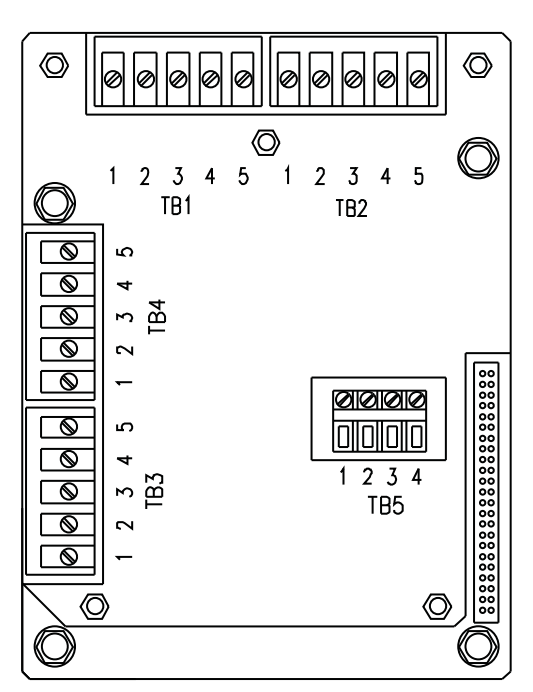

Figure A-4 7ME39404SB00 Analog Input Module

### Note

Use 1012ECN series cables to connect between temperature sensor input wiring terminals TB1 through TB4 and 991T or 1011T series temperature sensors. Note Supply and Return temperature sensor designations when used with FUE1010 series energy flowmeter.

# Note

Alternate color codes for certain 1012EC cables: white = orange Green = Brown

| (Dual Path) | i Input Module (2 Cha | 9404SB00 - Analog I  | 1 TB1 7ME30   | nnut/Output Wiring | Table A- 15  |
|-------------|-----------------------|----------------------|---------------|--------------------|--------------|
| /Dual Pa    | i Input Module (2 Cha | 9404SB00 - Analog II | 1 I B1 7 ME39 | nput/Output Wiring | Table A-15 I |

| Pin   | Color | Function         | Description                       | Wiring/Cable     |
|-------|-------|------------------|-----------------------------------|------------------|
| TB1-1 | Black | RTD Current High | RTD Temperature measurement T1 or | AWG. 14 - 24 /   |
| TB1-2 | White | RTD Voltage High | Channel 1 Ts (Supply Temperature) | 1000 Ft max w/o  |
| TB1-3 | Green | RTD Voltage Low  |                                   | factory approval |
| TB1-4 | Red   | RTD Current Low  |                                   |                  |
| TB1-5 | Blue  | Ground           |                                   |                  |

Table A- 16 Input/Output Wiring TB2 7ME39404SB00 - Analog Input Module (2 Chan/Dual Path)

| Pin   | Color | Function         | Description                       | Wiring/Cable     |
|-------|-------|------------------|-----------------------------------|------------------|
| TB2-1 | Black | RTD Current High | RTD Temperature measurement T2 or | AWG. 14 - 24 /   |
| TB2-2 | White | RTD Voltage High | Channel 1 Tr (Return Temperature) | 1000 Ft max w/o  |
| TB2-3 | Green | RTD Voltage Low  |                                   | lactory approval |
| TB2-4 | Red   | RTD Current Low  |                                   |                  |
| TB2-5 | Blue  | Ground           |                                   |                  |

Table A- 17 Input/Output Wiring TB3 7ME39404SB00 - Analog Input Module (2 Chan/Dual Path)

| Pin   | Color | Function         | Description                                                            | Wiring/Cable                                          |
|-------|-------|------------------|------------------------------------------------------------------------|-------------------------------------------------------|
| TB3-1 | Black | RTD Current High | RTD Temperature measurement T3 or<br>Channel 2 Ts (Supply Temperature) | AWG. 14 - 24 /<br>1000 Ft max w/o<br>factory approval |
| TB3-2 | White | RTD Voltage High |                                                                        |                                                       |
| TB3-3 | Green | RTD Voltage Low  |                                                                        |                                                       |
| TB3-4 | Red   | RTD Current Low  |                                                                        |                                                       |
| TB3-5 | Blue  | Ground           |                                                                        |                                                       |

Table A- 18 Input/Output Wiring TB4 7ME39404SB00 - Analog Input Module (2 Chan/Dual Path)

| Pin   | Color | Function         | Description                       | Wiring/Cable                        |
|-------|-------|------------------|-----------------------------------|-------------------------------------|
| TB4-1 | Black | RTD Current High | RTD Temperature measurement T4 or | AWG. 14 - 24 /                      |
| TB4-2 | White | RTD Voltage High | Channel 2 Tr (Return Temperature) | 1000 Ft max w/o<br>factory approval |
| TB4-3 | Green | RTD Voltage Low  |                                   |                                     |
| TB4-4 | Red   | RTD Current Low  |                                   |                                     |
| TB4-5 | Blue  | Ground           |                                   |                                     |

| Pin   | Function   | Use                      | Description    | Behavior   | Load  | Wiring/Cable     |
|-------|------------|--------------------------|----------------|------------|-------|------------------|
| TB5-1 | AUX. 1 IN  | lin1 Input               | Analog current | 4 to 20 mA | 200 Ω | AWG. 14-24 /     |
| TB5-2 | AUX. 1 COM | lin1 Common              | input          |            |       | 100 ft. max. w/o |
| TB5-3 | AUX. 2 IN  | lin2 Input referenced to |                |            |       | factory approval |
| TB5-4 | AUX. 2 COM | lin2 Common              | motor ground   |            |       |                  |

Table A- 19 Input/Output Wiring TB5 7ME39404SB00 - Analog Input Module (2 Chan/Dual Path)

Net load is 335 ohms when safety barriers are used.

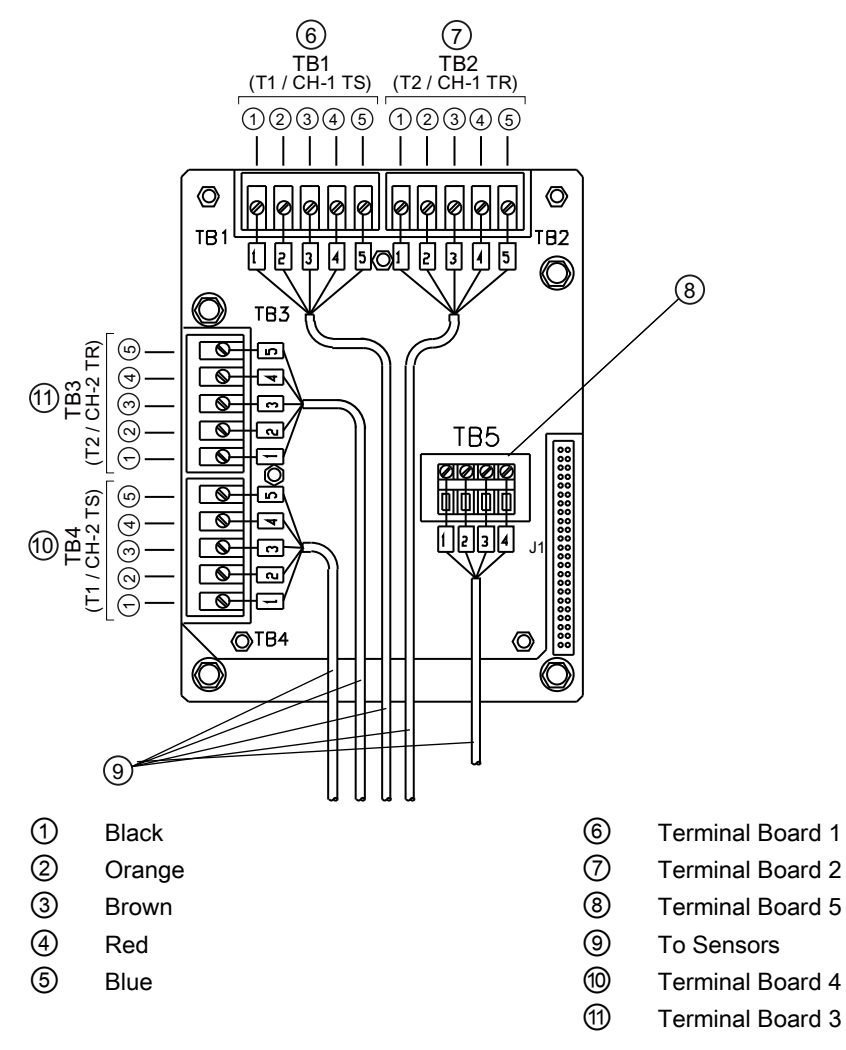

Figure A-5 Temperature Sensor Inputs

# Terminal Block Wiring - 7ME39400SA00 - Analog Input Module - Single Channel

(Refer to manual drawing 1010N-5S2-7)

These connection diagrams apply to the part numbers listed below.

Table A- 20 Connection Diagrams and Part Numbers

| 1010N-5S2-7 Drawing |                  |  |  |  |
|---------------------|------------------|--|--|--|
| FUS1010             | 7ME3530, 7ME3533 |  |  |  |
| FUH1010             | 7ME3600, 7ME3603 |  |  |  |

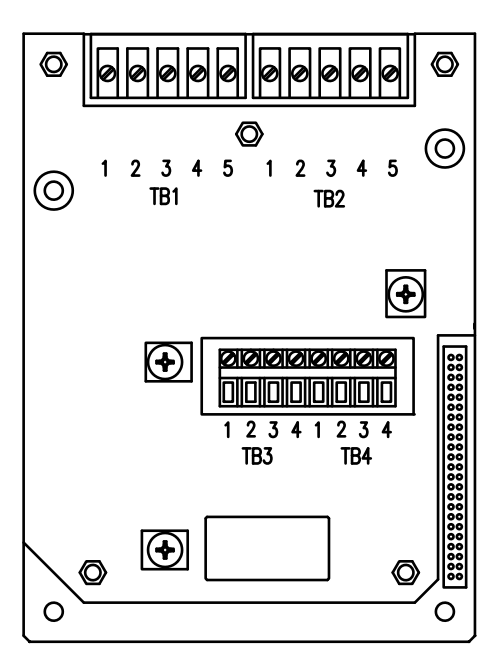

Figure A-6 7ME39400SA00 - Analog Input Module

| Pin   | Color | Function         | Description                       | Wiring/Cable                        |
|-------|-------|------------------|-----------------------------------|-------------------------------------|
| TB1-1 | Black | RTD Current High | RTD Temperature measurement T1 or | AWG. 14 - 24 /                      |
| TB1-2 | White | RTD Voltage High | Channel 1 Ts (Supply Temperature) | 1000 Ft max w/o<br>factory approval |
| TB1-3 | Green | RTD Voltage Low  |                                   |                                     |
| TB1-4 | Red   | RTD Current Low  |                                   |                                     |
| TB1-5 | Blue  | Ground           |                                   |                                     |
### Appendix

### A.1 I/O Connections and Wiring

| Pin   | Color | Function         | Description                       | Wiring/Cable     |
|-------|-------|------------------|-----------------------------------|------------------|
| TB2-1 | Black | RTD Current High | RTD Temperature measurement T2 or | AWG. 14 - 24 /   |
| TB2-2 | White | RTD Voltage High | Channel 1 Tr (Return Temperature) | 1000 Ft max w/o  |
| TB2-3 | Green | RTD Voltage Low  |                                   | factory approval |
| TB2-4 | Red   | RTD Current Low  |                                   |                  |
| TB2-5 | Blue  | Ground           |                                   |                  |

Table A- 22 Input/Output Wiring TB2 7ME39400SA00 - Analog Input Module

Table A- 23 Input/Output Wiring TB3 and TB4 7ME39400SA00 - Analog Input Module

| Pin | ТВЗ        | TB4 Function | Use         | Description   | Behaviour | Load | Wiring     |
|-----|------------|--------------|-------------|---------------|-----------|------|------------|
|     | Function   |              |             |               |           |      |            |
| 1   | AUX. 1 IN  | AUX. 3 IN    | lin1 Input  | Analog        | 4 to 20mA | 200Ω | 305 meters |
| 2   | AUX. 1 COM | AUX. 3 COM   | lin1 Common | current input |           |      | (1000 ft.) |
| 3   | AUX. 2 IN  | AUX. 4 IN    | lin2 Input  | to meter      |           |      | factory    |
| 4   | AUX. 2 COM | AUX. 4 COM   | lin2 Common | ground.       |           |      | approval   |

Net load is 335 ohms when safety barriers are used.

Appendix

A.2 Technical Data

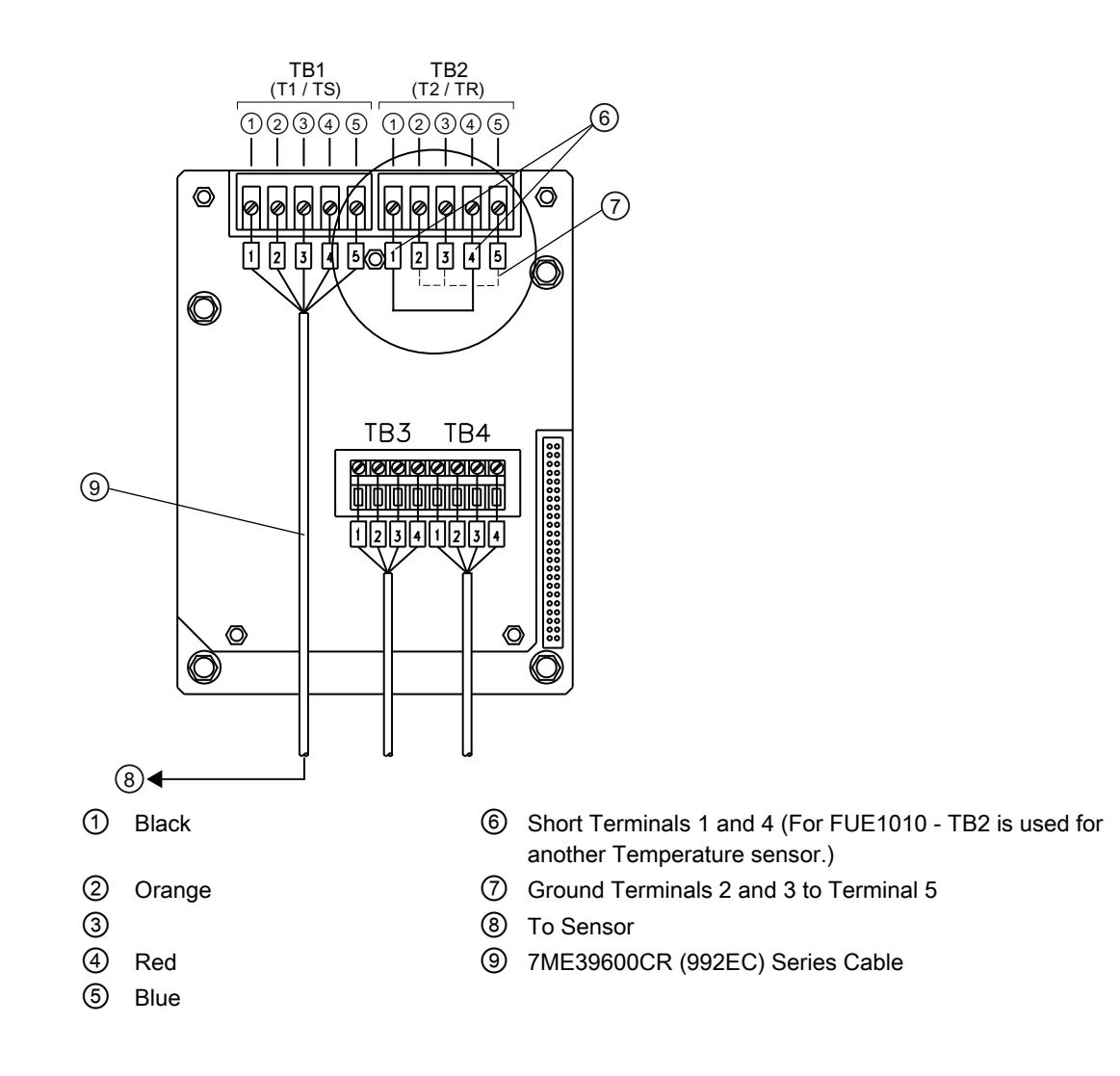

## A.2 Technical Data

### Transmitter

- Operating Temperature Range: -18°C to 60°C (0°F to 140°F)
- Storage Temperature Range: -20°C to 93°C (-4°F to 200°F)

### **Degree of Protection**

- Wall mount enclosure: IP65 (NEMA 4X)
- Wall mount explosionproof: IP66 (NEMA 7)

### Input

- Flow Range: ± 12 m/s (± 40 ft/s), bidirectional
- Flow sensitivity: 0.0003 m/s (0.001 ft/s), flow rate independent

### Accuracy

- Calibratable accuracy: ± 0.15% to 0.3% of flow, depending on version
- Batch repeatability: ± 0.05% of flow, maximum
- Zero Drift: 0.0003 m/s (0.001 ft/s), with ZeroMatic path active
- Data refresh rate; 5 Hz (80 Hz output for flow rate available on special order)

### Power Supply

 IP65 (NEMA 4X) and IP66 (NEMA 7) Wall Mount - 90 to 240 VAC @ 50 or 60 Hz 30 VA / 9 to 36 VDC, 12 Watts

### Sensor

- Type: Nonintrusive, externally mounted
- Temperature Range: -40°C to +120°C (-40°F to +250°F)

### Dimensions

- 23.6 cm (9.31 in) x 28.7 cm (11.31 in)
- Net weight: 4.1 kg (9.0 lbs.) max

### Liquid Temperature

- Standard: -40°C to +121°C (-40°F to +250°F)
- Optional: -40°C to +232°C (-40°F to +450°F)

### Liquid Type

- Water
- Multiple Crude Oils
- Light Crude only
- Heavy Crude only
- Multiple Finished Products
- Gasolines Only
- Kerosene
- Jet Fuel

Appendix

A.2 Technical Data

- Diesel
- Multiple Fuel Oils
- Heavy Fuel Oils
- Liquefied Gases
- Other (Define Liquid name and Vs)

### Unit Repair and Excluded Liability

All changes and repairs must be done by qualified personnel, applicable safety regulations must be followed. Please note the following:

- The user is responsible for all changes and repairs made to the device.
- All new components must be provided by Siemens Industry, Inc.
- Restrict repair to faulty components only.
- Do not re-use faulty components.

## SIEMENS

# **DUCTILE IRON PIPE**

| Nominal  | Actual | CLA  | SS 50 | CLA  | SS 51 | CLA: | SS 52 | CLA: | SS 53 | CLA: | SS 54 | CLA: | SS 55 | CLA: | SS 56 | Liner (( | Sement) |
|----------|--------|------|-------|------|-------|------|-------|------|-------|------|-------|------|-------|------|-------|----------|---------|
| Diameter | 0.D.   | Wall | I.D.  | Wall | I.D.  | Wall | I.D.  | Wall | I.D.  | Wall | I.D.  | Wall | I.D.  | Wall | I.D.  | Single   | Double  |
| ę        | 3.96   | N/A  | N/A   | 0.25 | 3.46  | 0.28 | 3.40  | 0.31 | 3.34  | 0.34 | 3.28  | 0.37 | 3.22  | 0.40 | 3.16  | 0.125    | 0.250   |
| 4        | 4.80   | N/A  | N/A   | 0.26 | 4.28  | 0.29 | 4.22  | 0.32 | 4.16  | 0.35 | 4.10  | 0.38 | 4.04  | 0.41 | 3.98  | 0.125    | 0.250   |
| 9        | 6.90   | 0.25 | 6.40  | 0.28 | 6.34  | 0.31 | 6.28  | 0.34 | 6.22  | 0.37 | 6.16  | 0.40 | 6.10  | 0.43 | 6.04  | 0.125    | 0.250   |
| 8        | 9.05   | 0.27 | 8.51  | 0.30 | 8.45  | 0.33 | 8.39  | 0.36 | 8.33  | 0.39 | 8.27  | 0.42 | 8.21  | 0.45 | 8.15  | 0.125    | 0.250   |
| 10       | 11.10  | 0.29 | 10.52 | 0.32 | 10.46 | 0.35 | 10.40 | 0.38 | 10.34 | 0.41 | 10.28 | 0.44 | 10.22 | 0.47 | 10.16 | 0.125    | 0.250   |
| 12       | 13.20  | 0.31 | 12.58 | 0.34 | 12.52 | 0.37 | 12.46 | 0.40 | 12.40 | 0.43 | 12.34 | 0.46 | 12.28 | 0.49 | 12.22 | 0.125    | 0.250   |
| 14       | 15.30  | 0.33 | 14.64 | 0.36 | 14.58 | 0.39 | 14.52 | 0.42 | 14.46 | 0.45 | 14.40 | 0.48 | 14.34 | 0.51 | 14.28 | 0.1875   | 0.375   |
| 16       | 17.40  | 0.34 | 16.72 | 0.37 | 16.66 | 0.40 | 16.60 | 0.43 | 16.54 | 0.46 | 16.48 | 0.49 | 16.42 | 0.52 | 16.36 | 0.1875   | 0.375   |
| 18       | 19.50  | 0.35 | 18.80 | 0.38 | 18.74 | 0.41 | 18.68 | 0.44 | 18.62 | 0.47 | 18.56 | 0.50 | 18.50 | 0.53 | 18.44 | 0.1875   | 0.375   |
| 20       | 21.60  | 0.36 | 20.88 | 0.39 | 20.82 | 0.42 | 20.76 | 0.45 | 20.70 | 0.48 | 20.64 | 0.51 | 20.58 | 0.54 | 20.52 | 0.1875   | 0.375   |
| 24       | 25.80  | 0.38 | 25.04 | 0.41 | 24.98 | 0.44 | 24.92 | 0.47 | 24.86 | 0.50 | 24.80 | 0.53 | 24.74 | 0.56 | 24.68 | 0.1875   | 0.375   |
| 30       | 32.00  | 0.39 | 31.22 | 0.43 | 31.14 | 0.47 | 31.06 | 0.51 | 30.99 | 0.55 | 30.90 | 0.59 | 30.82 | 0.63 | 30.74 | 0.250    | 0.500   |
| 36       | 38.30  | 0.43 | 37.44 | 0.48 | 37.34 | 0.53 | 37.24 | 0.58 | 37.14 | 0.63 | 37.04 | 0.68 | 36.94 | 0.73 | 36.84 | 0.250    | 0.500   |
| 42       | 44.50  | 0.47 | 43.56 | 0.53 | 43.44 | 0.59 | 43.32 | 0.65 | 43.20 | 0.71 | 43.08 | 0.77 | 42.96 | 0.83 | 42.84 | 0.250    | 0.500   |
| 48       | 50.80  | 0.51 | 49.78 | 0.58 | 49.64 | 0.65 | 49.50 | 0.72 | 49.36 | 0.79 | 49.22 | 0.86 | 49.08 | 0.93 | 48.94 | 0.250    | 0.500   |
| 54       | 57.56  | 0.57 | 56.42 | 0.65 | 56.26 | 0.73 | 56.10 | 0.81 | 55.94 | 0.89 | 55.78 | 0.97 | 55.62 | 1.05 | 55.46 | 0.250    | 0.500   |

# **CAST IRON PIPE - AWWA STANDARD**

| Pipe | CLASS A          | CLASS B          | CLASS C          | CLASS D          | CLASS E          | CLASS F          | CLASS G          | CLASS H          |
|------|------------------|------------------|------------------|------------------|------------------|------------------|------------------|------------------|
| Size | O.D Wall I.D.    | O.D Wall I.D.    | O.D Wall I.D.    | O.D Wall I.D.    | O.D Wall I.D.    | O.D Wall I.D.    | O.D Wall I.D.    | O.D Wall I.D.    |
| ო    | 3.80 0.39 3.02   | 3.96 0.42 3.12   | 3.96 0.45 3.06   | 3.96 0.48 3.00   |                  |                  |                  |                  |
| 4    | 4.80 0.42 3.96   | 5.00 0.45 4.10   | 5.00 0.48 4.04   | 5.00 0.52 3.96   |                  |                  |                  |                  |
| 9    | 6.90 0.44 6.02   | 7.10 0.48 6.14   | 7.10 0.51 6.08   | 7.10 0.55 6.00   | 7.22 0.58 6.06   | 7.22 0.61 6.00   | 7.38 0.65 6.08   | 7.38 0.69 6.00   |
| ∞    | 9.05 0.46 8.13   | 9.05 0.51 8.03   | 9.30 0.56 8.18   | 9.30 0.60 8.10   | 9.42 0.66 8.10   | 9.42 0.71 8.00   | 9.60 0.75 8.10   | 9.60 0.80 8.00   |
| 10   | 11.10 0.50 10.10 | 11.10 0.57 9.96  | 11.40 0.62 10.16 | 11.40 0.68 10.04 | 11.60 0.74 10.12 | 11.60 0.80 10.00 | 11.84 0.86 10.12 | 11.84 0.92 10.00 |
| 12   | 13.20 0.54 12.12 | 13.20 0.62 11.96 | 13.50 0.68 12.14 | 13.50 0.75 12.00 | 13.78 0.82 12.14 | 13.78 0.89 12.00 | 14.08 0.97 12.14 | 14.08 1.04 12.00 |
| 14   | 15.30 0.57 14.16 | 15.30 0.66 13.96 | 15.65 0.74 14.17 | 15.65 0.82 14.01 | 15.98 0.90 14.18 | 15.98 0.99 14.00 | 16.32 1.07 14.18 | 16.32 1.16 14.00 |
| 16   | 17.40 0.60 16.20 | 17.40 0.70 16.00 | 17.80 0.80 16.20 | 17.80 0.89 16.02 | 18.16 0.98 16.20 | 18.16 1.08 16.00 | 18.54 1.18 16.18 | 18.54 1.27 16.00 |
| 18   | 19.50 0.64 18.22 | 19.50 0.75 18.00 | 19.92 0.87 18.18 | 19.92 0.96 18.00 | 20.34 1.07 18.20 | 20.34 1.17 18.00 | 20.78 1.28 18.22 | 20.78 1.39 18.00 |
| 20   | 21.60 0.67 20.26 | 21.60 0.80 20.00 | 22.06 0.92 20.22 | 22.06 1.03 20.00 | 22.54 1.15 20.24 | 22.54 1.27 20.00 | 23.02 1.39 20.24 | 23.02 1.51 20.00 |
| 24   | 25.80 0.76 24.28 | 25.80 0.89 24.02 | 26.32 1.04 24.22 | 26.32 1.16 24.00 | 26.90 1.31 24.28 | 26.90 1.45 24.00 | 27.76 1.75 24.26 | 27.76 1.88 24.00 |
| 30   | 31.74 0.88 29.98 | 32.00 1.03 29.94 | 32.40 1.20 30.00 | 32.74 1.37 30.00 | 33.10 1.55 30.00 | 33.46 1.73 30.00 |                  |                  |
| 36   | 37.96 0.99 35.98 | 38.30 1.15 36.00 | 38.70 1.36 39.98 | 39.16 1.58 36.00 | 39.60 1.80 36.00 | 40.04 2.02 36.00 |                  |                  |
| 42   | 44.20 1.10 42.00 | 44.50 1.28 41.94 | 45.10 1.54 42.02 | 45.58 1.78 42.02 |                  |                  |                  |                  |
| 48   | 50.50 1.26 47.98 | 50.80 1.42 47.96 | 51.40 1.71 47.98 | 51.98 1.96 48.06 |                  |                  |                  |                  |
| 54   | 56.66 1.35 53.96 | 57.10 1.55 54.00 | 57.80 1.90 54.00 | 58.40 2.23 53.94 |                  |                  |                  |                  |
| 09   | 62.80 1.39 60.02 | 64.40 1.67 60.06 | 64.20 2.00 60.20 | 64.82 2.38 60.06 |                  |                  |                  |                  |
| 72   | 75.34 1.62 72.10 | 76.00 1.95 72.10 | 76.88 2.39 72.10 |                  |                  |                  |                  |                  |
| 84   | 87.54 1.72 84.10 | 88.54 2.22 84.10 |                  |                  |                  |                  |                  |                  |

| St.         Unit         Oracle         Oracle                                                                                                    | 325       8.625       10.750       12.750       14.000       16.000       18.000       20.000       22.000       2         407       8.407       10.482       12.438       13.688       15.670       17.670       19.634       21.624       2         109       0.109       0.134       0.156       0.165       0.165       0.188       0.188       0         357       8.329       10.420       13.624       15.624       17.624       19.564       21.564       2         357       8.329       10.420       12.390       13.624       15.624       17.624       19.564       21.564       2         357       8.329       10.420       12.390       13.624       15.624       17.624       19.564       2       16       0         365       7.981       0.188       0.188       0.218       0.218       0       2       16       2         365       7.981       10.020       12.000       13.624       15.64       2       16       17       17       17       17       17       17       16       17       16       17       16       17       16       17       16       16       16                                             |
|----------------------------------------------------------------------------------------------------|----------------------------------------------------------------------------------------------------|
| Str         Display in the intervent intervent interve                                                                                                    | 407     8.407     10.482     12.438     13.688     15.670     17.670     20.000     24.000       109     0.109     0.134     0.156     0.156     0.165     0.165     21.624     2       357     8.329     10.420     12.390     13.624     15.624     17.624     19.564     21.564     2       357     8.329     10.420     12.390     13.624     15.624     17.624     19.564     21.564     2       365     7.981     0.188     0.188     0.188     0.218     0.218     0       365     7.981     10.020     12.000     13.624     15.624     10.218     0                                                                                                    |
|                                                                                                    | 40/       8.40/       10.482       12.438       13.688       15.670       17.670       19.634       21.624       2         109       0.109       0.134       0.156       0.156       0.165       0.188       0.188       0         357       8.329       10.420       12.390       13.624       15.624       17.624       21.564       2         134       0.148       0.188       0.188       0.188       0.218       0.218       0         065       7.981       10.020       12.000       0.188       0.188       0.218       0       2                                                                                                    |
| 108         1110         0.643         0.804         1095         1110         0.643         0.804         1095         1110         0.643         0.804         1095         1010         0.168         0.168         0.168         0.168         0.168         0.168         0.168         0.168         0.168         0.168         0.168         0.168         0.168         0.168         0.168         0.168         0.168         0.168         0.168         0.168         0.168         0.168         0.168         0.168         0.168         0.168         0.168         0.168         0.168         0.168         0.168         0.168         0.168         0.168         0.168         0.168         0.168         0.168         0.168         0.168         0.168         0.168         0.168         0.168         0.168         0.168         0.168         0.168         0.168         0.168         0.168         0.168         0.168         0.168         0.168         0.168         0.168         0.168         0.168         0.168         0.168         0.168         0.168         0.168         0.168         0.168         0.168         0.168         0.168         0.168         0.168         0.168         0.168         0.168         0.168 </td <td>103     0.109     0.134     0.150     0.150     0.163     0.163     0.166     0.166     0.166     0.166     0.166     0.166     0.166     0.166     0.166     0.166     0.166     0.166     0.166     0.166     0.166     0.166     0.166     0.166     0.166     0.166     0.166     0.166     0.166     0.166     0.166     0.166     0.166     0.166     0.166     0.166     0.218     0.218     0.218     0.218     0.218     0.0218     0.0218     0.0218     0.0218     0.0218     0.0218     0.0218     0.0218     0.0218     0.0218     0.0218     0.0218     0.0218     0.0218     0.0218     0.0218     0.0218     0.0218     0.0218     0.0218     0.0218     0.0218     0.0218     0.0218     0.0218     0.0218     0.0218     0.0218     0.0218     0.0218     0.0218     0.0218     0.0218     0.0218     0.0218     0.0218     0.0218     0.0218     0.0218     0.0218     0.0218     0.0218     0.0218     0.0218     0.0218     0.0218     0.0218     0.0218     0.0218     0.0218     0.0218     0.0218     0.0218     0.0218     0.0218     0.0218     0.0218     0.0218     0.0218     0.0218     0.0218     0.0218</td>                                                                                                    | 103     0.109     0.134     0.150     0.150     0.163     0.163     0.166     0.166     0.166     0.166     0.166     0.166     0.166     0.166     0.166     0.166     0.166     0.166     0.166     0.166     0.166     0.166     0.166     0.166     0.166     0.166     0.166     0.166     0.166     0.166     0.166     0.166     0.166     0.166     0.166     0.166     0.218     0.218     0.218     0.218     0.218     0.0218     0.0218     0.0218     0.0218     0.0218     0.0218     0.0218     0.0218     0.0218     0.0218     0.0218     0.0218     0.0218     0.0218     0.0218     0.0218     0.0218     0.0218     0.0218     0.0218     0.0218     0.0218     0.0218     0.0218     0.0218     0.0218     0.0218     0.0218     0.0218     0.0218     0.0218     0.0218     0.0218     0.0218     0.0218     0.0218     0.0218     0.0218     0.0218     0.0218     0.0218     0.0218     0.0218     0.0218     0.0218     0.0218     0.0218     0.0218     0.0218     0.0218     0.0218     0.0218     0.0218     0.0218     0.0218     0.0218     0.0218     0.0218     0.0218     0.0218     0.0218     0.0218 |
| 108>         WU         0.002         0.033         0.130         0.142         0.168         0.130         0.130         0.130         0.130         0.130         0.130         0.130         0.130         0.130         0.130         0.130         0.130         0.130         0.130         0.130         0.130         0.130         0.130         0.130         0.130         0.130         0.130         0.130         0.130         0.130         0.130         0.130         0.130         0.130         0.130         0.130         0.130         0.130         0.130         0.130         0.130         0.130         0.130         0.130         0.130         0.130         0.130         0.130         0.130         0.130         0.130         0.130         0.130         0.130         0.130         0.130         0.130         0.130         0.130         0.130         0.130         0.130         0.130         0.130         0.130         0.130         0.130         0.130         0.130         0.130         0.130         0.130         0.130         0.130         0.130         0.130         0.130         0.130         0.130         0.130         0.130         0.130         0.130         0.130         0.130         0.130         0.1                                                                                                    | 357 8.329 10.420 12.390 13.624 15.624 17.624 19.564 21.564 2<br>134 0.148 0.165 0.180 0.188 0.188 0.188 0.218 0.218 0<br>065 7.981 10.020 12.000                                                                                                    |
| Wall         Dotast         Ditast         Ditast <td>134 0.148 0.165 0.180 0.188 0.188 0.218 0.218 0.218 0<br/>265 7.981 10.020 12.000</td>                                                                                                    | 134 0.148 0.165 0.180 0.188 0.188 0.218 0.218 0.218 0<br>265 7.981 10.020 12.000                                                                                                    |
| 4/b         10.0622         0.023         0.023         0.023         0.023         0.023         0.023         0.023         0.023         0.023         0.023         0.023         0.023         0.023         0.023         0.023         0.023         0.023         0.023         0.023         0.023         0.023         0.023         0.023         0.023         0.023         0.023         0.023         0.023         0.023         0.023         0.023         0.023         0.023         0.023         0.023         0.023         0.023         0.023         0.023         0.023         0.023         0.023         0.023         0.023         0.023         0.023         0.023         0.023         0.023         0.023         0.023         0.023         0.023         0.023         0.023         0.023         0.023         0.023         0.023         0.023         0.023         0.023         0.023         0.023         0.023         0.023         0.023         0.023         0.023         0.023         0.023         0.023         0.023         0.023         0.023         0.023         0.023         0.023         0.023         0.023         0.023         0.023         0.023         0.023         0.023         0.023 <t< td=""><td>365         7.981         10.020         12.000           このの働いたのでの、         10.020         12.000         10.020</td></t<>                                                                                                    | 365         7.981         10.020         12.000           このの働いたのでの、         10.020         12.000         10.020                                                                                                    |
| 4/b         Wall         0.109         0.1139         0.1139         0.154         0.016         3.015         3.015         3.015         3.015         3.015         3.015         3.015         3.015         3.015         3.015         3.015         3.015         3.015         3.015         3.015         3.015         3.015         3.015         3.015         3.015         3.015         3.015         3.015         3.015         3.015         3.015         3.015         3.015         3.015         3.015         3.015         3.015         3.015         3.015         3.015         3.015         3.015         3.015         3.015         3.015         3.015         3.015         3.015         3.015         3.015         3.015         3.015         3.015         3.015         3.015         3.015         3.015         3.015         3.015         3.015         3.015         3.015         3.015         3.015         3.015         3.015         3.015         3.015         3.015         3.015         3.015         3.015         3.015         3.015         3.015         3.015         3.015         3.015         3.015         3.015         3.015         3.015         3.015         3.015         3.015         3.015                                                                                                    |                                                                                                    |
| B0S         ID         0.540         0.742         0.957         1.756         7.620         7.500         7.500         7.500         7.500         7.500         7.500         7.500         7.500         7.500         7.500         7.500         7.500         7.500         7.500         7.500         7.500         7.500         7.500         7.500         7.500         7.500         7.500         7.500         7.500         7.500         7.500         7.500         7.500         7.500         7.500         7.500         7.500         7.500         7.500         7.500         7.500         7.500         7.500         7.500         7.500         7.500         7.500         7.500         7.500         7.500         7.500         7.500         7.500         7.500         7.500         7.500         7.500         7.500         7.500         7.500         7.500         7.500         7.500         7.500         7.500         7.500         7.500         7.500         7.500         7.500         7.500         7.500         7.500         7.500         7.500         7.500         7.500         7.500         7.500         7.500         7.500         7.500         7.500         7.500         7.500         7.500         7.50                                                                                                    |                                                                                                    |
| Bits         Unit         Used         Used <thused< th="">         Used         Used         <thu< td=""><td></td></thu<></thused<>                                                                                                    |                                                                                                    |
| Multi I_417         A_154         A_154         A_154         A_154         A_154         A_154         A_150         A_337         A_337         A_337         A_337         A_337         A_337         A_307         A_500         A_500                                                                                                    |                                                                                                    |
| Proprint         Caracterization         Constrained bit         Constrained bit <thconstrained bit<="" th="">         Constrained bit<td>432 A.500 A.500 * .500</td></thconstrained>                                                                                                    | 432 A.500 A.500 * .500                                                                                                    |
| Pipe         State         11         11         11         11         11         11         11         11         11         11         11         11         11         11         11         11         11         11         11         11         11         11         11         11         11         11         11         11         11         11         11         11         11         11         11         11         11         11         11         11         11         11         11         11         11         11         11         11         11         11         11         11         11         11         11         11         11         11         11         11         11         11         11         11         11         11         11         11         11         11         11         11         11         11         11         11         11         11         11         11         11         11         11         11         11         11         11         11         11         11         11         11         11         11         11         11         11         11         11 <t< td=""><td>JPE</td></t<>                                                                                                    | JPE                                                                                                    |
| Mit         Display         Cost         Cost <thcost< th="">         Cost         Cost         <t< td=""><td>18         20         22         24         26         28         30         32         34         36         42</td></t<></thcost<>                                                                                                    | 18         20         22         24         26         28         30         32         34         36         42                                                                                                    |
| Bit with N = 0.002         0.002         0.002         0.002         0.002         0.002         0.002         0.002         0.002         0.002         0.002         0.002         0.002         0.002         0.002         0.002         0.002         0.002         0.002         0.002         0.002         0.002         0.002         0.002         0.002         0.002         0.002         0.002         0.002         0.002         0.002         0.002         0.002         0.002         0.002         0.002         0.002         0.002         0.002         0.002         0.002         0.002         0.002         0.002         0.002         0.002         0.002         0.002         0.002         0.002         0.002         0.002         0.002         0.002         0.002         0.002         0.002         0.002         0.002         0.002         0.002         0.002         0.002         0.002         0.002         0.002         0.002         0.002         0.002         0.002         0.002         0.002         0.002         0.002         0.002         0.002         0.002         0.002         0.002         0.002         0.002         0.002         0.002         0.002         0.002 <th0.002< th="">         0.002         0.002</th0.002<>                                                                                                    | 18.000 20.000 22.000 24.000 26.000 28.000 30.000 32.000 34.000 36.000 42.000                                                                                                    |
| Bit         District         District <thdistrict< th="">         District         D</thdistrict<>                                                                                                    | <u>17.250</u> 19.250 21.250 23.250 25.250 27.25029.250 31.250 33.250 35.250 41.250<br>の 375 の 375 の 375 の 375 の 375 の 375 の 375 の 375 の 375 の 375 375 375 375 375 375 375 375 375 375                                                                                                    |
| Non-<br>bubble         Out         Out<         Out<         Out         Out         <                                                                                                    | 77.000 19.0001 21.000 23.000 25.000 27.000 29.000 31.000 33.000 35.000 41.000                                                                                                    |
| Mode<br>Break<br>(NB)         ID         Outsol         Outsol         Ou                                                                                                    | 0.500 0.500 0.500 0.500 0.500 0.500 0.500 0.500 0.500 0.500                                                                                                    |
| Bring<br>(xx)<br>(xx)<br>(xx)<br>(xx)<br>(xx)<br>(xx)<br>(xx)<br>(xx                                                                                                    |                                                                                                    |
| Open         Open         Open <th< td=""><td></td></th<>                                                                                                    |                                                                                                    |
| 00         110         113         113         113         113         113         113         113         113         113         113         113         113         113         113         113         113         113         113         113         113         113         113         113         113         113         113         113         113         113         113         113         113         113         113         113         113         113         113         113         113         113         113         113         113         113         113         113         113         113         113         113         113         113         113         113         113         113         113         113         113         113         113         113         113         113         113         113         113         113         113         113         113         113         113         113         113         113         113         113         113         113         113         113         113         113         113         113         113         113         113         113         113         113         113         113                                                                                                    |                                                                                                    |
| State         110         111         111         111         111         111         111         111         111         111         111         111         111         111         111         111         111         111         111         111         111         111         111         111         111         111         111         111         111         111         111         111         111         111         111         111         111         111         111         111         111         111         111         111         111         111         111         111         111         111         111         111         111         111         111         111         111         111         111         111         111         111         111         111         111         111         111         111         111         111         111         111         111         111         111         111         111         111         111         111         111         111         111         111         111         111         111         111         111         111         111         111         1111         111         111         111<                                                                                                    | 17.50019.500 21.500 23.500 23.504 25.376 29.376 29.376 31.376 33.376 35.376 35.376 0.250 0.250 0.250 0.312 0.312 0.312 0.312 0.312 0.312                                                                                                    |
| 00         10         0         0.26         0.250         0.250         0.250         0.250         0.250         0.250         0.250         0.250         0.250         0.250         0.250         0.250         0.250         0.250         0.250         0.250         0.250         0.250         0.250         0.250         0.250         0.250         0.250         0.250         0.250         0.250         0.250         0.250         0.250         0.250         0.250         0.250         0.250         0.250         0.250         0.250         0.250         0.250         0.250         0.250         0.250         0.250         0.250         0.250         0.250         0.250         0.250         0.250         0.250         0.250         0.250         0.250         0.250         0.250         0.250         0.250         0.250         0.250         0.250         0.250         0.250         0.250         0.250         0.250         0.250         0.250         0.250         0.250         0.250         0.250         0.250         0.250         0.250         0.250         0.250         0.250         0.250         0.250         0.250         0.250         0.250         0.250         0.250         0.250         0.250                                                                                                    | 17.376 19.250 21.250 23.250 25.000 27.000 29.000 31.000 33.000 35.000 41.000                                                                                                    |
| $ \frac{1}{2} \frac{1}{2} 1$ | 0.312 0.3758 0.3758 0.3758 4.500 4.500 4.500 4.500 4.500 4.500 4.500 4.500 4.500 4.500 4.500 4.500 4.500 4.500                                                                                                    |
| Sub-<br>int         The<br>int         Constrained<br>int         Constrained<br>int         Constraint         Constrained<br>int         <                                                                                                    | 11.124 19.000 21.000 22.678 26.730 26.730 32.730 32.730 34.730 40.730<br>0.438 ^.500 0.562 0.625 0.625 0.625 0.625 0.625 2.625                                                                                                    |
| and         Display         Display <thdisplay< th=""> <thdisplay< th=""> <thdispl< td=""><td>16.876 18.184 22.626</td></thdispl<></thdisplay<></thdisplay<>                                                                                                    | 16.876 18.184 22.626                                                                                                    |
| $ \begin{array}{ c c c c c c c c c c c c c c c c c c c$                                                                                                    | 16 500 18 376 20 2502 0.583 0.687 NON-STANDARD CARBON                                                                                                    |
| Steed         11         0.046         0.774         0.831         0.876         0.331         0.331         0.331         0.331         0.331         0.331         0.331         0.331         0.331         0.331         0.331         0.331         0.331         0.331         0.331         0.331         0.331         0.331         0.331         0.331         0.331         0.331         0.331         0.331         0.331         0.331         0.331         0.331         0.331         0.331         0.331         0.331         0.331         0.331         0.331         0.331         0.331         0.331         0.331         0.331         0.331         0.331         0.331         0.331         0.331         0.331         0.331         0.331         0.331         0.331         0.331         0.331         0.331         0.331         0.331         0.331         0.331         0.331         0.331         0.331         0.331         0.331         0.331         0.331         0.331         0.331         0.331         0.331         0.331         0.331         0.331         0.331         0.331         0.331         0.331         0.331         0.331         0.331         0.331         0.331         0.331         0.331         0.                                                                                                    | 0.750 0.812 0.875 0.968                                                                                                    |
| School         UD         Note         Note <th< td=""><td>16.12617.938         19.750         21.564         SIZE         10         20         24         2           0.937         1.031         1.125         1.218         51ZE         10         20         24         2</td></th<>                                                                                                    | 16.12617.938         19.750         21.564         SIZE         10         20         24         2           0.937         1.031         1.125         1.218         51ZE         10         20         24         2                                                                                                    |
| $\frac{100}{100} \frac{100}{100} \frac{100}{100}{10} \frac{100}{10} \frac{100}{10$                                                                                                    | 15.688 17.438 19.250 20.338 O.D. 10 750 20 000 24 000 24                                                                                                    |
| $\frac{720}{100} \frac{101}{101} \frac{1}{101} \frac{1}{101} $                                                                                                    | 1.130 1.281 1.373 1.331<br>45 250 17 00018 750 20 375                                                                                                    |
| School         U.D.         Note         U.S.         U.S. <thu.s.< th="">         U.S.         U.S.         <t< td=""><td><u>1.375</u> 1.500 1.625 1.812 [1.D. [10.192] 19.375 [23.375 ]22.</td></t<></thu.s.<>                                                                                                    | <u>1.375</u> 1.500 1.625 1.812 [1.D. [10.192] 19.375 [23.375 ]22.                                                                                                    |
| Schedic Intro         Intro                                                                                                    | 14.876 16.500 18.250 19.876<br>1.562 1.750 1.875 2.062 WAAII 0.279 0.312 0.312 0.5                                                                                                    |
| A These materials are generally available in Schedules 40 and 80 only. <sup>®</sup> Wall thickness identical with thickness of "Standard Weight" pipe.                                                                                                    | 14.43816.064 17.750 19.314                                                                                                    |
| <ul> <li><sup>A</sup> These materials are generally available in Schedules 40 and 80 only.</li> <li><sup>A</sup> Wall Thickness identical with thickness of "Extra-Heavy" pipe.</li> <li><sup>A</sup> Wall Thickness of Schedule 5S &amp; 10S does not permit threading in accordance with the American Standard for Pipe Threads (ASA No. B2.1)</li> <li><sup>A</sup> These do not conform to American Standard B36. 10.</li> </ul>                                                                                                    | The above sizes are produced by pipe mi dimensions do not conform to any regular dard or schedule.                                                                                                    |
| <ul> <li>Wall Thickness of Schedule 5S &amp; 10S does not permit threading in A Wall Thickness identical with thickness of "Extra-Heavy" pipe.</li> <li>accordance with the American Standard for Pipe Threads (ASA No. B2.1)</li> <li>These do not conform to American Standard B36. 10.</li> </ul>                                                                                                    | with thickness of "Standard Weight" pipe.                                                                                                    |
| accordance with the American Standard for Pipe Threads (ASA No. B2.1) * These do not conform to American Standard B36. 10.                                                                                                    | with thickness of "Extra-Heavy" pipe.                                                                                                    |
| PIPE WEIGHT FORMULA F                                                                                                    | American Standard B36. 10.                                                                                                    |
| 10 E0 (D +1 + 10 - 20 - 10 - 10 - 10 - 10 - 10 - 10 -                                                                                                    | PIPE WEIGHT FORMULA FOR STEEL PIPE (Ibs per                                                                                                    |
|                                                                                                    | 10.68 (D-t) t, where D=Outside Diameter and t=Wall Thickn                                                                                                    |
|                                                                                                    |                                                                                                    |
|                                                                                                    |                                                                                                    |

Siemens Industry Inc. Industry Automation Division Coc Ultrasonic Flow Hauppauge, New York 11788 USA Web: www.usa.siemens.com

|                 |                      | FUS1     | 1010 IP65 (NEM/                       | A 4X) Installation Me | <u>enu Chart</u>       |                 |
|-----------------|----------------------|----------|---------------------------------------|-----------------------|------------------------|-----------------|
| <u>LEVEL A</u>  | <u>LEVEL B</u>       |          | LEVEL C/D                             | LEVEL E (see manual)  | LEVEL F                | <u>LEVEL G</u>  |
| Meter Type      | 2 Channel Fl         | ow       | Channel 1/2 Clamp-or                  | nRecall Site          | Enter From List        |                 |
| n               | <b>Dual Path Flo</b> | ow 🖉 🗋   | Û                                     | Channel Enable        | No/Yes                 |                 |
| Ú               | Ch 1+2 Flow          |          | Channel Setup                         | Create/Name Site      | Enter Site Name        |                 |
|                 | Ch 1-2 Flow          |          | <br>②                                 | Site Security         | On/Off                 |                 |
|                 | Reflexor             |          | ٢                                     | Delete Site           | Enter From List        |                 |
|                 |                      |          |                                       | Save/Rename Site      | Enter/Clear Site Name  |                 |
|                 |                      | 3.7      | Pipe Data                             | Pick Pipe Class       | Enter From List        |                 |
|                 |                      |          |                                       | Select Pipe Size      | Enter From List        |                 |
|                 |                      |          |                                       | Pipe OD (in)          | Numeric Entry          |                 |
|                 |                      |          |                                       | Pipe Material         | Enter From List        |                 |
|                 |                      |          |                                       | Wall Thickness        | Numeric Entry          |                 |
|                 |                      |          | · · · · · · · · · · · · · · · · · · · | Liner Material        | Enter From List        |                 |
|                 |                      |          |                                       | Liner Thickness       | Numeric Entry          |                 |
|                 |                      | 4.5      | Application Data                      | Liquid Class          | Select Liquid          | Enter from List |
|                 |                      |          | -                                     |                       | Estimated Vs M/S       | Numeric Entry   |
|                 |                      |          |                                       |                       | Viscosity <cs></cs>    | Numeric Entry   |
|                 |                      |          |                                       |                       | Density S.G.           | Numeric Entry   |
|                 |                      |          |                                       | UniMass Tables        | Enter From List        |                 |
|                 |                      |          |                                       | Temp. Range           | Enter From List        |                 |
|                 |                      |          |                                       | Pipe Config           | Enter From List        |                 |
|                 |                      | <b>A</b> |                                       | Anomaly Diams         | Numeric Entry          |                 |
|                 |                      | (5) P    | Install Sensor                        | Sensor Model          | Enter From List        |                 |
|                 |                      |          |                                       | Sensor Size           | Enter From List        |                 |
|                 |                      |          |                                       | Sensor Mount Mode     | Enter From List        |                 |
|                 |                      |          |                                       | Spacing Offset        | Enter From List        |                 |
|                 |                      |          |                                       | Number Index          | View Only              |                 |
|                 |                      |          |                                       | Spacing Method        | View Only              |                 |
|                 |                      |          |                                       | Ltn Value <in></in>   | View Only              |                 |
|                 |                      |          |                                       | Install Complete      | No/Install             | Select Install  |
|                 |                      |          |                                       | Empty Pipe Set        | Enter From List        |                 |
|                 |                      |          |                                       | Zero Flow Adjust      | Enter From List        |                 |
|                 |                      |          | Operation Adjust                      | Damping Control       | Nume aria Entry        | /               |
|                 |                      |          |                                       | Memory/Foult Set      | Numeric Entry          |                 |
|                 |                      |          |                                       | Memory Delay (a)      | Fault/Memory           |                 |
|                 |                      |          | Elow/Total Unite                      | Flow Vol. Units       | N/A<br>Entor From List |                 |
|                 |                      |          | FIOW/TOTAL OTHIS                      | Flow Vol. Units       | Enter From List        |                 |
|                 |                      |          |                                       | Flow Time Offics      | Autoropao/High         |                 |
|                 |                      |          |                                       | Flow Disp. Kange      | Enter From List        |                 |
|                 |                      |          |                                       | Total Vol. Unite      | Enter From List        |                 |
|                 |                      |          |                                       | Totalizer Scale       | Enter From List        |                 |
|                 |                      |          |                                       | Total Resolution      | Enter From List        |                 |
|                 |                      |          |                                       | Totalizer Mode        | Enter From List        |                 |
|                 |                      |          |                                       | Batch/Sample Tot      | Numeric Entry          |                 |
|                 |                      |          | Span/Set/Cal                          | Span Data             | Enter From List        |                 |
|                 |                      |          | opaniootioai                          | Set Alarm Levels      | Enter From List        |                 |
|                 |                      |          |                                       | Calib Flowrate        | Intrinsic              |                 |
|                 |                      |          |                                       |                       | Kc                     |                 |
|                 |                      |          |                                       |                       | MultiPoint             |                 |
|                 |                      |          | Display Setup                         | Select Data           | Enter From List        |                 |
|                 |                      |          |                                       | Data Display          | Enter From List        |                 |
|                 |                      |          |                                       | Time Base             | Enter From List        |                 |
|                 |                      |          |                                       | Stripchart Clear      | Yes/No                 |                 |
| This Menu Chart | applies to:          |          |                                       |                       |                        |                 |
| IVILER - / ME   | 3530                 |          |                                       |                       |                        |                 |
| / IVIE          |                      |          |                                       |                       |                        |                 |

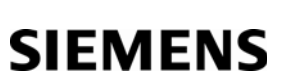

Siemens Industry, Inc. Industry Automation Division CoC Ultrasonic Flow Hauppauge, New York USA Web: www.usa.siemens.com

|                  | <u>FUS</u>                      | 1010 IP65 (NEMA                                                                       | 4X) Installation Mer                                                                                                 | <u>nu Chart</u>                                    |                   |
|------------------|---------------------------------|---------------------------------------------------------------------------------------|----------------------------------------------------------------------------------------------------|----------------------------------------------------|-------------------|
| LEVEL A          | LEVEL B                         | LEVEL C/D                                                                             | LEVEL E (see manual)                                                                                                 | LEVEL F                                            | LEVEL G           |
|                  |                                 | Logger Setup                                                                          | Logger Mode<br>Logger Data<br>Logger Interval                                                                        | Enter From Lis<br>Enter From Lis<br>Enter From Lis | it<br>t           |
|                  |                                 | I/O Data Control                                                                      | Logger Events<br>Display Logger<br>Analog Out Setup                                                                  | Enter From Lis<br>Enter From Lis<br>Enter From Lis | it<br>it<br>it    |
|                  |                                 | Diagnostic Data                                                                       | Analog Inp Setup                                                                                                    | Enter From Lis                                     | t<br>+            |
|                  |                                 | Diagnostic Data                                                                       | Application Info<br>Liquid Data<br>Site Setup Data                                                                   | Enter From Lis<br>Enter From Lis<br>Enter From Lis | it<br>it<br>it    |
|                  |                                 |                                                                                       | Test Facilities<br>Print Site Setup                                                                                  | Enter From Lis<br>No/Yes                           | t                 |
|                  |                                 |                                                                                       | Site Created:                                                                                                    | View Only                                          | mm.dd.yy hh.mm.ss |
| LEVEL A          | LEVEL B                         | LEVEL C                                                                               | LEVEL D                                                                                                    | <u>LEVEL E</u>                                     | <u>LEVEL F</u>    |
| Meter Facilities | Preferred Units<br>Table Setups | English/Metric<br>Pipe Table                                                          | Create/Edit Pipe<br>Delete Pipe                                                                                      | Enter From Lis<br>Enter From Lis                   | t<br>t            |
|                  | Logger Control                  | Sensor Type<br>Display Logger<br>Output Logger<br>Circular Memory<br>Est LogTime Left | Enter From List<br>Off/Line Wrap / No Line<br>Yes/No<br>Yes/No<br>View Only                                          | Wrap                                               |                   |
|                  | Memory Control                  | Clear Logger<br>Log Memory Left<br>Memory Map                                         | Yes/No<br>View Only<br>Yes/No                                                                                        |                                                    |                   |
|                  | Analog Out Trim                 | Trim Io1<br>Trim Io2<br>Trim Vo1<br>Trim Vo2<br>Trim Pgen1                            | Operate / Trim @ 4mA<br>Operate / Trim @ 4mA<br>Operate / Trim @ 2V<br>Operate / Trim @ 2V<br>Operate / Trim @ 1 kHz |                                                    |                   |
|                  | RTD Calibrate                   | Trim Pgen2<br>RTD 1<br>RTD 2                                                          | Operate / Trim @ 1 kHz<br>Factory / User Cal                                                                         |                                                    |                   |
|                  | Clock Set                       | Date (MM.DD.YY)<br>Time ((HH.MM)                                                      | Edit Date<br>Edit Time                                                                                               |                                                    |                   |
|                  | RS-232 Setup                    | Baud Rate<br>Parity<br>Data Bits<br>Line Feed<br>Network ID<br>PTS Key Time           | Enter From List<br>Enter From List<br>7/8<br>Yes/No<br>Numeric Entry<br>Enter From List                              |                                                    |                   |
|                  | Backlight<br>System Info        | Enter from List<br>Version<br>Reset Data/Time<br>Op System P/N<br>Checksum            | View Only<br>View Only<br>View Only<br>View Only<br>View Only                                                        | mm.dd.yy hh.n                                      | nm.ss             |
|                  |                                 | Code<br>System Time                                                                   | View Only<br>View Only                                                                                               | mm.dd.yy hh.n                                      | nm.ss             |
| Language         | Enter From List                 |                                                                                       |                                                                                                    |                                                    |                   |

|                  |                | FUH1  | 010 IP65 (NEMA   | A 4X) Installation Me | enu Chart                |                  |
|------------------|----------------|-------|------------------|-----------------------|--------------------------|------------------|
| LEVEL A          | LEVEL B        |       | LEVEL C          | LEVEL D (see manual)  | <u>LEVEL E</u>           | LEVEL F          |
| Meter Type       | Dual Path Flov | w Cha | an/Path Setup    | Recall Site           | Enter From List          |                  |
| Ĩ                |                |       |                  | Channel Enable        | No/Yes                   |                  |
| e                |                |       |                  | Site Security         |                          |                  |
|                  |                |       |                  | Delete Site           | Enter From List          |                  |
|                  |                |       |                  | Save/Rename Site      | Enter/Clear Site Name    |                  |
|                  |                | 35    | Pipe Data        | Pick Pipe Class       | Enter From List          |                  |
|                  |                |       | <u> </u>         | Select Pipe Size      | Enter From List          |                  |
|                  |                |       |                  | Pipe OD (in)          | Numeric Entry            |                  |
|                  |                |       |                  | Pipe Material         | Enter From List          |                  |
|                  |                |       |                  | Wall Thickness        | Numeric Entry            |                  |
|                  |                |       |                  | Liner Material        | Enter From List          |                  |
|                  |                |       |                  | Liner Thickness       | Numeric Entry            |                  |
|                  |                |       |                  | ThermExp Coef 1/F     | Numeric Entry            |                  |
|                  |                |       |                  | Mod of Elast PSI      | Numeric Entry            | E de la companya |
|                  |                | e s   | Application Data |                       | Select Liquid            | Enter from List  |
|                  |                |       |                  |                       |                          | Numeric Entry    |
|                  |                |       |                  |                       | Density S G              | Numeric Entry    |
|                  |                |       |                  | Liquid Table          | Enter From List          |                  |
|                  |                |       |                  | Temp, Range           | Enter From List          |                  |
|                  |                |       |                  | Pipe Config           | Enter From List          |                  |
|                  |                |       |                  | Anomaly Diams         | Numeric Entry            |                  |
|                  | (              | 5 P   | Install Xdcr     | Install Path          | 1, 2                     |                  |
|                  |                |       |                  | Transducer Model      | Enter From List          |                  |
|                  |                |       |                  | Transducer Size       | Enter From List          |                  |
|                  |                |       |                  | Xdcr Mount Mode       | Enter From List          |                  |
|                  |                |       |                  | Spacing Offset        | Enter From List          |                  |
|                  |                |       |                  | Number Index          | View Only                |                  |
|                  |                |       |                  |                       | View Only                |                  |
|                  |                |       |                  | Install Complete      | No/Install               | Select Install   |
|                  |                |       |                  | Empty Pipe Set        | Enter From List          |                  |
|                  |                |       |                  | Zero Flow Adjust      | Enter From List          |                  |
|                  |                |       | Operation Adjust | Damping Control       | Time Average / SmartSlew | 1                |
|                  |                |       |                  | Deadband Control      | Numeric Entry            |                  |
|                  |                |       |                  | Memory/Fault Set      | Fault/Memory             |                  |
|                  |                |       |                  | Memory Delay (s)      | N/A                      |                  |
|                  |                |       |                  | SL Rate               | Enter From List          |                  |
|                  |                |       | Flow/Total Units | Flow Vol. Units       | Enter From List          |                  |
|                  |                |       |                  | Std Vol Corr          | No/Yes                   |                  |
|                  |                |       |                  | Flow Time Units       | Enter From List          |                  |
|                  |                |       |                  | Flow Disp. Range      | Entor From List          |                  |
|                  |                |       |                  | Total Vol Units       | Enter From List          |                  |
|                  |                |       |                  | Std Vol Corr          | No/Yes                   |                  |
|                  |                |       |                  | Totalizer Scale       | Enter From List          |                  |
|                  |                |       |                  | Total Resolution      | Enter From List          |                  |
|                  |                |       |                  | Totalizer Mode        | Enter From List          |                  |
|                  |                |       |                  | Batch/Sample Tot      | Numeric Entry            |                  |
|                  |                |       | Span/Set/Cal     | Span Data             | Enter From List          |                  |
|                  |                |       |                  | Set Alarm Levels      | Enter From List          |                  |
| This Menu Char   | t applies to:  |       |                  | Interface Alarms      | Enter From List          |                  |
| ML               | FB - 7ME3600-4 |       |                  | Calib. Flowrate       | Intrinsic                |                  |
|                  | /ME3603-4      |       |                  | Calib Table 1         | NC                       | Entor From List  |
|                  |                |       |                  |                       |                          | New Point        |
|                  |                |       |                  |                       | Table Active 1           | No/Yes           |
|                  |                |       |                  |                       | Clear Table 1            | No/Yes           |
| SIEMI            | ENS            |       |                  | Calib. Table 2        | Same as Calib. Table 1   |                  |
| Siemens Indust   | ry, Inc.       |       |                  | Calib. Table 3        | Same as Calib. Table 1   |                  |
| CoC Ultrasonic E | ion division   |       |                  |                       |                          |                  |
| Hauppaude. New   | / York         |       |                  |                       |                          |                  |
| USA              | -              |       |                  |                       |                          |                  |

Web: www.usa.siemens.com

LEVEL A LEVEL B LEVEL C LEVEL D (see manual) LEVEL E LEVEL F **Display Setup** Select Data Enter From List Data Display Enter From List Time Base Enter From List Stripchart Clear Yes/No Logger Setup Logger Mode Enter From List Enter From List Logger Data Logger Interval Enter From List Logger Events Enter From List Enter From List **Display Logger** I/O Data Control Analog Out Setup Enter From List Relay Setup Relay 1,2,3,4 Analog Inp Setup Enter From List **Diagnostic Data** Path Select 1.2.1&2 Path Enable No/Yes Flow Data Enter From List Application Info Enter From List Liquid Data Enter From List Site Setup Data Enter From List Test Facilities Enter From List Print Site Setup No/Yes Site Created: View Only mm.dd.yy hh.mm.ss English/Metric Meter Facilities Preferred Units Pipe Table Enter From List **Table Setups** Create/Edit Pipe **Delete** Pipe Enter From List Transducer Type Enter From List Logger Control Off/Line Wrap/No Line Wrap Display Logger Output Logger Yes/No Circular Memory Yes/No View Only Est LogTime Left Yes/No Clear Logger Memory Control Log Memory Left View only Memory Map Yes/No Defragment Yes/No Analog Out Trim Operate Trim Io1 Trim @ 4mA Operate Trim Io2 Trim @ 4mA Trim Vo1 Operate Trim @ 2V Trim Vo2 Operate Trim @ 2V Trim Pgen1 Operate Trim @ 1 kHz Trim Pgen2 Operate Trim @ 1 kHz **RTD** Calibrate RTD 1 Factory User Cal RTD 2 Factory User Cal Clock Set Date (MM.DD.YY) Edit Date Time ((HH.MM) Edit Time RS-232 Setup **Baud Rate** Enter From List Parity Enter From List Data Bits 7/8 Line Feed Yes/No Network ID Numeric Entry Enter From List **RTS Key Time** Backlight Enter from List System Info Version View Only Reset Data/Time View Only mm.dd.yy hh.mm.ss Op System P/N View Only Checksum View Only View Only Code View Only System Time mm.dd.yy hh.mm.ss Language Enter From List

FUH1010 IP65 (NEMA 4X) Installation Menu Chart

|                   | <u>FU</u>            | <u>H1010 IP65 (NEM</u> | A 4X) Installation Me           | <u>enu Chart</u>         |                 |
|-------------------|----------------------|------------------------|---------------------------------|--------------------------|-----------------|
| LEVEL A           | LEVEL B              | LEVEL C                | LEVEL D (see manual)            | LEVEL E                  | LEVEL F         |
| Meter Type        | Dual Path Flow       | Chan/Path Setup        | Recall Site                     | Enter From List          |                 |
|                   |                      |                        | Channel Enable                  | No/Yes                   |                 |
| Û                 |                      | 26                     | Create/Name Site                | Enter Site Name          |                 |
|                   |                      |                        | Site Security                   | On/Off                   |                 |
|                   |                      |                        | Delete Sile<br>Save/Rename Site | Enter From List          |                 |
|                   | 35                   | Pipe Data              | Pick Pipe Class                 | Enter From List          |                 |
|                   | 0.0                  |                        | Select Pipe Size                | Enter From List          |                 |
|                   |                      |                        | Pipe OD (in)                    | Numeric Entry            |                 |
|                   |                      |                        | Pipe Material                   | Enter From List          |                 |
|                   |                      |                        | Wall Thickness                  | Numeric Entry            |                 |
|                   |                      |                        | Liner Material                  | Enter From List          |                 |
|                   |                      |                        | ThermExp Coef 1/E               | Numeric Entry            |                 |
|                   |                      |                        | Mod of Flast PSI                | Numeric Entry            |                 |
|                   | (4)                  | Application Data       |                                 | Select Liquid            | Enter from List |
|                   |                      |                        |                                 | Estimated Vs M/S         | Numeric Entry   |
|                   |                      |                        |                                 | Viscosity <cs></cs>      | Numeric Entry   |
|                   |                      |                        |                                 | Density S.G.             | Numeric Entry   |
|                   |                      |                        | Liquid Table                    | Enter From List          |                 |
|                   |                      |                        | Temp. Range                     | Enter From List          |                 |
|                   |                      |                        | Pipe Config                     | Enter From List          |                 |
|                   | S ra                 | P Install Vdar         | Anomaly Diams                   | Numeric Entry            |                 |
|                   | U 46                 |                        | Transducer Model                | 1, Z<br>Enter From List  |                 |
|                   |                      |                        | Transducer Size                 | Enter From List          |                 |
|                   |                      |                        | Xdcr Mount Mode                 | Enter From List          |                 |
|                   |                      |                        | Spacing Offset                  | Enter From List          |                 |
|                   |                      |                        | Number Index                    | View Only                |                 |
|                   |                      |                        | Spacing Method                  | View Only                |                 |
|                   |                      |                        | Ltn Value <in></in>             | View Only                |                 |
|                   |                      |                        | Install Complete                | No/Install               | Select Install  |
|                   |                      |                        | Empty Pipe Set                  | Enter From List          |                 |
|                   |                      | Operation Adjust       | Damping Control                 | Time Average / SmartSlev | W.              |
|                   |                      | oporation / tajaot     | Deadband Control                | Numeric Entry            | •               |
|                   |                      |                        | Memory/Fault Set                | Fault/Memory             |                 |
|                   |                      |                        | Memory Delay (s)                | N/A                      |                 |
|                   |                      |                        | SL Rate                         | Enter From List          |                 |
|                   |                      | Flow/Total Units       | Flow Vol. Units                 | Enter From List          |                 |
|                   |                      |                        | Flow Time Units                 | Enter From List          |                 |
|                   |                      |                        | Flow Disp. Range                | Autorange/High           |                 |
|                   |                      |                        | Total Vol. Units                | Enter From List          |                 |
|                   |                      |                        | Totalizer Scale                 | Enter From List          |                 |
|                   |                      |                        | Total Resolution                | Enter From List          |                 |
|                   |                      |                        | Totalizer Mode                  | Enter From List          |                 |
|                   |                      |                        | Batch/Sample Tot                | Numeric Entry            |                 |
|                   |                      | Span/Set/Cal           | Span Data                       | Enter From List          |                 |
|                   |                      |                        | Set Alarm Levels                | Enter From List          |                 |
|                   |                      |                        | Calib. Flowrate                 | Intrinsic                |                 |
|                   |                      | 1                      | Calib Table 1                   | KC                       | Entor From List |
| This Menu Chart   | applies to:          |                        | Callb. Table 1                  |                          | New Point       |
| 7MI               | E3603-3 or 7ME3603-0 |                        |                                 | Table Active 1           | No/Yes          |
|                   |                      |                        |                                 | Clear Table 1            | No/Yes          |
|                   |                      | -                      | Calib. Table 2                  | Same as Calib. Table 1   |                 |
|                   |                      |                        | Calib. Table 3                  | Same as Calib. Table 1   |                 |
| SIEME             | -NS                  | Display Setup          | Select Data                     | Enter From List          |                 |
| Siemens Industr   |                      |                        | Data Display                    | Enter From List          |                 |
| Industry Automati | ion Division         |                        | Lime Base                       | Enter From List          |                 |
| CoC Ultrasonic Fl | low                  |                        | Stripchart Clear                | res/INO                  |                 |
| Hauppauge, New    | York                 |                        |                                 |                          |                 |
| Web: www.sieme    | ns.com/flow          |                        |                                 |                          |                 |

|                  | <u>FUH</u>      | 1010 IP65 (NEMA  | 4X) Installation Me     | <u>nu Chart</u> |                       |
|------------------|-----------------|------------------|-------------------------|-----------------|-----------------------|
| LEVEL A          | LEVEL B         | LEVEL C          | LEVEL D (see manual)    | LEVEL E         | <u>LEVEL F</u>        |
|                  |                 | Logger Setup     | Logger Mode             | Enter From List |                       |
|                  |                 |                  | Logger Data             | Enter From List |                       |
|                  |                 |                  | Logger Interval         | Enter From List |                       |
|                  |                 |                  | Logger Events           | Enter From List |                       |
|                  |                 |                  | Display Logger          | Enter From List |                       |
|                  |                 | I/O Data Control | Analog Out Setup        | Enter From List |                       |
|                  |                 |                  | Relay Setup             | Relay 1,2,3,4   | Enter From List       |
|                  |                 |                  | Analog Inp Setup        | Enter From List |                       |
|                  |                 | Diagnostic Data  | Path Select             | 1, 2, 1 & 2     | Enter From List       |
|                  |                 |                  | Path Enable             | No/Yes          |                       |
|                  |                 |                  | Flow Data               | Enter From List |                       |
|                  |                 |                  | Application Info        | Enter From List |                       |
|                  |                 |                  | Liquid Data             | Enter From List |                       |
|                  |                 |                  | Site Setup Data         | Enter From List |                       |
|                  |                 |                  | Test Facilities         | Enter From List |                       |
|                  |                 |                  | Site Created:           | No/ res         | mm dd yw bb mm eo     |
| Motor Facilities | Preferred Units | English/Metric   | Sile Crealed.           | view Only 1     | nin.uu.yy nin.nini.ss |
| Meter i aciittes | Table Setups    | Pipe Table       | Create/Edit Pipe        | Enter From List |                       |
|                  |                 |                  | Delete Pipe             | Enter From List |                       |
|                  |                 | Transducer Type  | Enter From List         |                 |                       |
|                  | Logger Control  | Display Logger   | Off/Line Wrap/No Line V | /rap            |                       |
|                  | 00              | Output Logger    | Yes/No                  | •               |                       |
|                  |                 | Circular Memory  | Yes/No                  |                 |                       |
|                  |                 | Est LogTime Left | View Only               |                 |                       |
|                  |                 | Clear Logger     | Yes/No                  |                 |                       |
|                  | Memory Control  | Log Memory Left  | View only               |                 |                       |
|                  |                 | Memory Map       | Yes/No                  |                 |                       |
|                  | Analog Out Trim |                  | Yes/No                  |                 |                       |
|                  | Analog Out Trim |                  | Operate                 |                 |                       |
|                  |                 | Trim Io2         | Operate                 |                 |                       |
|                  |                 | 11111102         | Trim @ 4mA              |                 |                       |
|                  |                 | Trim Vo1         | Operate                 |                 |                       |
|                  |                 |                  | Trim @ 2V               |                 |                       |
|                  |                 | Trim Vo2         | Operate                 |                 |                       |
|                  |                 |                  | Trim @ 2V               |                 |                       |
|                  |                 | Trim Pgen1       | Operate                 |                 |                       |
|                  |                 |                  | Trim @ 1 kHz            |                 |                       |
|                  |                 | Trim Pgen2       | Operate                 |                 |                       |
|                  |                 |                  | Trim @ 1 kHz            |                 |                       |
|                  | RID Calibrate   | RID 1            | Factory                 |                 |                       |
|                  |                 |                  | User Cal                |                 |                       |
|                  |                 | RTD Z            | Llear Cal               |                 |                       |
|                  | Clock Set       | Date (MM.DD.YY)  | Edit Date               |                 |                       |
|                  |                 | Time ((HH.MM)    | Edit Time               |                 |                       |
|                  | RS-232 Setup    | Baud Rate        | Enter From List         |                 |                       |
|                  | Į.              | Parity           | Enter From List         |                 |                       |
|                  |                 | Data Bits        | 7/8                     |                 |                       |
|                  |                 | Line Feed        | Yes/No                  |                 |                       |
|                  |                 | Network ID       | Numeric Entry           |                 |                       |
|                  |                 | RTS Key Time     | Enter From List         |                 |                       |
|                  | Backlight       | Enter from List  |                         |                 |                       |
|                  | System Info     | Version          | View Only               |                 |                       |
|                  |                 | Reset Data/lime  | View Only               | mm.aa.yy hh.mr  | n.ss                  |
|                  |                 | Op System P/N    | View Only               |                 |                       |
|                  |                 | Code             | View Only               |                 |                       |
|                  |                 | System Time      | View Only               | mm.dd vy hh mr  | n.ss                  |
| Language         | Enter From List |                  |                         |                 |                       |
| 33-              |                 |                  |                         |                 |                       |

|                  |                               | FUH1             | 010 IP65 (NEM    | A 4X) Installation Me          | <u>enu Chart</u>      |                   |
|------------------|-------------------------------|------------------|------------------|--------------------------------|-----------------------|-------------------|
| LEVEL A          | LEVEL B                       |                  | LEVEL C/D        | LEVEL E (see manual)           | LEVEL F               | LEVEL G           |
| Meter Type       | _Dual Channel                 | Char             | nel 1/2 Clamp-on | Recall Site                    | Enter From List       |                   |
|                  |                               |                  | Û                | Channel Enable                 | Enter From List       |                   |
| Û                |                               | Char             | nel Setup 2 (3)  | Create/Name Site               | Enter Site Name       |                   |
|                  |                               |                  |                  | Site Security                  | On/Off                |                   |
|                  |                               |                  |                  | Delete Site                    | Enter From List       |                   |
|                  |                               |                  |                  | Save/Rename Site               | Enter/Clear Site Name | <del>)</del>      |
|                  |                               | U B              | Pipe Data        | Pick Pipe Class                | Enter From List       |                   |
|                  |                               |                  |                  | Select Pipe Size               | Enter From List       |                   |
|                  |                               |                  |                  | Pipe OD (III)<br>Bing Material | Finderic Entry        |                   |
|                  |                               |                  |                  | Wall Thickness                 | Numeric Entry         |                   |
|                  |                               |                  | I                | Liner Material                 | Enter From List       |                   |
|                  |                               |                  |                  | Liner Thickness                | Numeric Entry         |                   |
|                  |                               | 4.F              | Application Data | Liquid Class                   | Select Liquid         | Enter from List   |
|                  |                               | - 0              |                  | •                              | Estimated Vs M/S      | Numeric Entry     |
|                  |                               |                  |                  |                                | Viscosity <cs></cs>   | Numeric Entry     |
|                  |                               |                  |                  |                                | Density S.G.          | Numeric Entry     |
|                  |                               |                  |                  | Liquid Table                   | Enter From List       |                   |
|                  |                               |                  |                  | Temp. Range                    | Enter From List       |                   |
|                  |                               | 5 7              | Install Xdcr     | Transducer Model               | Enter From List       |                   |
|                  |                               |                  |                  | Transducer Size                | Enter From List       |                   |
|                  |                               |                  |                  | Xdcr Mount Mode                | Enter From List       |                   |
|                  |                               |                  |                  | Spacing Offset                 | Enter From List       |                   |
|                  |                               |                  |                  | Number Index                   | View Only             |                   |
|                  |                               |                  |                  | Spacing Method                 | View Only             |                   |
|                  |                               |                  |                  | Ltn value (in)                 | View Only             | Salaat Inotall    |
|                  |                               |                  |                  | Empty Pipe Set                 | Enter From List       | Select Install    |
|                  |                               |                  | Operation Adjust | Memory/Fault Set               | Enter From List       |                   |
|                  |                               | Operation Aujust | Memory Delay (s) | N/A                            |                       |                   |
|                  |                               |                  | SI Rate          | Enter From List                |                       |                   |
|                  |                               |                  | Span/Set/Cal     | Span Data                      | Enter From List       |                   |
|                  |                               |                  |                  | Set Alarm Levels               | Enter From List       |                   |
|                  |                               |                  |                  | Interface Alarms               | ROC Alm Set m/s       | Numeric Entry     |
|                  |                               |                  |                  |                                | Interval Secs         | Numeric Entry     |
|                  |                               |                  |                  |                                | Relay Hold Time       | Numeric Entry     |
|                  |                               |                  |                  |                                | High Liquldent        | Numeric Entry     |
|                  |                               |                  |                  |                                | Low LiquIdent         | Numeric Entry     |
|                  |                               |                  | Display Setup    | Main Data Display              | Enter From List       |                   |
|                  |                               |                  |                  | StripChart Data                | Enter From List       |                   |
|                  |                               |                  |                  | Chart Data                     | Enter From List       |                   |
|                  |                               |                  |                  | Time Base                      | Enter From List       |                   |
|                  |                               |                  | Logger Setup     | Logger Mode                    | Enter From List       |                   |
|                  |                               |                  | Logger Setup     | Logger Data                    | Enter From List       |                   |
|                  |                               |                  |                  | Logger Interval                | Enter From List       |                   |
|                  |                               |                  |                  | Logger Events                  | Enter From List       |                   |
|                  |                               |                  |                  | Display Logger                 | Enter From List       |                   |
|                  |                               |                  | I/O Data Control | Analog Out Setup               | Enter From List       |                   |
|                  |                               |                  |                  | Relay Setup                    | Enter From List       |                   |
|                  |                               |                  |                  | Analog Inp Setup               | Enter From List       |                   |
|                  |                               |                  | Diagnostic Data  | Signal Data                    | Enter From List       |                   |
|                  | applies to:<br>= 3600-1 or -2 |                  |                  | Application Info               | Enter From List       |                   |
| 7ME              | E3603-1or -2                  |                  |                  | Liquid Data                    | Enter From List       |                   |
|                  |                               |                  |                  | Site Setup Data                | Enter From List       |                   |
| -                |                               |                  |                  | IEST FACILITIES                | Enter From List       |                   |
|                  |                               |                  |                  | Fillit Site Setup              | NO/ Yes               | mm dd wy bb mm ca |
| CIENC            |                               |                  |                  | Sile Created:                  | view Only             | mm.aa.yy nn.mm.ss |
| SIEMI            | ENS                           |                  |                  |                                |                       |                   |
| Siemens Indust   | ry, Inc.                      |                  |                  |                                |                       |                   |
| CoC Ultracopic E | ION DIVISION                  |                  |                  |                                |                       |                   |
|                  |                               |                  |                  |                                |                       |                   |

Hauppauge, New York USA Web: www.usa.siemens.com

|                  | <u>FUH1</u>     | 010 IP65 (NEMA     | 4X) Installation Mer            | nu Chart                           |                |
|------------------|-----------------|--------------------|---------------------------------|------------------------------------|----------------|
| LEVEL A          | LEVEL B         | LEVEL C/D          | LEVEL E (see manual)            | LEVEL F                            | <u>LEVEL G</u> |
| Meter Facilities | Preferred Units | English/Metric     |                                 |                                    |                |
|                  | Table Setups    | Pipe Table         | Create/Edit Pipe<br>Delete Pipe | Enter From List<br>Enter From List |                |
|                  |                 | Transducer Type    | Enter From List                 |                                    |                |
|                  | Logger Control  | Display Logger     | Enter From list                 |                                    |                |
|                  |                 | Output Logger      | Yes/No                          |                                    |                |
|                  |                 | Circular Memory    | Yes/No                          |                                    |                |
|                  |                 | Est LogTime Left   | View Only                       |                                    |                |
|                  |                 | Clear Logger       | Yes/No                          |                                    |                |
|                  | Memory Control  | Log Memory Left    | View Only                       |                                    |                |
|                  |                 | Memory Map         | Yes/No                          |                                    |                |
|                  |                 | Defragment         | Yes/No                          |                                    |                |
|                  | Analog Out Trim | Trim Io1           | Operate                         |                                    |                |
|                  |                 |                    | Trim @ 4mA                      |                                    |                |
|                  |                 | Trim lo2           | Operate                         |                                    |                |
|                  |                 | <b>T</b> · · · · · | Irim @ 4mA                      |                                    |                |
|                  |                 | Trim Vo1           | Operate                         |                                    |                |
|                  |                 |                    | Trim @ 2V                       |                                    |                |
|                  |                 | Trim VO2           |                                 |                                    |                |
|                  |                 | Trim Daga          |                                 |                                    |                |
|                  |                 | min Fgenn          |                                 |                                    |                |
|                  |                 | Trim Baon?         |                                 |                                    |                |
|                  |                 | min Fyenz          | Trim @ 1 kHz                    |                                    |                |
|                  | RTD Calibrate   | RTD 1              | Factory                         |                                    |                |
|                  |                 |                    | Liser Cal                       |                                    |                |
|                  |                 | RTD 2              | Factory                         |                                    |                |
|                  |                 |                    | User Cal                        |                                    |                |
|                  | Clock Set       | Date (MM.DD.YY)    | Edit Date                       |                                    |                |
|                  |                 | Time ((HH.MM)      | Edit Time                       |                                    |                |
|                  | RS-232 Setup    | Baud Rate          | Enter From List                 |                                    |                |
|                  | I.              | Parity             | Enter From List                 |                                    |                |
|                  |                 | Data Bits          | 7/8                             |                                    |                |
|                  |                 | Line Feed          | Yes/No                          |                                    |                |
|                  |                 | Network ID         | Numeric Entry                   |                                    |                |
|                  |                 | RTS Key Time       | Enter From List                 |                                    |                |
|                  | Backlight       | Enter from List    |                                 |                                    |                |
|                  | System Info     | Version            | View Only                       |                                    |                |
|                  |                 | Reset Data/Time    | View Only                       | mm.dd.yy hh.mm.ss                  |                |
|                  |                 | Op System P/N      | View Only                       |                                    |                |
|                  |                 | Checksum           | View Only                       |                                    |                |
|                  |                 | Code               | View Only                       |                                    |                |
|                  |                 | System Time        | View Only                       | mm.dd.yy hh.mm.ss                  |                |
| Language         | Enter From List |                    |                                 |                                    |                |

| FUE1010 IP65 (NEMA 4X) Installation Menu Chart                                                                                                    |               |      |                      |                      |                          |                 |  |  |
|----------------------------------------------------------------------------------------------------|---------------|------|----------------------|----------------------|--------------------------|-----------------|--|--|
| LEVEL A                                                                                                    | LEVEL B       |      | LEVEL C/D            | LEVEL E (see manual) | LEVEL F                  | LEVEL G         |  |  |
| Meter Type                                                                                                    | 2 Chan Energ  | IV P | Channel 1/2 Clamp-or | Recall Site          | Enter From List          |                 |  |  |
| Se Contra de la contra de la co | 2 Path Energy | у _  | Û                    | Channel Enable       | No/Yes                   |                 |  |  |
| Û                                                                                                    | Ch 1+2 Energ  | ау [ | Channel Setup        | Create/Name Site     | Enter Site Name          |                 |  |  |
|                                                                                                    | Ch 1-2 Energ  | у    | 2                    | Site Security        | On/Off                   |                 |  |  |
|                                                                                                    |               |      | 0                    | Delete Site          | Enter From List          |                 |  |  |
|                                                                                                    |               |      |                      | Save/Rename Site     | Enter/Clear Site Name    |                 |  |  |
|                                                                                                    |               | 04   | Pipe Data            | Pick Pipe Class      | Enter From List          |                 |  |  |
|                                                                                                    |               |      |                      | Select Pipe Size     | Enter From List          |                 |  |  |
|                                                                                                    |               |      |                      | Pipe OD (in)         | Senter From List         |                 |  |  |
|                                                                                                    |               |      |                      | Wall Thickness       | Numeric Entry            |                 |  |  |
|                                                                                                    |               |      | L                    | Liner Material       | Enter From List          |                 |  |  |
|                                                                                                    |               |      |                      | Liner Thickness      | Numeric Entry            |                 |  |  |
|                                                                                                    |               | 4.S  | Application Data     |                      | Select Liquid            | Enter from List |  |  |
|                                                                                                    |               | ~ ~  | rippiloution Duta    |                      | Estimated Vs M/S         | Numeric Entry   |  |  |
|                                                                                                    |               |      |                      |                      | Viscosity <cs></cs>      | Numeric Entry   |  |  |
|                                                                                                    |               |      |                      |                      | Density S.G.             | Numeric Entry   |  |  |
|                                                                                                    |               |      |                      | Location             | Supply/Return            |                 |  |  |
|                                                                                                    |               |      |                      | Service              | Heating/Cooling/Heat Pur | np              |  |  |
|                                                                                                    |               |      |                      | Temp. Range          | Enter From List          |                 |  |  |
|                                                                                                    |               |      |                      | Pipe Config          | Enter From List          |                 |  |  |
|                                                                                                    |               |      |                      | Anomaly Diams        | Numeric Entry            |                 |  |  |
|                                                                                                    |               | GLE  | Install Xdcr         | Transducer Model     | Enter From List          |                 |  |  |
|                                                                                                    |               |      |                      | Iransducer Size      | Enter From List          |                 |  |  |
|                                                                                                    |               |      |                      | Specing Officiat     | Enter From List          |                 |  |  |
|                                                                                                    |               |      |                      | Number Index         | View Only                |                 |  |  |
|                                                                                                    |               |      |                      | Spacing Method       | View Only                |                 |  |  |
|                                                                                                    |               |      |                      | Ltn Value <in></in>  | View Only                |                 |  |  |
|                                                                                                    |               |      |                      | Install Complete     | No/Install               | Select Install  |  |  |
|                                                                                                    |               |      |                      | Empty Pipe Set       | Enter From List          |                 |  |  |
|                                                                                                    |               |      |                      | Zero Flow Adjust     | Enter From List          |                 |  |  |
|                                                                                                    |               |      | Operation Adjust     | Damping Control      | Time Average / SmartSlev | N               |  |  |
|                                                                                                    |               |      |                      | Energy Deadband      | Numeric Entry            |                 |  |  |
|                                                                                                    |               |      |                      | Deadband Control     | Numeric Entry            |                 |  |  |
|                                                                                                    |               |      |                      | Memory/Fault Set     | Fault/Memory             |                 |  |  |
|                                                                                                    |               |      | Elever/Tertel Liebe  | Memory Delay (s)     | N/A                      |                 |  |  |
|                                                                                                    |               |      | Flow/ lotal Units    | Energy Units         | E Rate Units             | Enter From List |  |  |
|                                                                                                    |               |      |                      |                      | E Rate Scale             | Enter From List |  |  |
|                                                                                                    |               |      |                      |                      | Energy Tot Scale         | Enter From List |  |  |
|                                                                                                    |               |      |                      |                      | Energy Tot Bes           | Enter From List |  |  |
|                                                                                                    |               |      |                      |                      | Energy Tot Mode          | Enter From List |  |  |
|                                                                                                    |               |      |                      | Volume Units         | Flow Vol. Units          | Enter From List |  |  |
|                                                                                                    |               |      |                      |                      | Flow Time Units          | Enter From List |  |  |
|                                                                                                    |               |      |                      |                      | Flow Disp. Range         | Autorange/High  |  |  |
|                                                                                                    |               |      |                      |                      | Flow Disp. Scale         | Enter From List |  |  |
|                                                                                                    |               |      |                      |                      | Total Vol. Units         | Enter From List |  |  |
|                                                                                                    |               |      |                      |                      | Totalizer Scale          | Enter From List |  |  |
|                                                                                                    |               |      |                      |                      | Total Resolution         | Enter From List |  |  |
|                                                                                                    |               |      |                      |                      | Totalizer Mode           | Enter From List |  |  |
|                                                                                                    |               |      |                      | Cran Data            | Batch/Sample lot         | Numeric Entry   |  |  |
|                                                                                                    |               |      | span/Set/Cal         | Span Data            | Enter From List          |                 |  |  |
| This Menu Chart                                                                                                    | applies to:   |      |                      | Calib Flowrate       | Enter From List          |                 |  |  |
| MLFB - 7ME                                                                                                    | 3500          |      | Display Setup        | Select Data          | Enter From List          |                 |  |  |
| ·                                                                                                    |               |      | Diopidy Octop        | Data Display         | Enter From List          |                 |  |  |
|                                                                                                    |               |      |                      | Time Base            | Enter From List          |                 |  |  |
| CIENA                                                                                                    |               |      |                      | Stripchart Clear     | Yes/No                   |                 |  |  |
| SICIVIE                                                                                                    |               |      |                      |                      |                          |                 |  |  |
| Siemens Industr                                                                                                    | y, Inc.       |      |                      |                      |                          |                 |  |  |
| CoC Ultrasonic Fl                                                                                                    | low           |      |                      |                      |                          |                 |  |  |
| Hauppauge, New                                                                                                    | York          |      |                      |                      |                          |                 |  |  |
| USA                                                                                                    |               |      |                      |                      |                          |                 |  |  |

Web: www.usa.siemens.com

## FUE1010 IP65 (NEMA 4X) Installation Menu Chart

| <u>LEVEL A</u>   | <u>LEVEL B</u>  | LEVEL C/D        | <u>LEVEL E (see manual)</u> | <u>LEVEL F</u>    | <u>LEVEL G</u>    |
|------------------|-----------------|------------------|-----------------------------|-------------------|-------------------|
|                  |                 | Logger Setup     | Logger Mode                 | Enter From Lis    | t                 |
|                  |                 |                  | Logger Data                 | Enter From Lis    | t                 |
|                  |                 |                  | Logger Interval             | Enter From Lis    | t                 |
|                  |                 |                  | Logger Events               | Enter From Lis    | t                 |
|                  |                 |                  | Display Logger              | Enter From Lis    | t                 |
|                  |                 | I/O Data Control | Analog Out Setup            | Enter From Lis    | t                 |
|                  |                 |                  | Relay Setup                 | Relay 1 / 2 / 3 / | 4                 |
|                  |                 | Diagnostic Data  | Energy Data                 | Enter From Lis    | t                 |
|                  |                 | ·                | Flow Data                   | Enter From Lis    | t                 |
|                  |                 |                  | Application Info            | Enter From Lis    | t                 |
|                  |                 |                  | Liquid Data                 | Enter From Lis    | t                 |
|                  |                 |                  | Site Setup Data             | Enter From Lis    | t                 |
|                  |                 |                  | Test Facilities             | Enter From Lis    | t                 |
|                  |                 |                  | Print Site Setup            | No/Yes            |                   |
|                  |                 |                  | Site Created:               | View Only         | mm.dd.yy hh.mm.ss |
| Meter Facilities | Preferred Units | English/Metric   |                             | ,                 |                   |
|                  | Table Setups    | Pipe Table       | Create/Edit Pipe            | Enter From Lis    | t                 |
|                  |                 |                  | Delete Pipe                 | Enter From Lis    | t                 |
|                  |                 | Transducer Type  | Enter From List             |                   |                   |
|                  | Logger Control  | Display Logger   | Enter From list             |                   |                   |
|                  |                 | Output Logger    | Yes/No                      |                   |                   |
|                  |                 | Circular Memory  | Yes/No                      |                   |                   |
|                  |                 | Est LogTime Left | View Only                   |                   |                   |
|                  |                 | Clear Datalogger | Yes/No                      |                   |                   |
|                  | Memory Control  | Log Memory Left  | View Only                   |                   |                   |
|                  | -               | Memory Map       | Yes/No                      |                   |                   |
|                  |                 | Defragment       | Yes/No                      |                   |                   |
|                  | Analog Out Trim | Trim Io1         | Operate / Trim @ 4mA        |                   |                   |
|                  | -               | Trim Io2         | Operate / Trim @ 4mA        |                   |                   |
|                  |                 | Trim Vo1         | Operate / Trim @ 2V         |                   |                   |
|                  |                 | Trim Vo2         | Operate / Trim @ 2V         |                   |                   |
|                  |                 | Trim Pgen1       | Operate / Trim @ 1 kHz      |                   |                   |
|                  |                 | Trim Pgen2       | Operate / Trim @ 1 kHz      |                   |                   |
|                  | RTD Calibrate   | CH 1 Ts - RTD 1  | Factory / User Cal          |                   |                   |
|                  |                 | CH 1 Tr - RTD 2  | Factory / User Cal          |                   |                   |
|                  |                 | CH 2 Ts - RTD 3  | Factory / User Cal          |                   |                   |
|                  |                 | CH 2 Tr - RTD 4  | Factory / User Cal          |                   |                   |
|                  | Clock Set       | Date (MM.DD.YY)  | Edit Date                   |                   |                   |
|                  |                 | Time ((HH.MM)    | Edit Time                   |                   |                   |
|                  | RS-232 Setup    | Baud Rate        | Enter From List             |                   |                   |
|                  |                 | Parity           | Enter From List             |                   |                   |
|                  |                 | Data Bits        | 7/8                         |                   |                   |
|                  |                 | Line Feed        | Yes/No                      |                   |                   |
|                  |                 | Network ID       | Numeric Entry               |                   |                   |
|                  |                 | RTS Key Time     | Enter From List             |                   |                   |
|                  | Backlight       | Enter from List  |                             |                   |                   |
|                  | System Info     | Version          | View Only                   |                   |                   |
|                  |                 | Reset Data/Time  | View Only                   | mm.dd.yy hh.m     | nm.ss             |
|                  |                 | Op System P/N    | View Only                   |                   |                   |
|                  |                 | Checksum         | View Only                   |                   |                   |
|                  |                 | Code             | View Only                   |                   |                   |
| 1                | Enter En 111    | System Time      | view Only                   | mm.dd.yy hh.m     | nm.ss             |
| Language         | Enter From List |                  |                             |                   |                   |